# **User Manual**

February 2011 Revision 1.0

# Odyssé II Hardware System

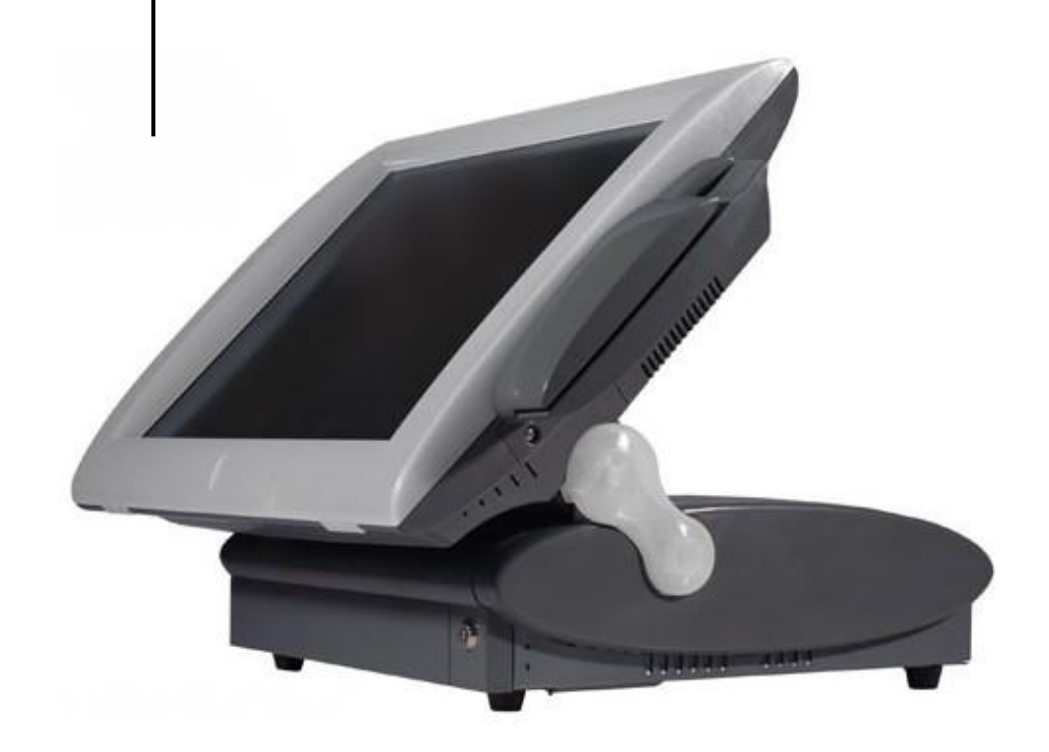

Copyright 2011. All Rights Reserved Manual Version 1.0

The information contained in this document is subject to change without notice. We make no warranty of any kind with regard to this material, including, but not limited to, the implied warranties of merchantability and fitness for a particular purpose. We shall not be liable for errors contained herein or for incidental or consequential damages in connection with the furnishing, performance, or use of this material.

This document contains proprietary information that is protected by copyright. All rights are reserved. No part of this document may be photocopied, reproduced or translated to another language without the prior written consent of the manufacturer.

#### TRADEMARK

Intel®, Pentium® and MMX are registered trademarks of Intel® Corporation. Microsoft® and Windows® are registered trademarks of Microsoft Corporation. ELO Touch □ is the registered trademark of ELO Touch Systems.

## Safety

## **IMPORTANT SAFETY INSTRUCTIONS**

- 1. Read these instructions carefully. Save these instructions for future reference.
- 2. Follow all warnings and instructions marked on the product.
- 3. Do not use this product near water.
- 4. Do not place this product on an unstable cart,stand,or table.The product may fall, causing serious damage to the product.
- 5. Slots and openings in the cabinet and the back or bottom are provided for ventilation; to ensure reliable operation of the product and to protect it from overheating. These openings must not be blocked or covered. The openings should never be blocked by placing the product on a bed, sofa, rug, or other similar surface. This product should never be placed near or over a radiator or heat register, or in a built-in installation unless proper ventilation is provided.
- 6. This product should be operated from the type of power indicated on the marking label. If you are not sure of the type of power available, consult your dealer or local power company.
- 7. Do not allow anything to rest on the power cord. Do not locate this product where persons will walk on the cord.
- 8. Never push objects of any kind into this product through cabinet slots as they may touch dangerous voltage points or short out parts that could result in a fire or electric shock.Never spill liquid of any kind on the product.

## FCC

This device complies with part 15 of the FCC rules. Operation is subject to the following two conditions:

- (1) This device may not cause harmful interference
- (2) This device must accept any interference received, including interference that may cause undesired operation.

## **CE Mark**

This device complies with the requirements of the EEC directive 2004/108/EC with regard to "Electromagnetic compatibility" and 2006/95/EC "Low Voltage Directive".

#### **Caution on Lithium Batteries**

Danger of explosion if battery is incorrectly replaced. Replace only with the same or equivalent type recommended by the manufacturer. Discard used batteries according to the manufacturer's instructions.

## LEGISLATION AND WEEE SYMBOL

2002/96/EC Waste Electrical and Electronic Equipment Directive on the treatment, collection, recycling and disposal of electric and electronic devices and their components.

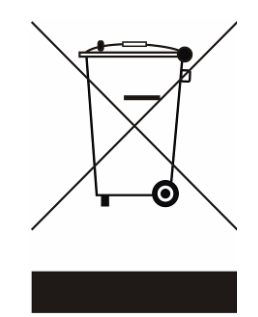

The crossed dustbin symbol on the device means that it should not be disposed of with other household wastes at the end of its working life. Instead, the device should be taken to the waste collection centres for activation of the treatment, collection, recycling and disposal procedure.

To prevent possible harm to the environment or human health from uncontrolled waste disposal, please separate this from other types of wastes and recycle it responsibly to promote the sustainable reuse of material resources.

Household users should contact either the retailer where they purchased this product, or their local government office, for details of where and how they can take this item for environmentally safe recycling.

Business users should contact their supplier and check the terms and conditions of the purchase contract.

This product should not be mixed with other commercial wastes for disposal.

# **Table of Contents**

| 1. | ltem  | Checklist                        | 7  |
|----|-------|----------------------------------|----|
|    | 1.1.  | Standard Items                   | 7  |
|    | 1.2.  | Optional Items                   | 7  |
| 2. | Syst  | em View                          | 9  |
|    | 2.1.  | Front & Side view                | 9  |
|    | 2.2.  | Rear view                        | 9  |
|    | 2.3.  | I /O view                        | 10 |
| 3. | Perip | oherals Installation             | 11 |
|    | 3.1.  | MSR                              | 11 |
|    | 3.2.  | Cash Drawer Installation         | 12 |
|    | 3.3.  | VFD Customer Display             | 14 |
|    | 3.4.  | Second Display Installation      | 16 |
| 4. | RAID  | )                                | 19 |
|    | 4.1.  | Introduction                     | 19 |
|    | 4.2.  | Jumper Settings                  | 20 |
|    | 4.3.  | Setting RAID 1 Mode              | 20 |
|    | 4.4.  | Clearing RAID 1 Mode             | 21 |
|    | 4.5.  | Updating from non RAID to RAID 1 | 21 |
| 5. | Syst  | em Disassembly                   | 22 |
|    | 5.1.  | Replace HDD                      | 22 |
|    | 5.2.  | Install second HDD               | 23 |
|    | 5.3.  | Replace I/O Board                | 24 |
|    | 5.4.  | Replace CD-ROM                   | 25 |
|    | 5.5.  | Replace Power Supply             | 26 |
|    | 5.6.  | Replace Memory & CPU             | 27 |
|    | 5.7.  | Remove Motherboard               | 28 |
|    | 5.8.  | Remove the Inverter Board        | 30 |
|    | 5.9.  | Remove the Touch Panel           | 31 |
| 6. | Jum   | per Settings                     | 32 |
|    | 6.1.  | Main Board Layout                | 32 |
|    | 6.2.  | Jumper Settings for Main Board   | 33 |
|    | 6.3.  | Connectors Location              | 36 |
|    | 6.4.  | Connectors Definition            | 37 |

| 7.  | Defau                                         | It BIOS Settings        | 38 |  |  |
|-----|-----------------------------------------------|-------------------------|----|--|--|
|     | 7.1.                                          | BIOS Setup Utility      | 38 |  |  |
|     | 7.2.                                          | Starting the BIOS Setup | 38 |  |  |
|     | 7.3.                                          | When a Problem Occurs   | 38 |  |  |
|     | 7.4.                                          | BIOS Main Menu          | 39 |  |  |
| 8.  | BIOS                                          | Updating Procedure      | 41 |  |  |
| Арр | endix                                         | A: Specification        | 42 |  |  |
| Арр | endix                                         | B: Dimensional Drawings | 44 |  |  |
| Арр | endix                                         | C: Drivers Installation | 46 |  |  |
| Арр | Appendix D: Customer Display Command Settings |                         |    |  |  |

# **1. Item Checklist**

Take the system unit out of the carton. Remove the unit from the carton by holding it by the foam inserts. The following contents should be found in the carton:

#### 1.1. Standard Items

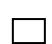

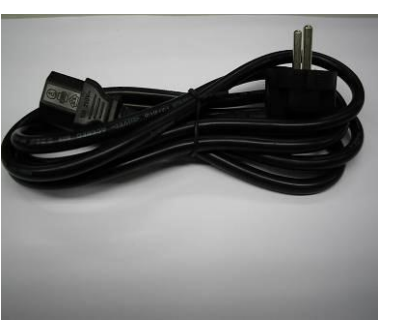

a. Power Cord

#### 1.2. Optional Items

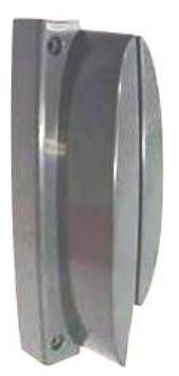

a. Magnetic Card Reader

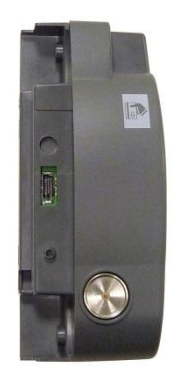

c. Magnetic Card + iButton Dallas Key Reader

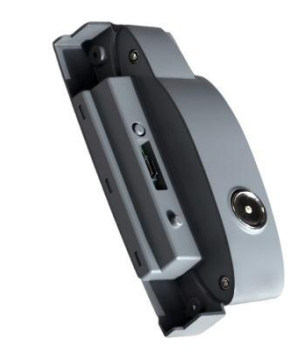

b. iButton Dallas Key Reader

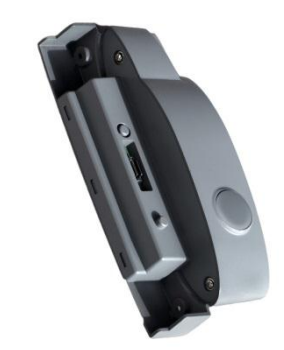

d. RFID Reader

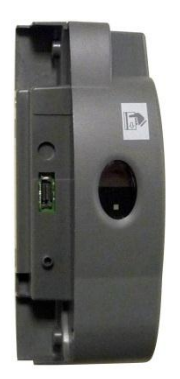

e. Biometric Reader (fingerprint)

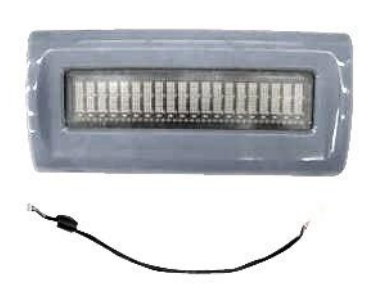

f. Customer Display (VFD)

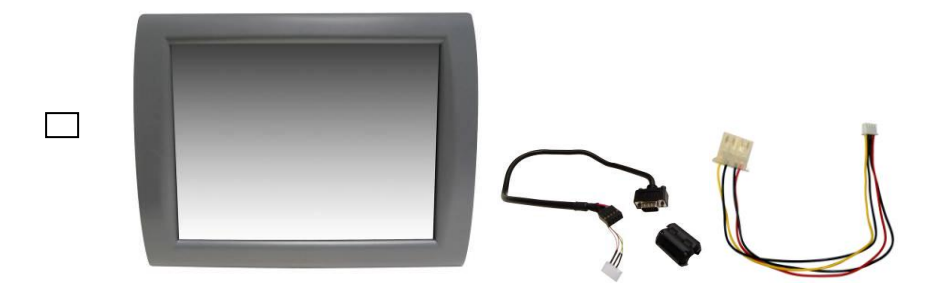

g. 2nd Display

## 2. System View

#### 2.1. Front & Side view

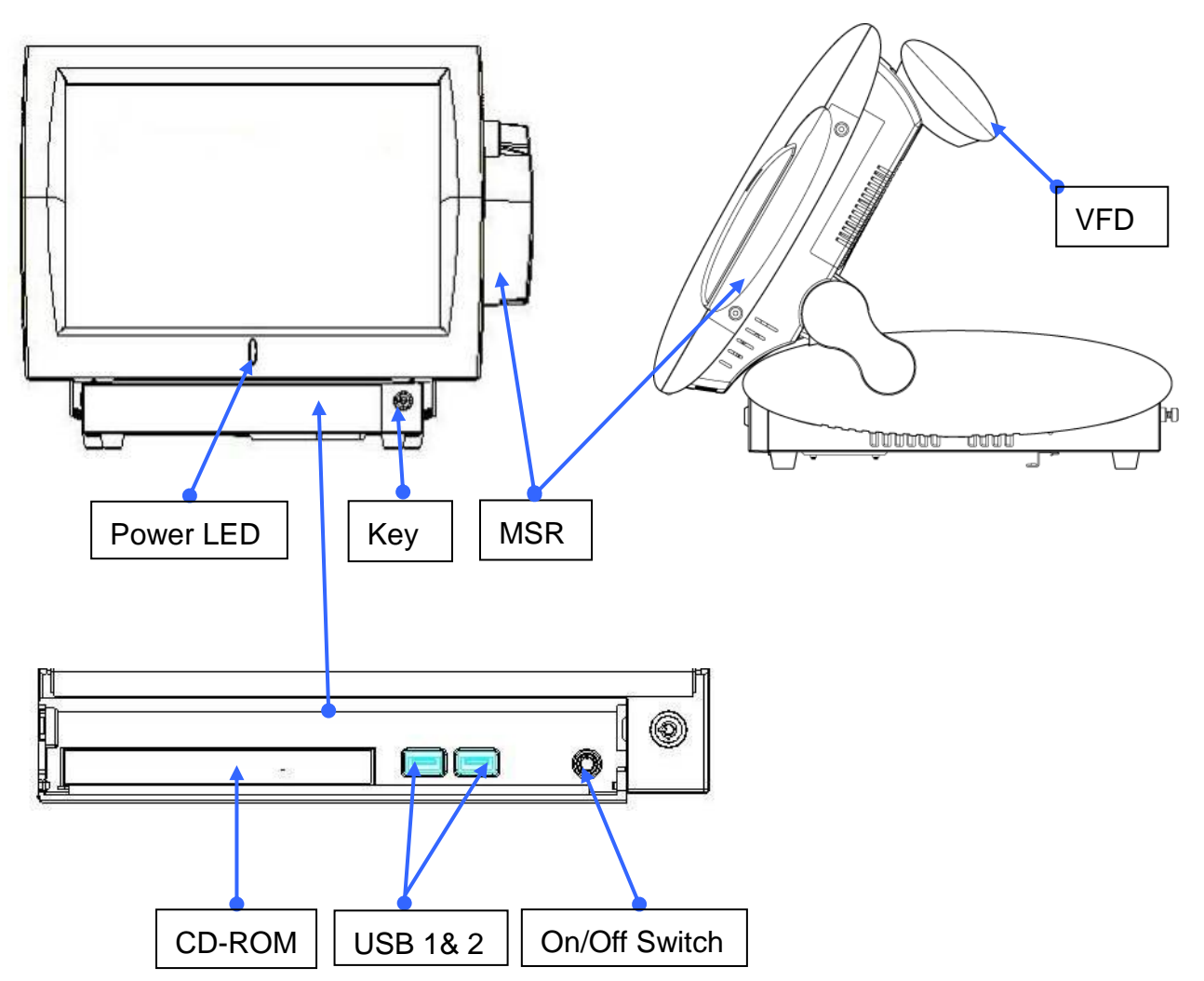

2.2. Rear view

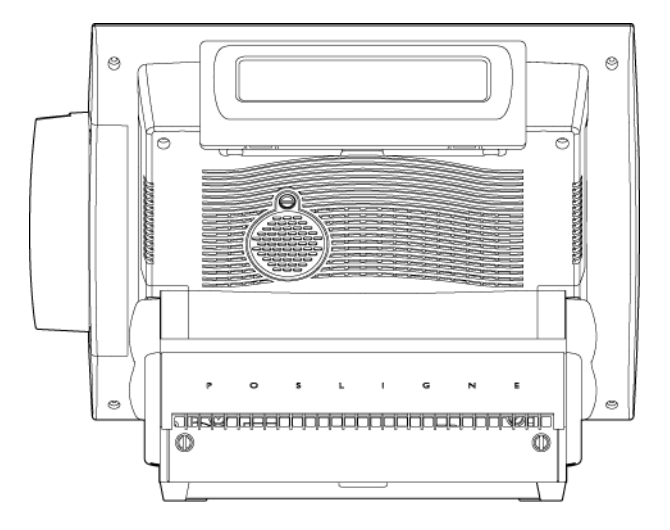

#### 2.3. I /O view

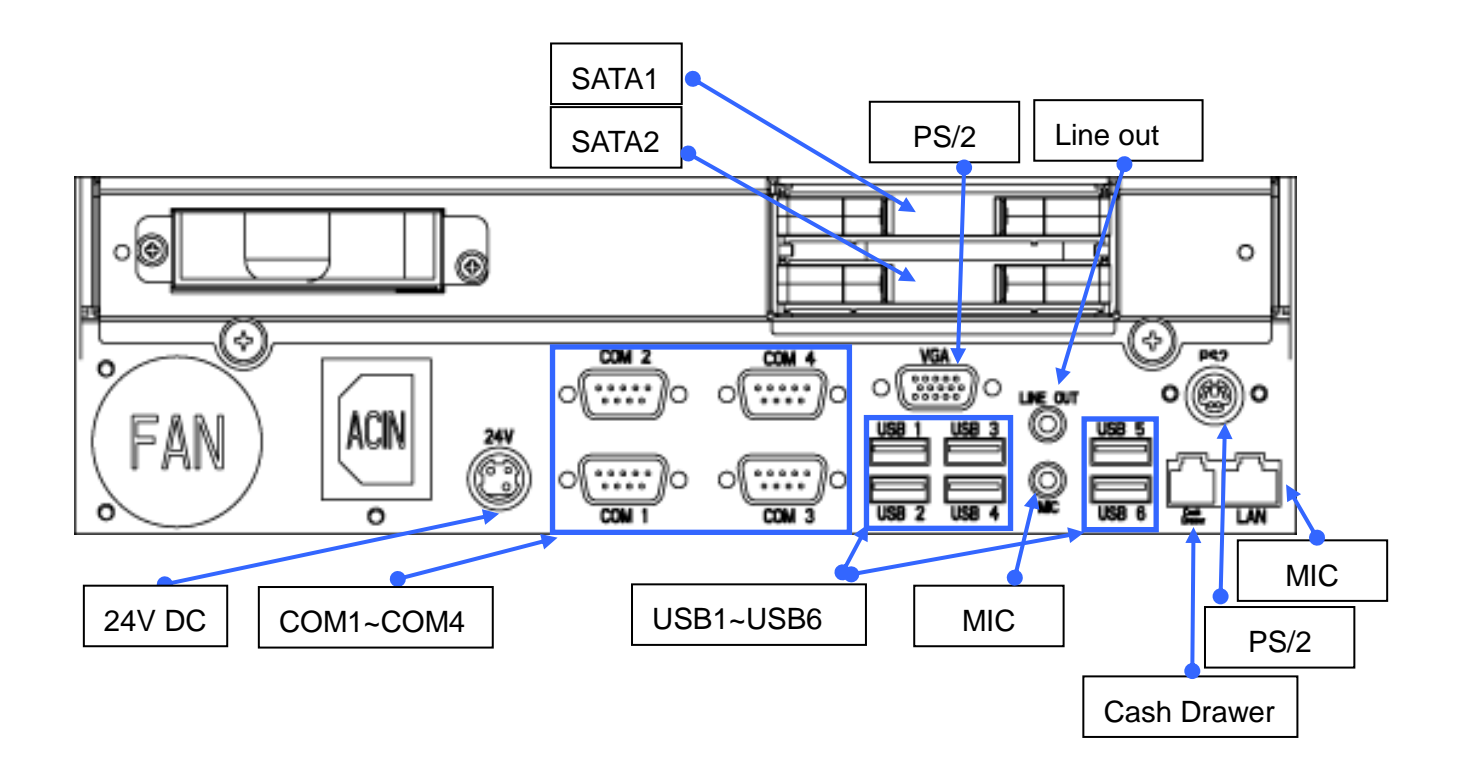

# 3. Peripherals Installation

Optional peripherals (refer to page 7-8) are tested and can be supplied at your request. The MSR and VFD customer display are packed separately for transportation and can be installed by the user.

#### 3.1.MSR

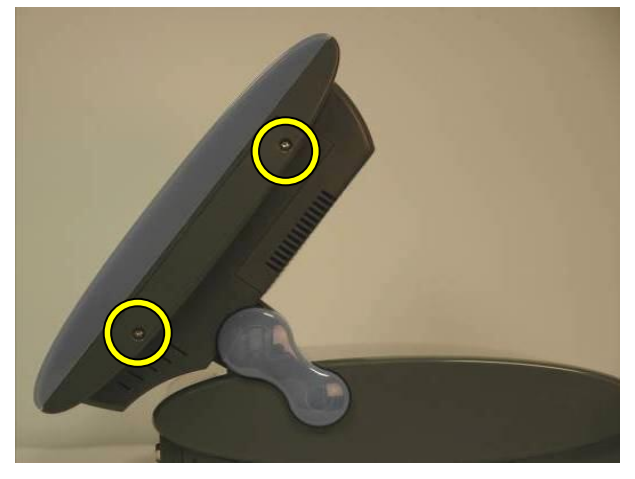

a. Remove the screws (2) of the MSR dummy door.

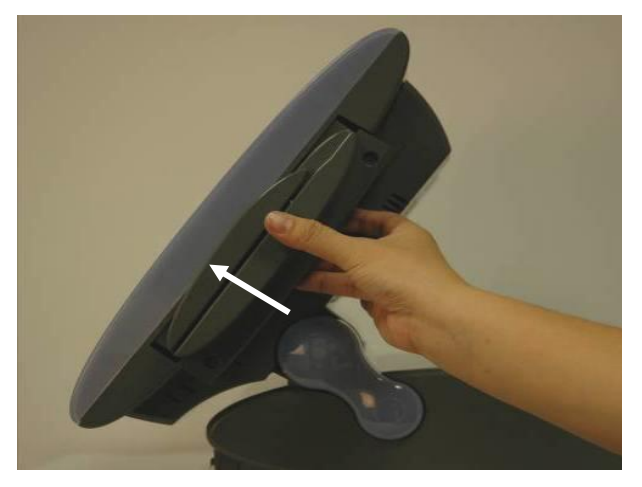

c. Slide the MSR into position.

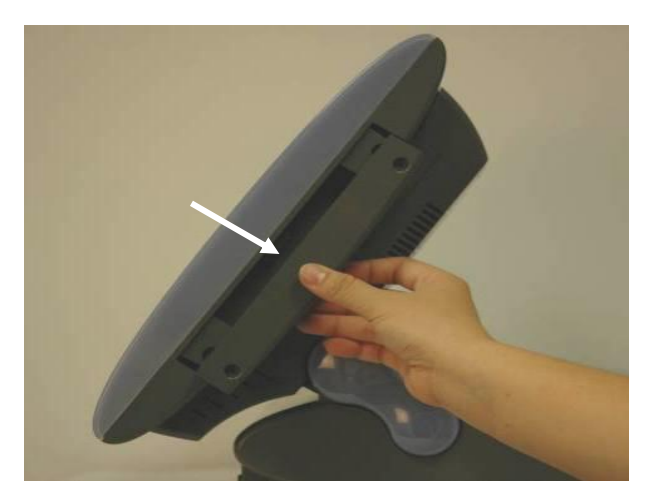

b. Slide the MSR dummy door out as shown in the picture.

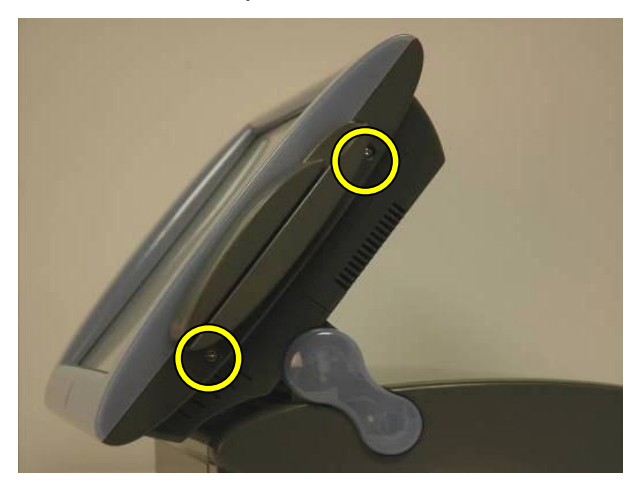

d. Fasten it to the display housing by tightening the screws (2).

#### 3.2. Cash Drawer Installation

You can install a cash drawer through the cash drawer port. Please verify the pin assignment before installation.

#### 3.2.1. Cash Drawer Pin Assignment

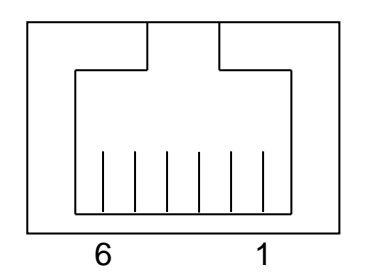

| Pin | Signal    |
|-----|-----------|
| 1   | GND       |
| 2   | DOUT bit0 |
| 3   | DIN bit0  |
| 4   | 12V / 19V |
| 5   | DOUT bit1 |
| 6   | GND       |

#### 3.2.2. Cash Drawer Controller Register

The Cash Drawer Controller use one I/O addresses to control the Cash Drawer.

Register Location: 48Ch Attribute: Read / Write Size: 8bit

| BIT       | BIT7     | BIT6 | BIT5 | BIT4   | BIT3 | BIT2 | BIT1 | BIT0  |
|-----------|----------|------|------|--------|------|------|------|-------|
| Attribute | Reserved | Read | Re   | served | W    | rite | Rese | erved |

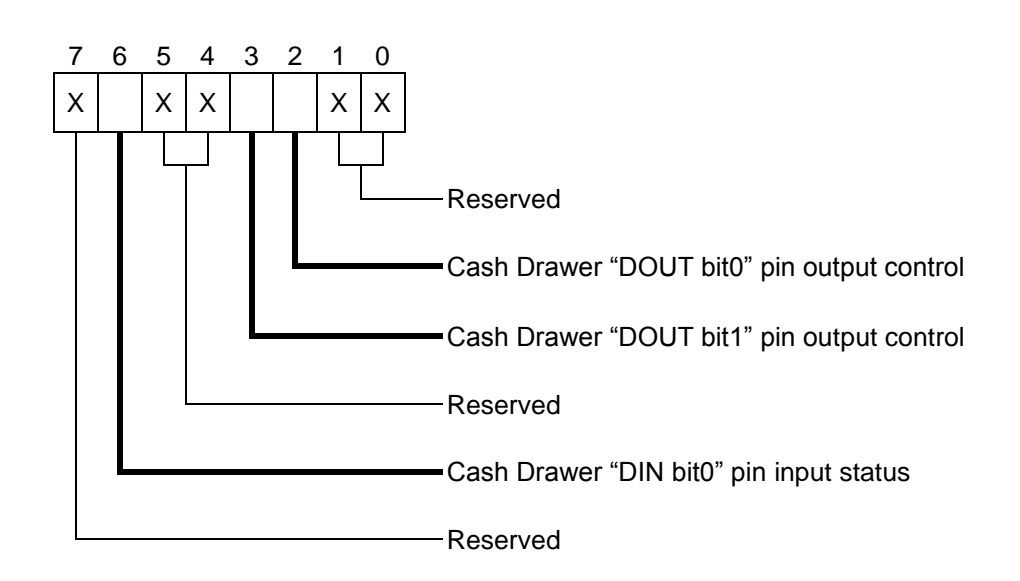

Bit 7: Reserved

- Bit 6: Cash Drawer "DIN bit0" pin input status.
  - = 1: the Cash Drawer closed or no Cash Drawer
  - = 0: the Cash Drawer opened
- Bit 5: Reserved
- Bit 4: Reserved
- Bit 3: Cash Drawer "DOUT bit1" pin output control.
  - = 1: Opening the Cash Drawer
  - = 0: Allow close the Cash Drawer
- Bit 2: Cash Drawer "DOUT bit0" pin output control.
  - = 1: Opening the Cash Drawer
  - = 0: Allow close the Cash Drawer
- Bit 1: Reserved
- Bit 0: Reserved

Note: Please follow the Cash Drawer control signal design to control the Cash Drawer.

#### 3.2.3. Cash Drawer Control Command Example

| Use Debug.EXE program | under DOS or Windows98 |
|-----------------------|------------------------|
|-----------------------|------------------------|

| Со                    | mmand                                                          | Cash Drawer                                  |  |
|-----------------------|----------------------------------------------------------------|----------------------------------------------|--|
| O 48C 04              |                                                                | Opening                                      |  |
| O 48C 00              |                                                                | Allow to close                               |  |
| Set the I/O address 4 |                                                                | 8Ch bit2 =1 for opening Cash Drawer by "DOUT |  |
| bit0" pin control.    |                                                                |                                              |  |
|                       | Set the I/O address 48Ch bit2 = 0 for allow close Cash Drawer. |                                              |  |

| Con                 | nmand  | Cash Drawer                                     |  |
|---------------------|--------|-------------------------------------------------|--|
| I 48C               |        | Check status                                    |  |
| The I/O address 48C |        | h bit6 =1 mean the Cash Drawer is opened or not |  |
|                     | exist. |                                                 |  |
| The I/O address 48C |        | h bit6 =0 mean the Cash Drawer is closed.       |  |

#### 3.3. VFD Customer Display

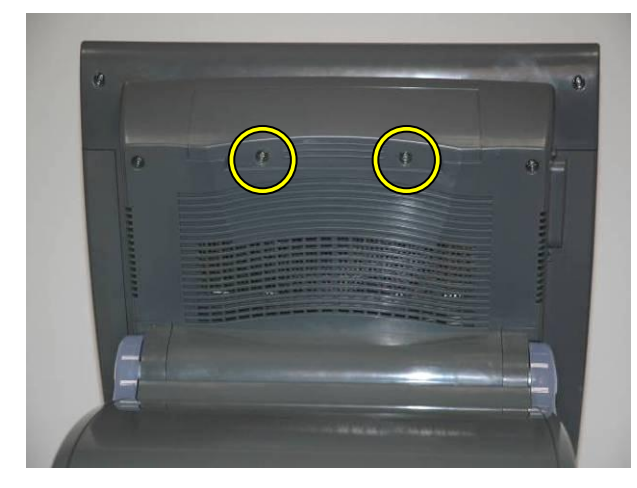

a. Remove the screws (2) of the VFD dummy door.

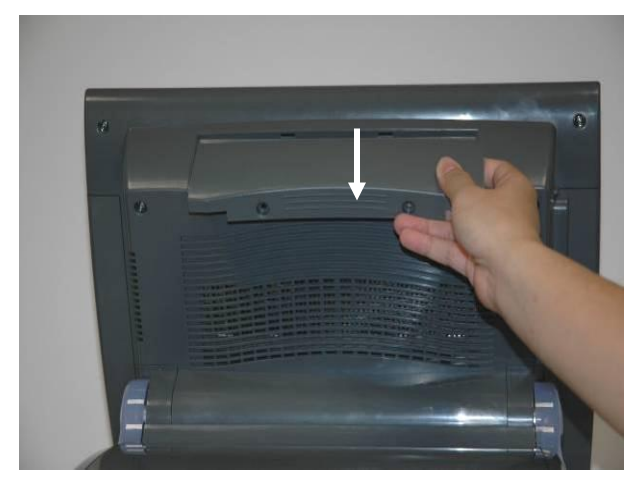

b. Slide the VFD dummy door out.

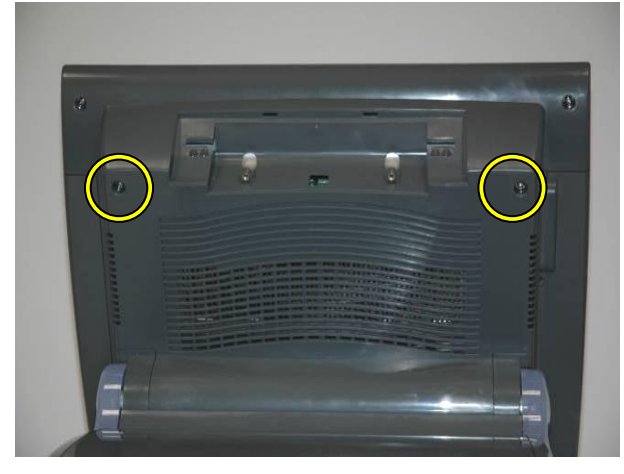

c. Remove the screws (2) of the CPU RAM door.

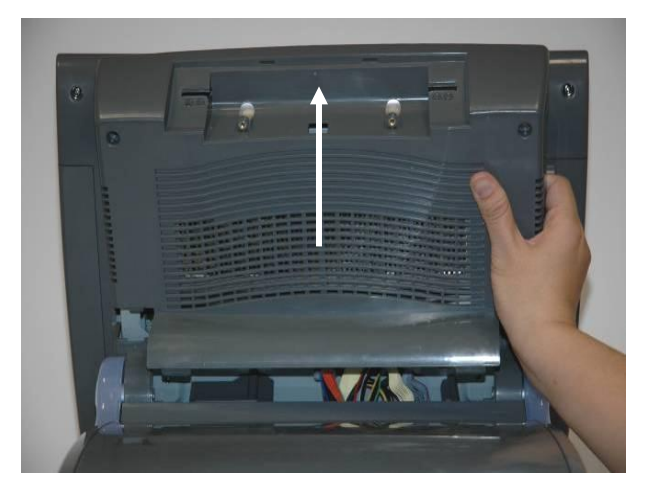

d. Slide the CPU RAM door out.

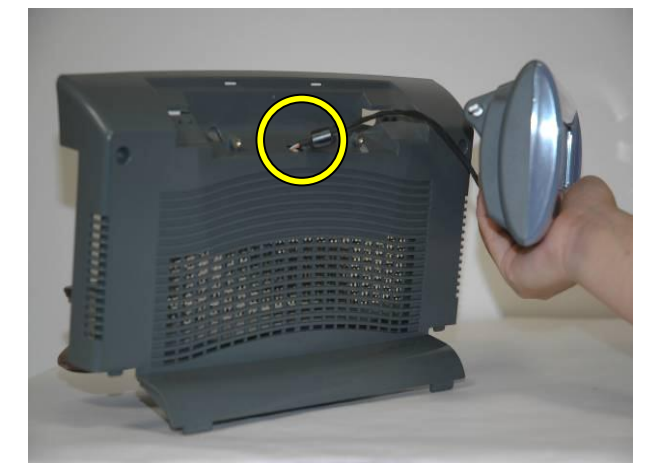

e. Pass the VFD cable through the hole as shown in the picture.

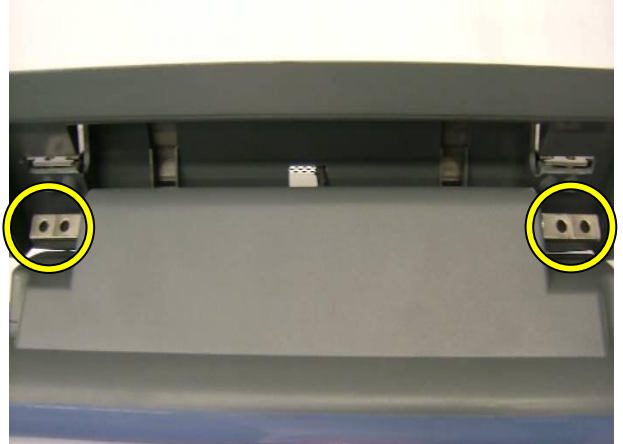

f. Click both sides of the VFD assembly into the position as shown in the picture.

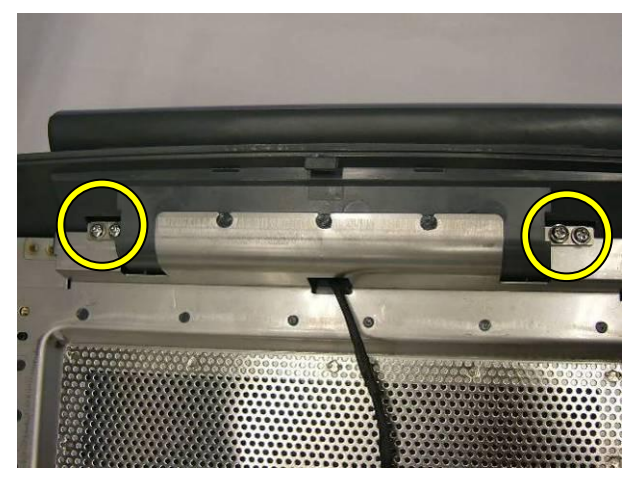

g. Turn the assembly over and fix the MSR to the CPU RAM door with the four screws (4) supplied with the MSR.

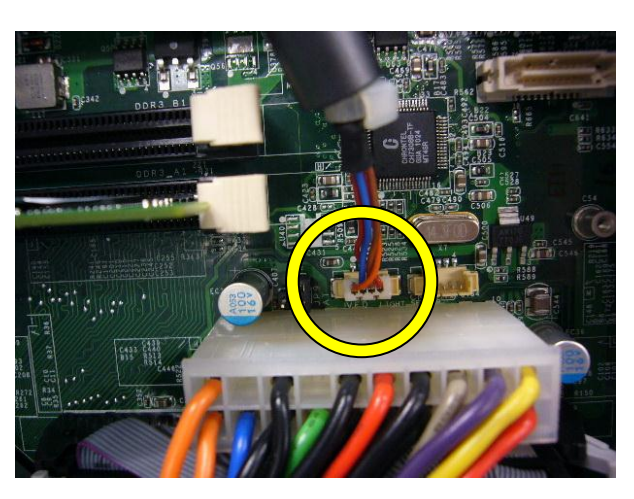

h. Connect the VFD cable to the connector as shown.

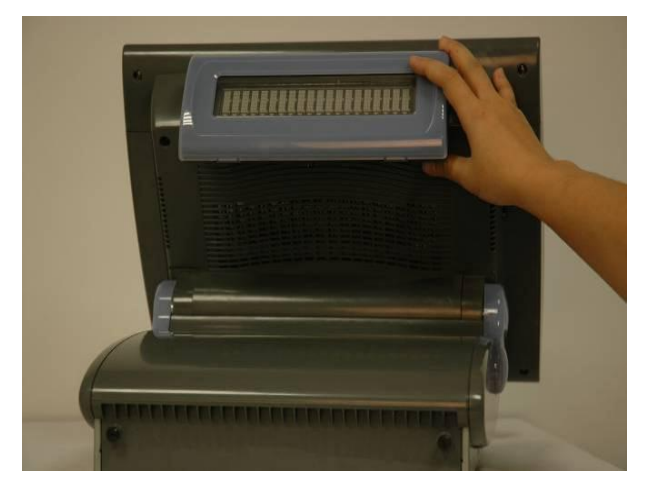

i. Slide the CPU ram door into position.

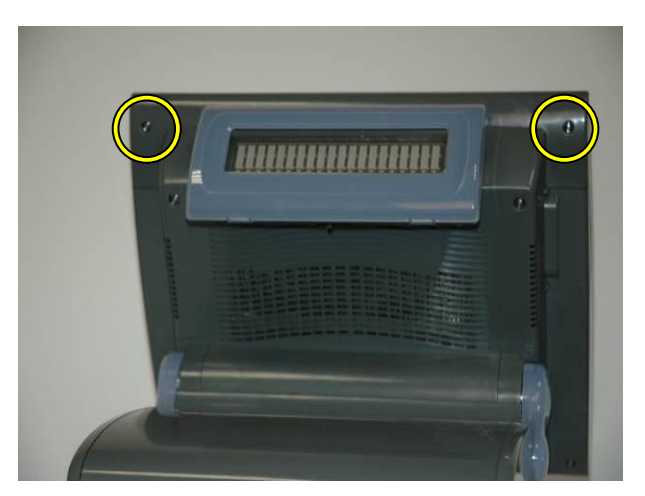

j. Fasten the CPU ram door to the LCD housing by tightening the screws (2).

#### 3.4. Second Display Installation

To Install the Second Display, first remove the back cover of the system (see chapter 3.3 steps a, b, c, and d). Remove the base cover and the hard disk/auxiliary fan tray (see chapter 4.1 steps a-b, and chapter 4.3 step a.)

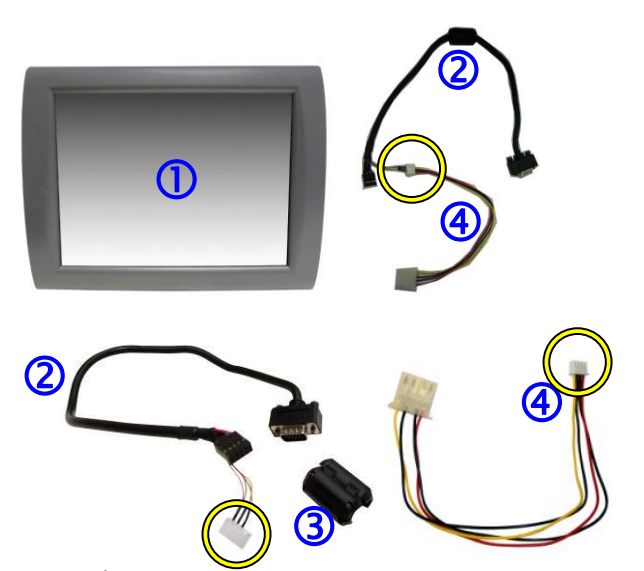

a. ①2<sup>nd</sup> Display, ②VGA Cable, ③ferrite core and ④power extender cable. For easier assembly, connect ②VGA Cable to ④power extender cable by the four-pin connector(marked by yellow circles).

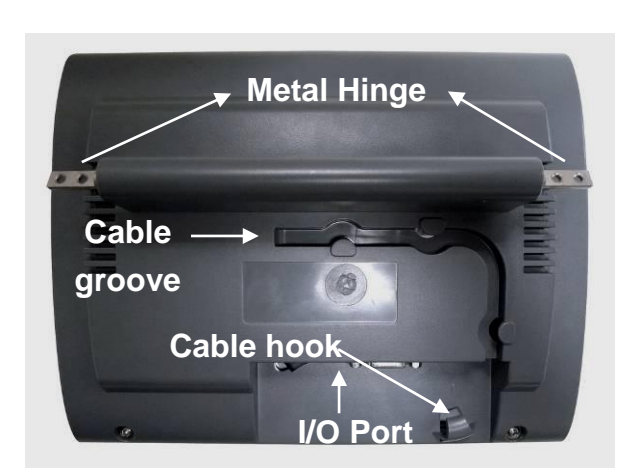

b. Rear View of 2<sup>nd</sup> Display and the groove for cable management.

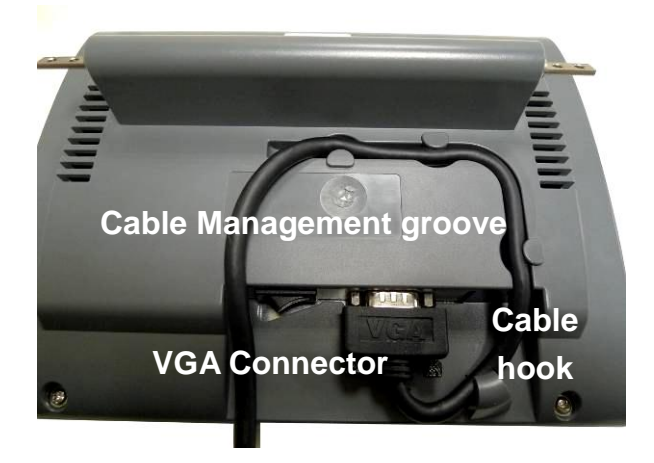

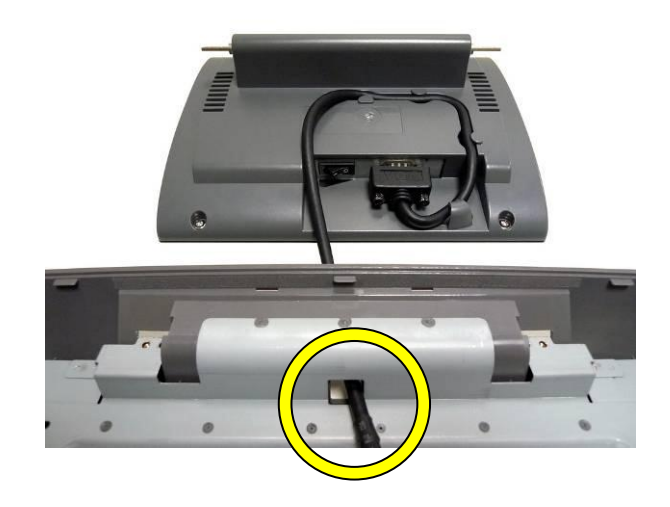

c. Press the VGA cable firmly along the groove d. Route the cable through the hole of the and behind the cable hook. Connect the back cover.VGA cable as shown in the picture.

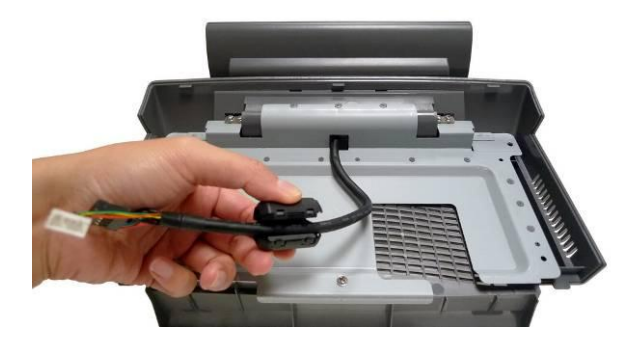

e. Install the ferrite core around the VGA cable and close it.

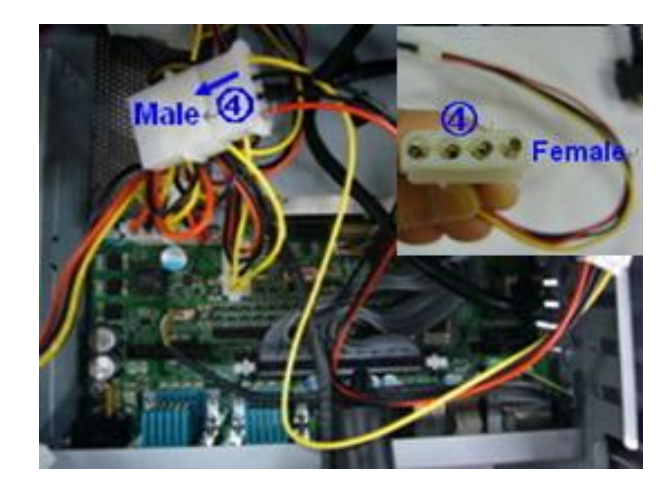

f. Find the spare Male connector of the power cable routing from the system.
 Connect it to the female connector of cable<sup>(4)</sup>.

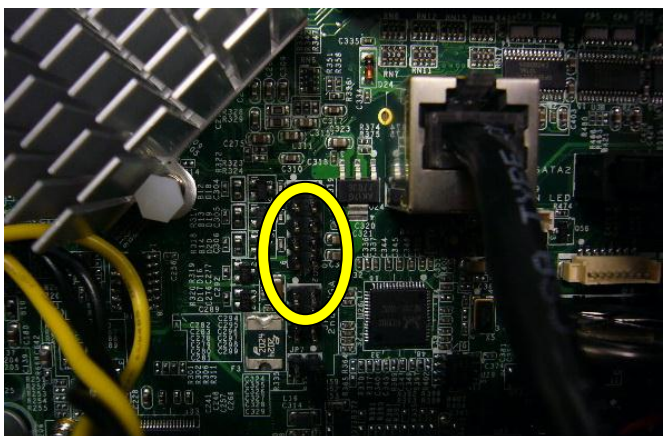

g. The picture shows the location of the motherboard VGA connector. See below for the correct way to connect the cable.

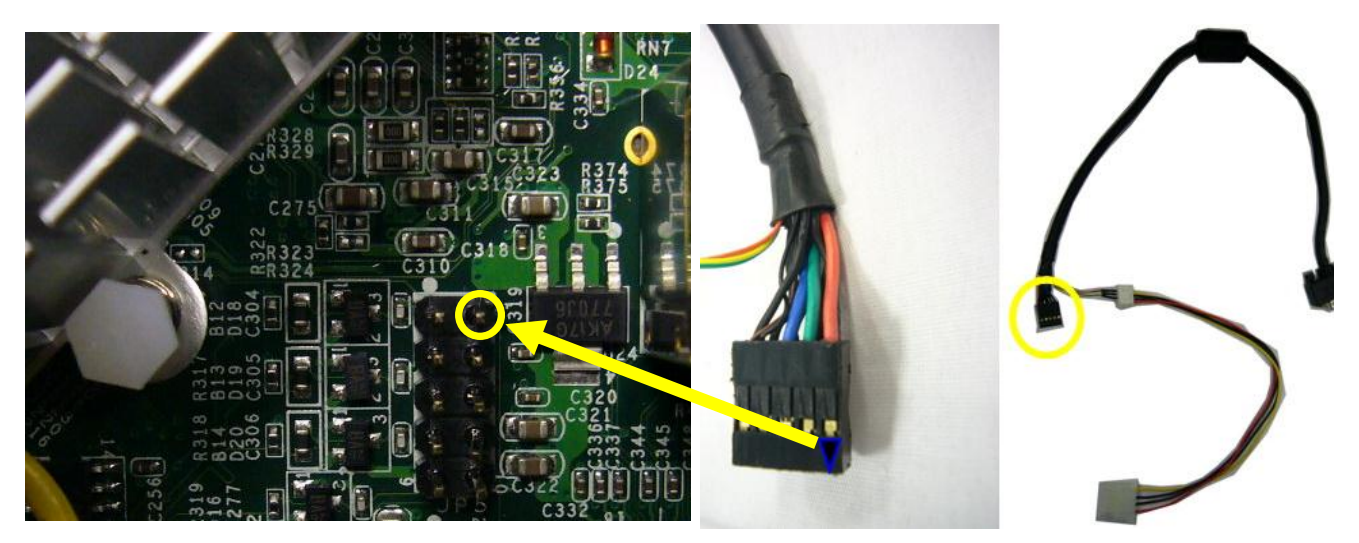

#### NOTE:

Connect the black 10 pin connector to the motherboard VGA connector, taking care that the black arrow (highlighted in blue) on the connector is in the corner marking with yellow circle and arrow.

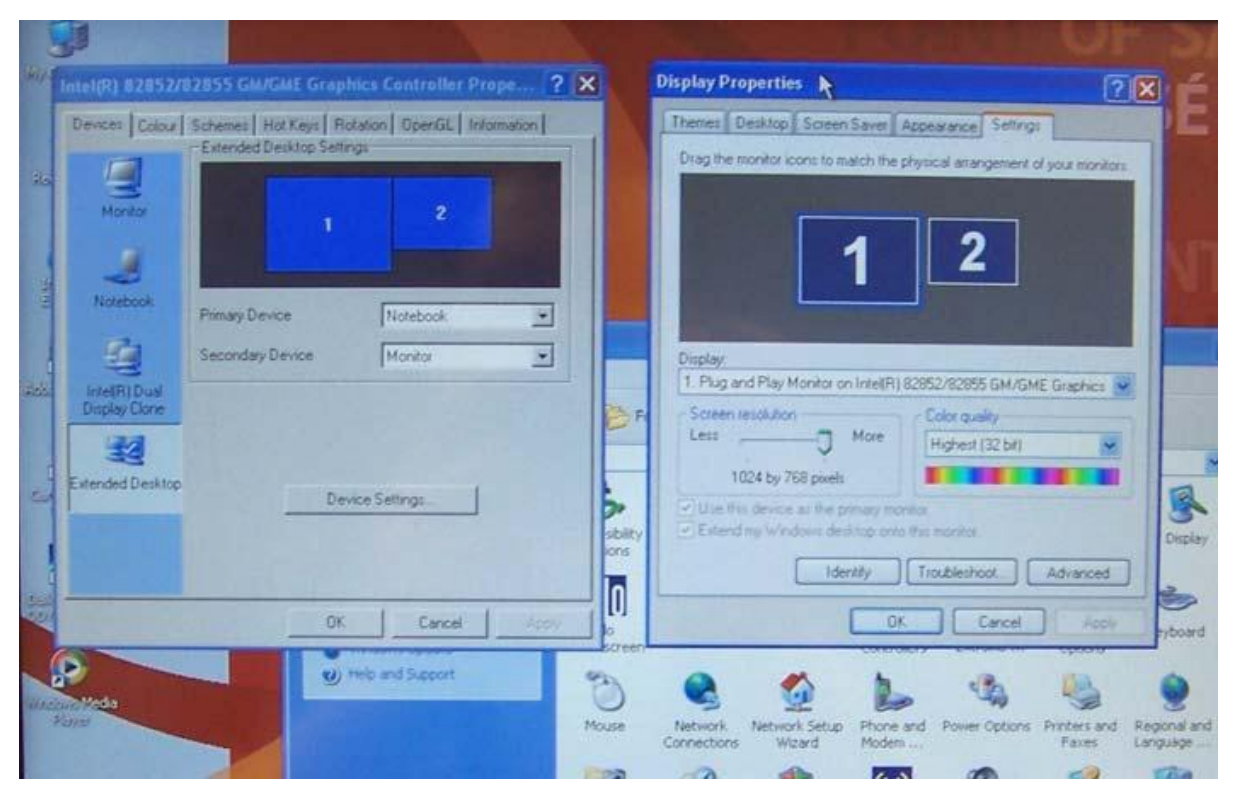

The rear LCD assembly will be available in Windows as a secondary display & the desktop can then be either mirrored or extended onto it. This setting can be controlled via either the Windows display settings or the Intel graphics properties, both of which can be accessed via Control Panel.

# 4. RAID

#### 4.1. Introduction

The Odyssé II is equipped with a hardware RAID 1 card that handles all RAID operations automatically.

No drivers are required to use RAID, but the HDDs in the system need to be initialized to set RAID 1 mode (see chapter 4.3).

The RAID board is located at the back of the HDD enclosure.

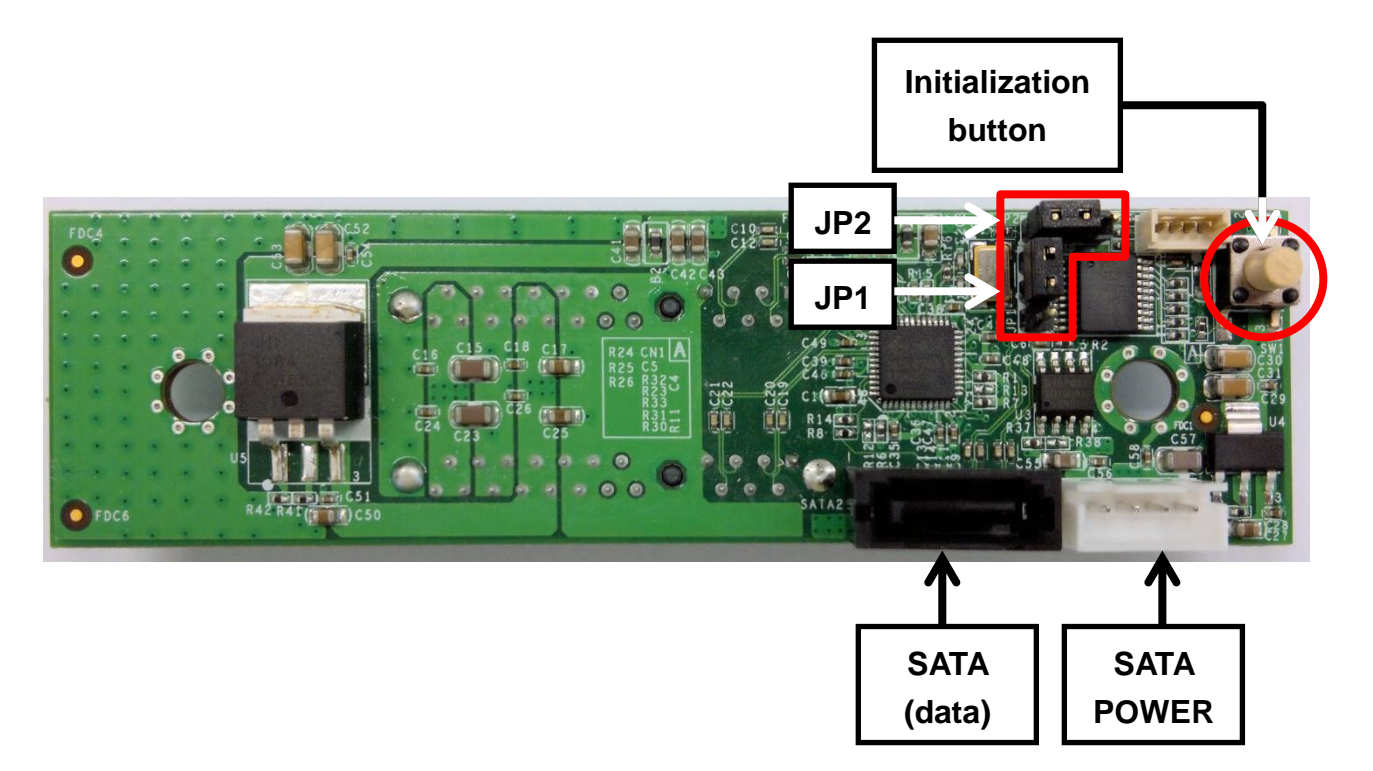

#### 4.2. Jumper Settings

|            | JP1 | JP2 |                                                                      |
|------------|-----|-----|----------------------------------------------------------------------|
| Mode       |     |     | Comment                                                              |
| RAID 1     |     |     | RAID 1 (mirroring)<br>This is the default setting<br>See chapter 4.3 |
| Clear RAID |     |     | Clear RAID setting from HDD.<br>See chapter 4.4                      |

### 4.3. Setting RAID 1 Mode

In order to work in RAID 1 mode, the HDDs must first be initialized by writing special RAID information in a reserved area of the HDDs.

Initialization to RAID 1 Mode can only be set with **two** HDDs installed into the system. You can not set RAID 1 mode with only one HDD. However, after you have initialized the HDDs, you can, if you wish, remove one HDD, but you will lose the benefit of having a mirror image of the data on the second HDD.

To set RAID 1 mode, proceed as follows:

- a. Check the RAID board jumpers JP1 and JP2 and ensure that they are set to RAID 1 mode (see chapter 4.2)
- b. Insert two new HDDs, or two used HDDs that have not been initialized to RAID 1 before.

<u>Note</u>: if one or both of your HDDs have already been initialized, you need to clear the RAID 1 mode from the HDDs first. See chapter 4.4 for details.

- c. Press the initialization button and turn on the system power.Wait 3 seconds then release the button
- d. Check the screen as the system starts. It will identify the HDDs as

Hardware RAID1 0957

```
Memory Frequency For DDR3 800 (Single Channel Mode)
IDE Channel 0 Master : Hardware RAID1 0957
IDE Channel 0 Slave : None
```

## 4.4. Clearing RAID 1 Mode

You must clear RAID mode from the HDD or HDDs in the following situations:

- If you remove the HDD from the Odyssé II to use them in another system
- A HDD is in RAID mode, and an OS has been partially installed and then interrupted. Examples are: aborted OS installation, or an unfinished disk rebuild.

RAID mode can be cleared with only one HDD installed, or with both HDDs installed.

#### IMPORTANT: Clearing the RAID mode will erase all data from your HDDs

To clear the RAID mode, proceed as follows:

- a. Shut down the system.
- b. Set jumpers to Clear RAID, see chapter 4.2
- c. Press the initialization button and turn on the system power.Wait 3 seconds then release the button
- d. Check the screen as the system starts.

It will identify the HDDs by showing the model of HDD installed, followed by 0957

Memory Frequency For DDR3 800 (Single Channel Mode) IDE Channel 0 Master : ST9160314AS 0957 IDE Channel 0 Slave : None

Note: You can use the system in non RAID mode, but only one HDD will actually be used.

### 4.5. Updating from non RAID to RAID 1

If you have installed an operating system on your Odyssé II with the HDD in non RAID mode, you can convert it to RAID later. Just insert a second HDD into the system and follow the procedure in chapter 4.3 to set the HDDs to RAID1.

#### **IMPORTANT NOTICES:**

a. This works only of the second HDD does not have RAID set.

If the second HDD already has RAID set, you need to clear the RAID setting first. To do that, make sure that only the second HDD is in the system, and follow instructions in chapter 4.4.

Then add the HDD which contains the OS and follow instructions in chapter 4.3 to set RAID 1 mode.

b. Although this method works, you should always make a backup of you OS with a disk imaging software first, before attempting to convert from non RAID to RAID.
 This way, if something goes wrong, you can always clear the RAID setting from both HDDs (which will erase you HDDs, see chapter 4.4), then set RAID 1 (see chapter

4.), then finally restore the OS image with you disk imaging software.

# 5. System Disassembly

#### 5.1. Replace HDD

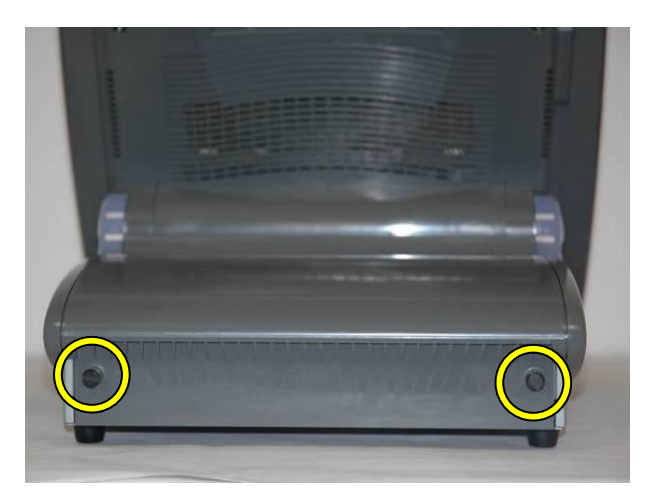

a. Loosen the screws (2) that secure the base rear cover.

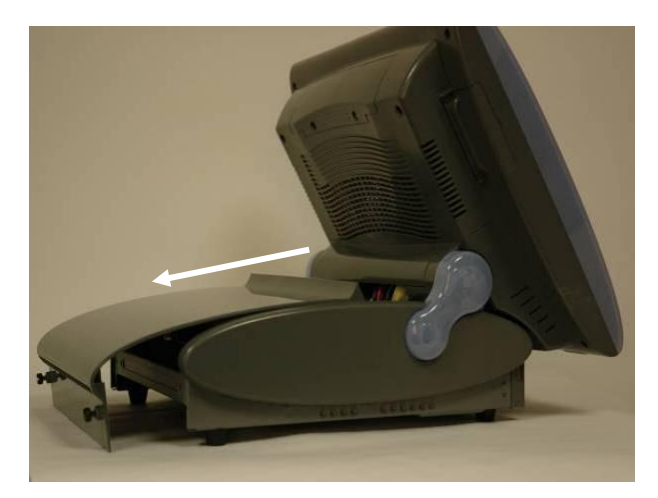

b. Slide the base rear cover toward the back of the terminal.

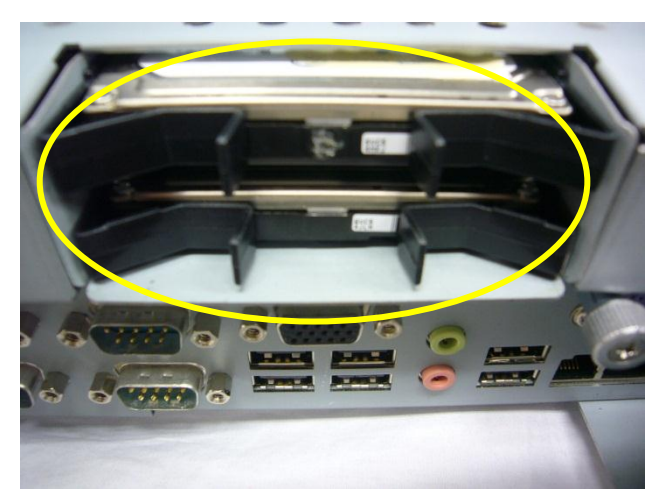

- c. Find the HDD above I/O panel.
- e. For installation, slide the HDD into the slot till it clicks.

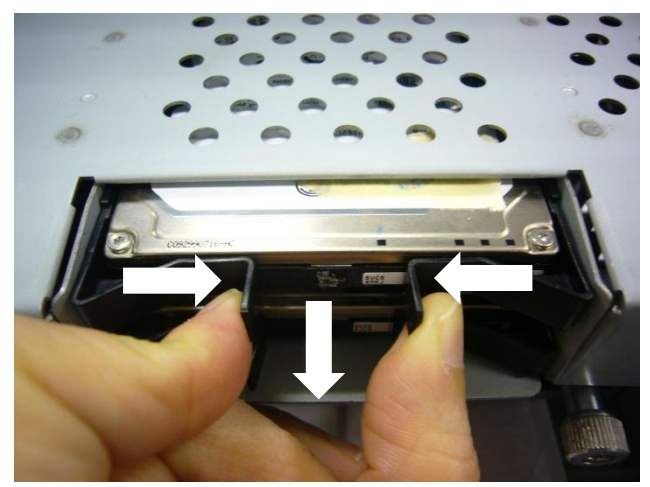

d. Pinch and pull the HDD holding bracket towards you to disconnect the HDD for the system.

#### 5.2. Install second HDD

If you purchase a second HDD, you will need to attach the HDD to the holding bracket before installation. Please follow the instructions in Chapter 4.1, items a. to c. to open the system and find the spare bracket for second HDD.

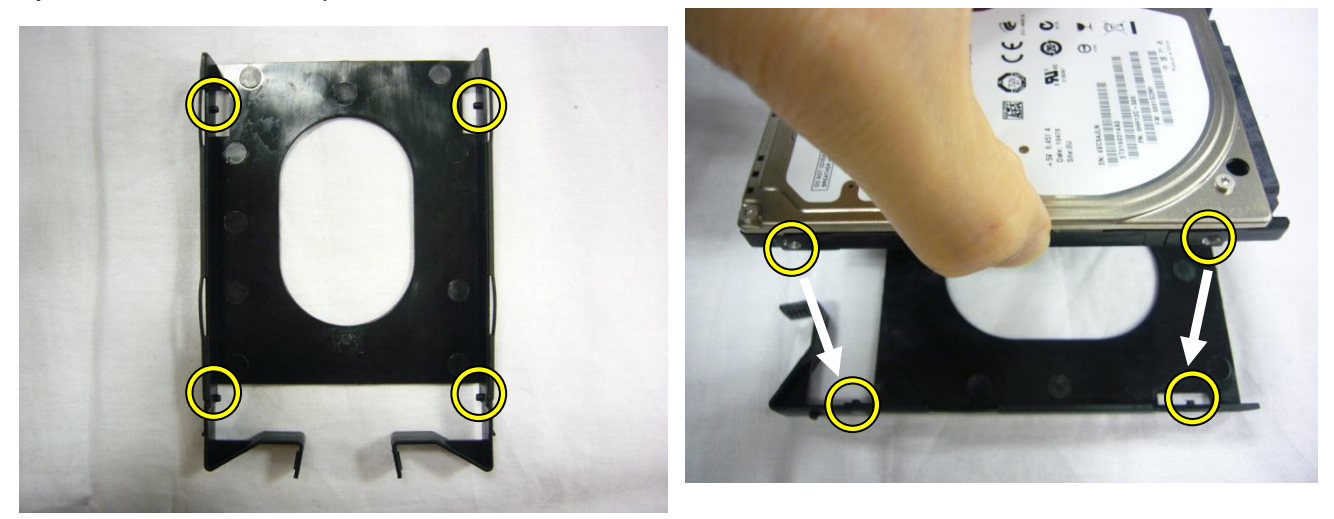

- a. There are four pins on the plastic bracket for holding the HDD. Please directly attach the HDD to the bracket till it clicks in place, and taking care that the HDD must be installed by pressing the edges rather then the center to avoid HDD damage.
- b. Follow Chapter 4.1 item e. to attach the HDD to the system.

#### 5.3. Replace I/O Board

The I/O board is located at the base chassis, so it is necessary to open the system before replacement. Follow Chapter 4.1 items a. & b. to disassemble the base rear cover.

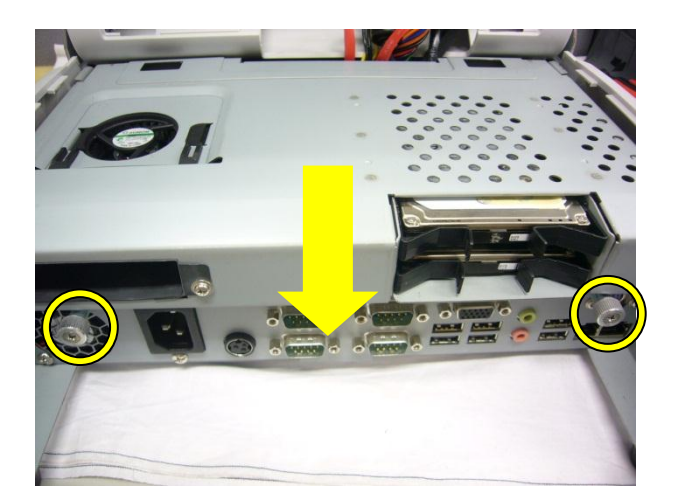

a. Loose the thumb screws (2), and slide the base cover bracket towards you to open up the system.

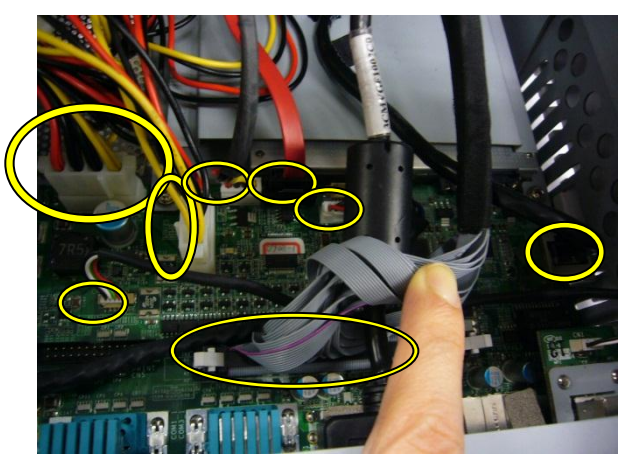

b. Disconnect all the cables connecting to the I/O board.

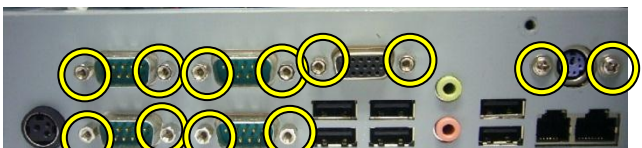

- c. Remove the screws (12) securing the I/O panel.
- d. Remove the screws (4) to replace the I/O board.

#### 5.4. Replace CD-ROM

The CD-ROM is located in the base chassis.

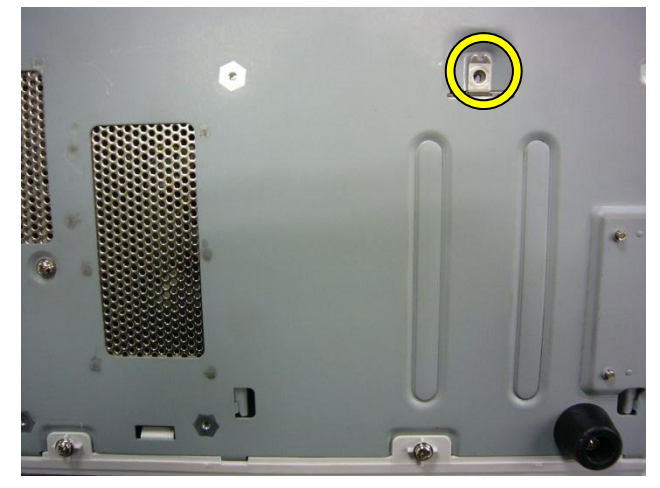

a. Remove the back cover screw (1) at the bottom of terminal.

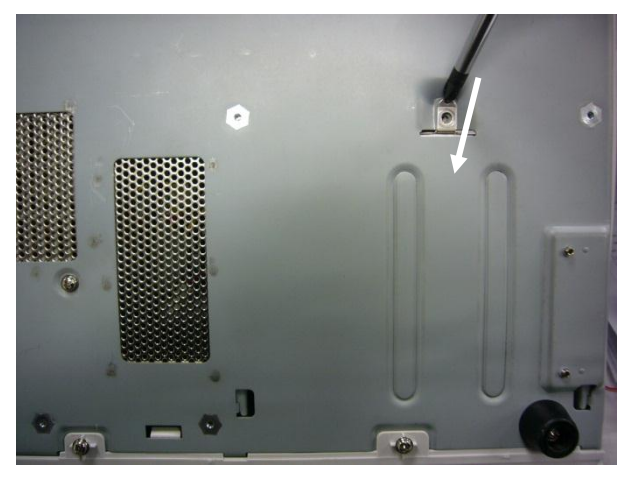

c. Use a screwdriver to remove the CD-ROM.

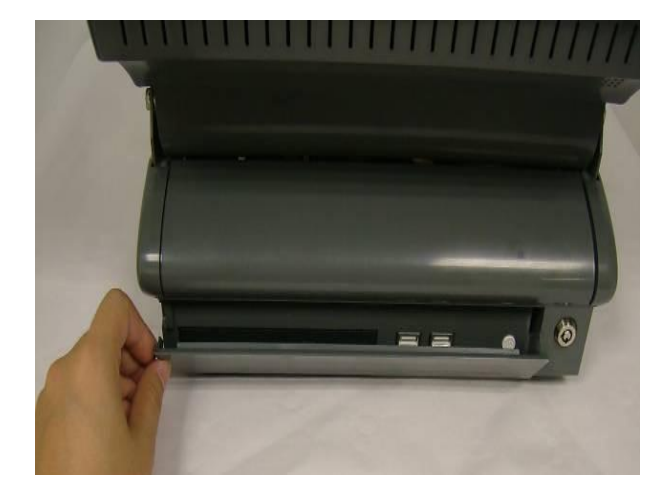

b. Open the base door.

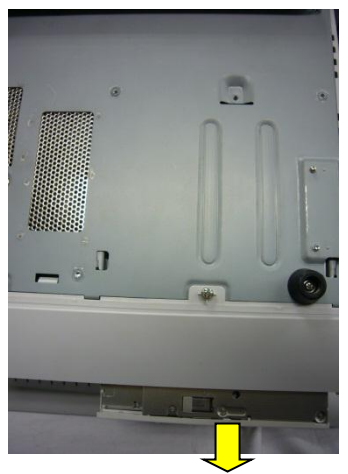

d. Remove the CD-ROM and replace it.

#### 5.5. Replace Power Supply

The power supply is located in the base chassis. It is necessary to remove the base cover bracket first as described in chapter 4.3 item a.

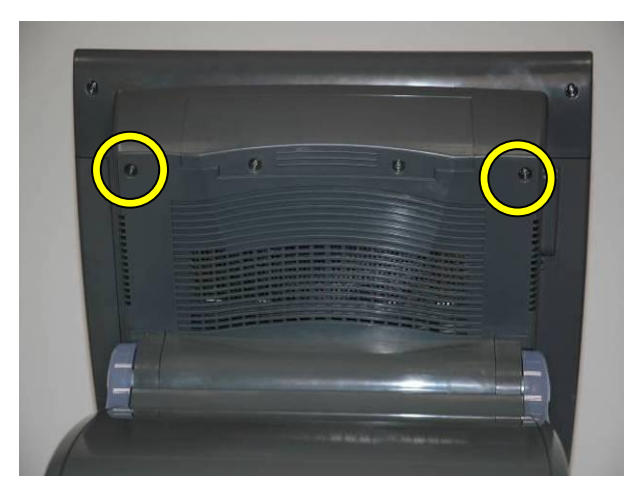

a. Remove the screws (2) to take the CPU ram door out.

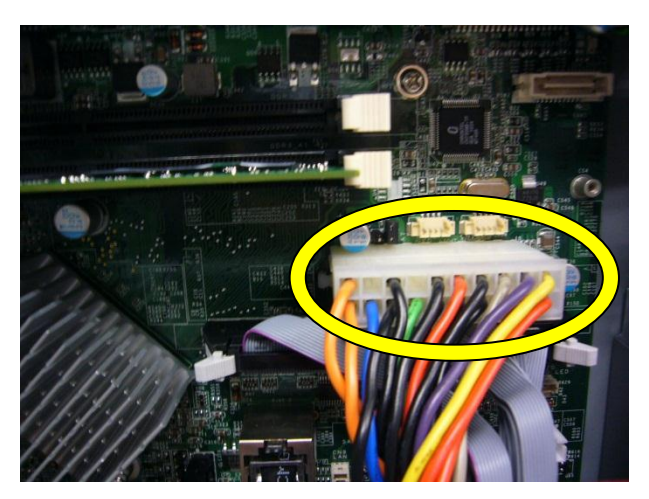

b. Disconnect the 16pin cable (1).

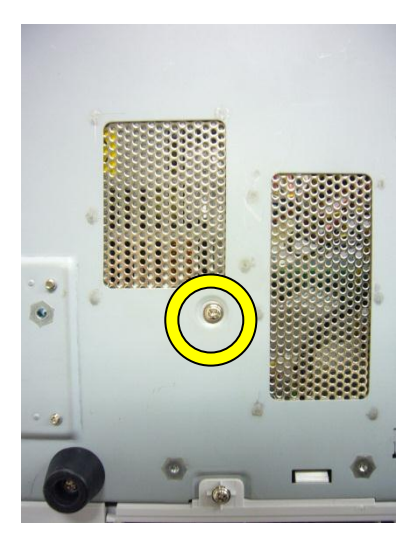

c. Remove the back cover screw (1) at the bottom of terminal.

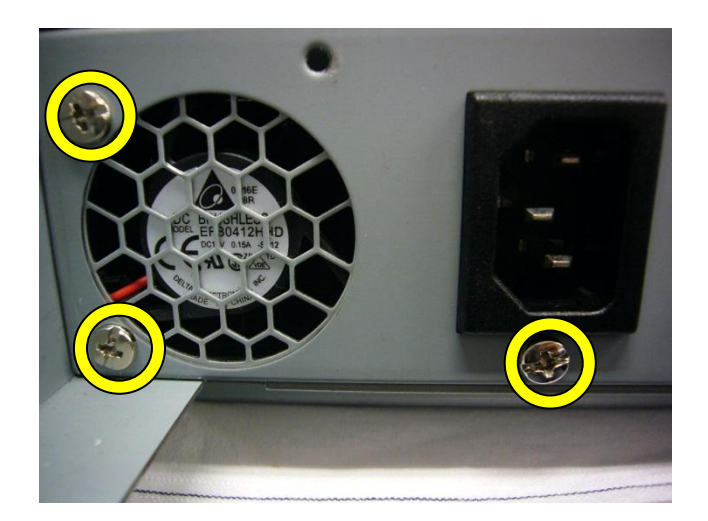

d. Remove the screws (3) to replace the power supply.

#### 5.6. Replace Memory & CPU

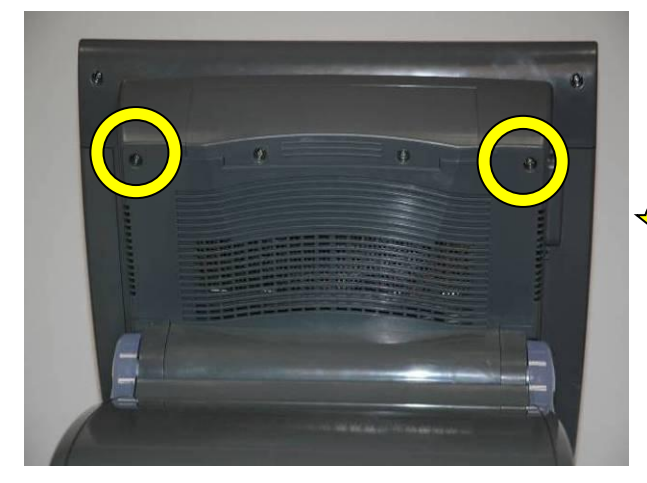

a. Remove the screws (2) to take the CPU ram door out.

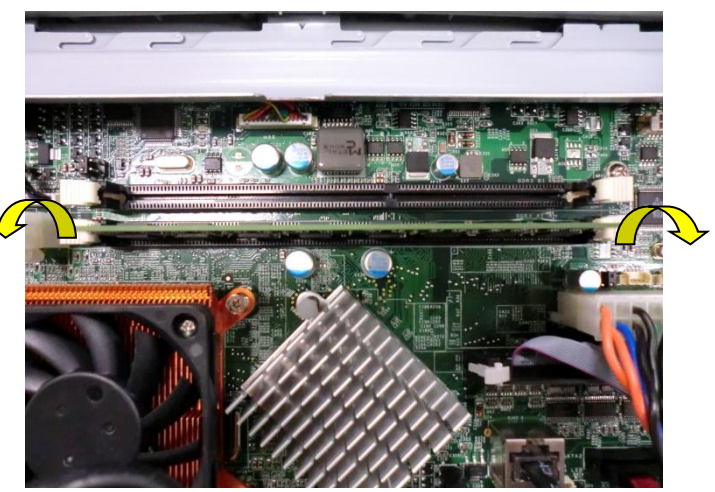

 b. The memory slots are located on the mainboard. To remove the memory module, use your finger to push the DIMM slot ejector clips into the down position. Remove the memory module from the slot.

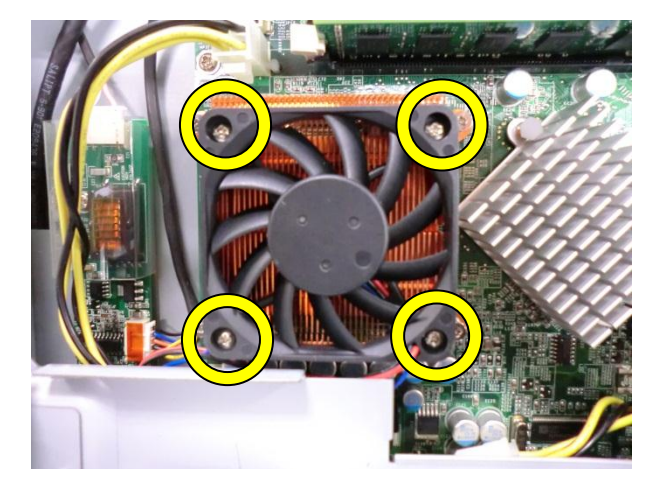

c. Remove the screws (4) to remove the heatsink and the fan.

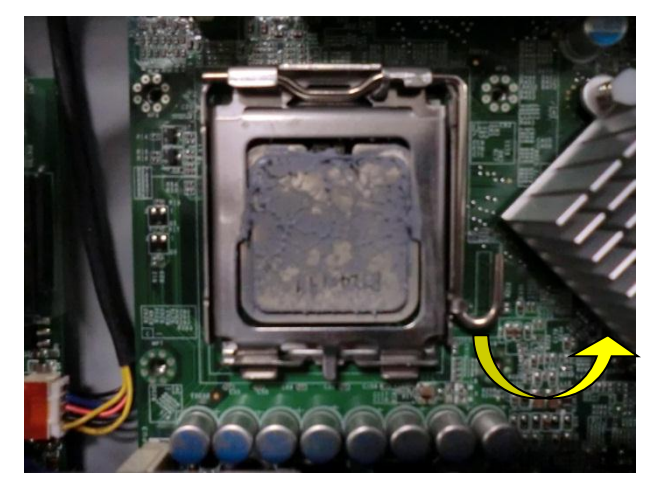

 d. To remove the CPU, push the CPU socket lever down and away from the socket, and lift it up.

#### 5.7. Remove Motherboard

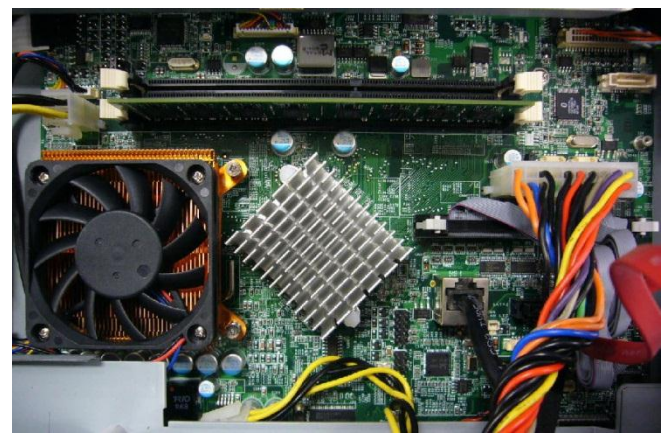

a. Disconnect all the cables on motherboard.

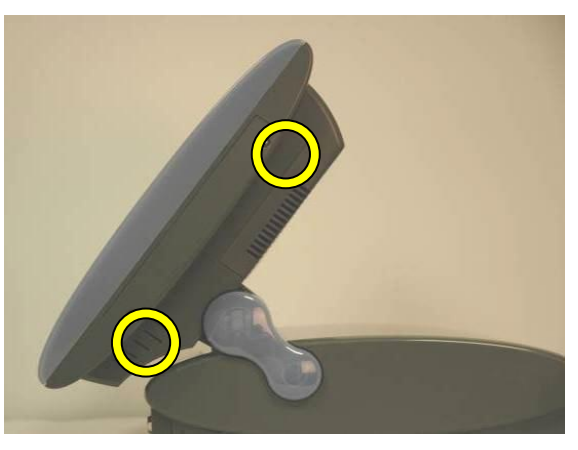

b. Remove the screws (2) of the MSR.

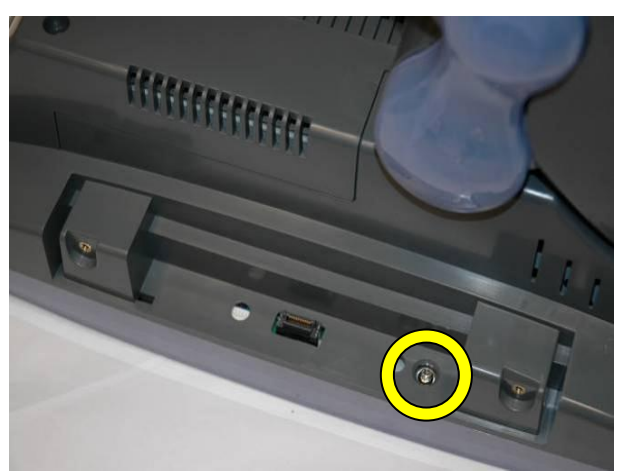

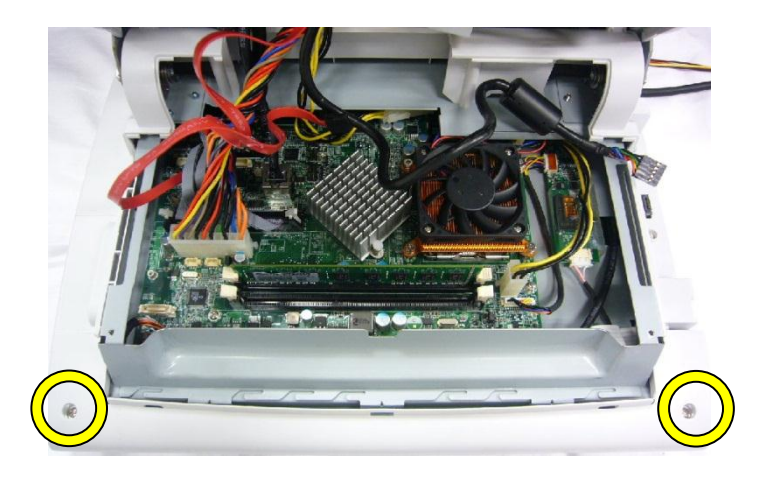

c. Remove the screw (1).

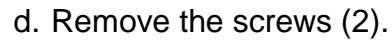

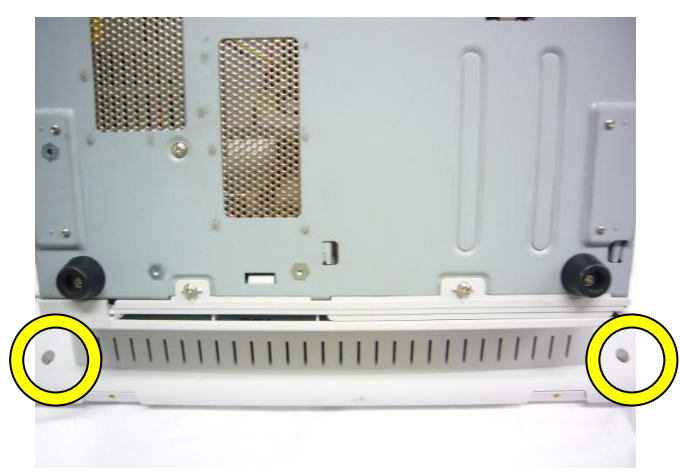

e. Remove the screws (2).

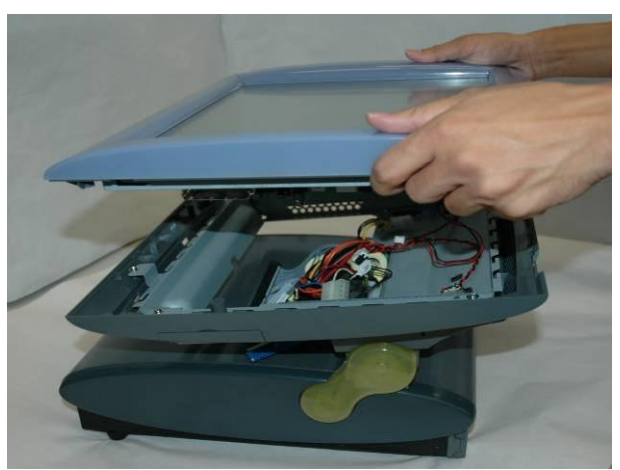

f. Use your hands to carefully press in the two sides to separate the LCD chassis from the base (including LCD cover).

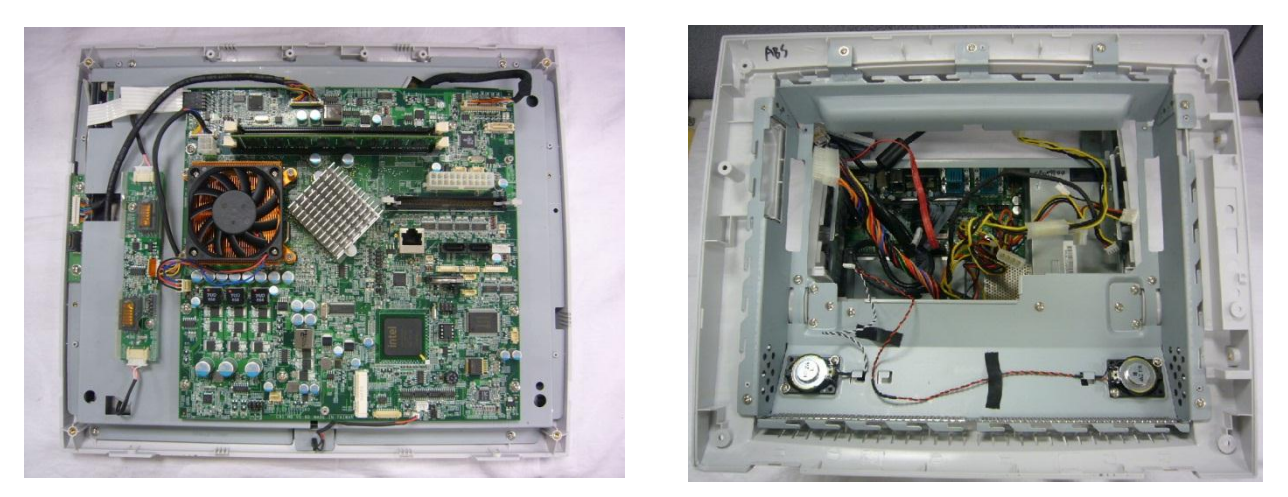

g. Then you will find the LCD chassis (left) and the base(righ) separated as pictures shown. Remove all the remaining cables on motherboard.

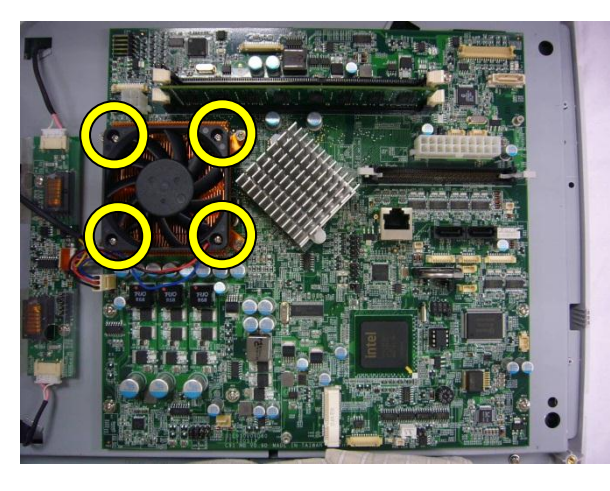

h. Loose the fan screws (4).

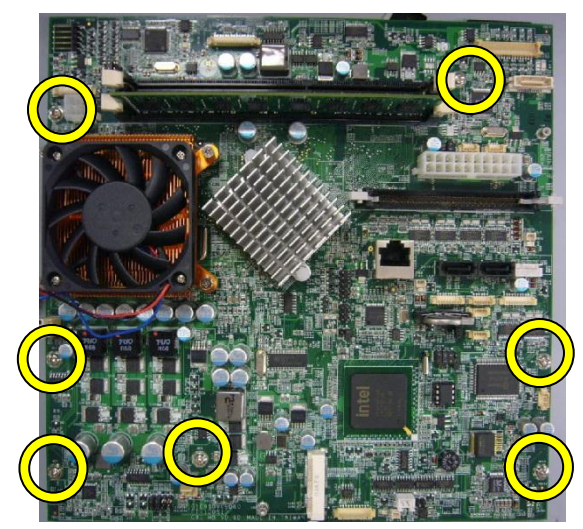

i. Remove the screws (7) to disassemble motherboard from the chassis.

#### 5.8. Remove the Inverter Board

Follow the instructions in chapter 4.7. items a. to f. to separate the base and LCD chassis.

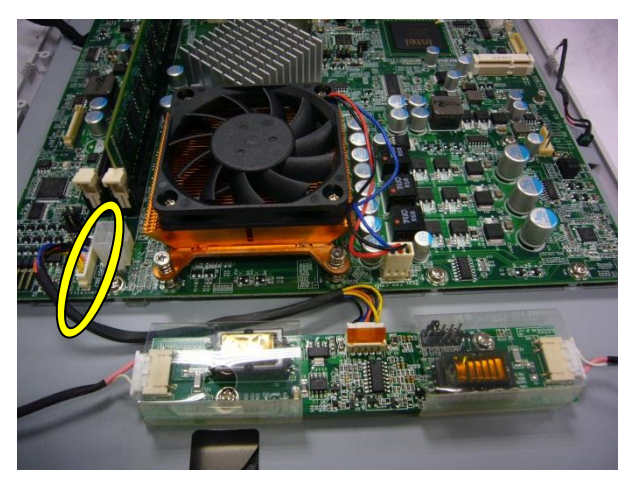

a. Disconnect the cables (2).

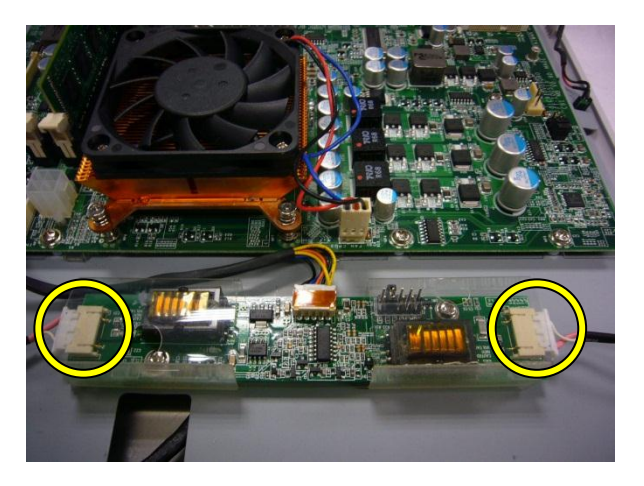

b. Disconnect the backlight cables (2).

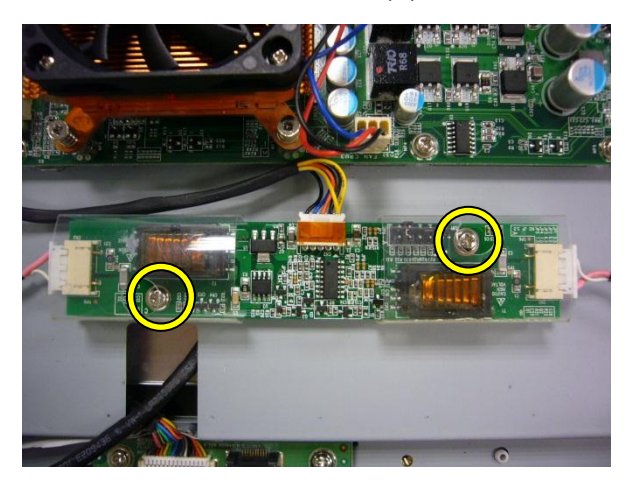

c. Remove the screws (2) to remove the inverter board.

#### 5.9. Remove the Touch Panel

Follow the instructions in chapter 4.7. items a. to f. to separate the base and LCD chassis.

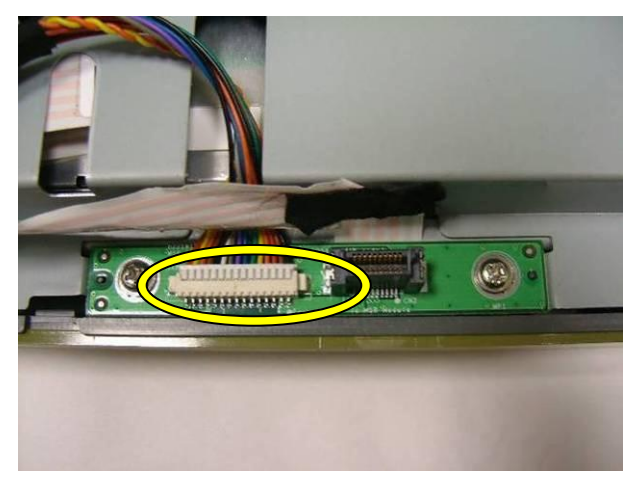

a. Disconnect the cable (1) of the MSR connect board.

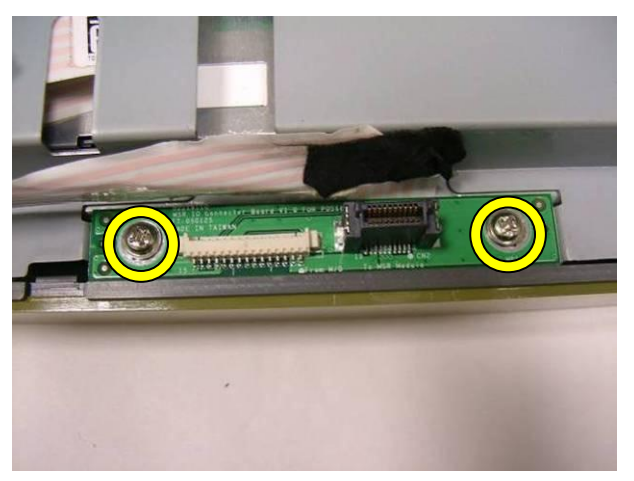

b. Remove the screws (2).

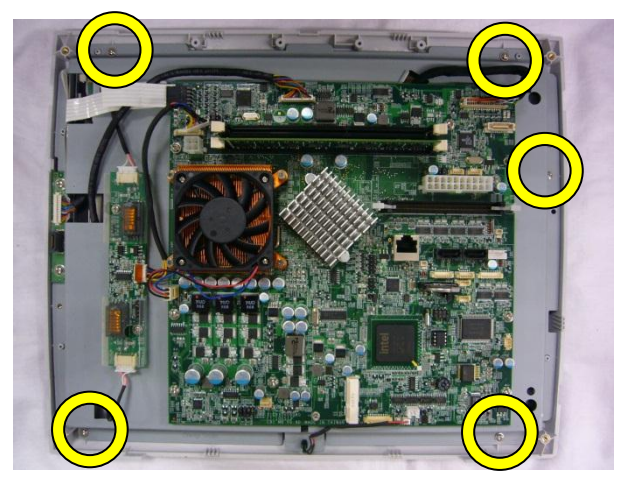

c. Remove the screws (5) that secure the LCD chassis. Then, remove the LCD chassis.

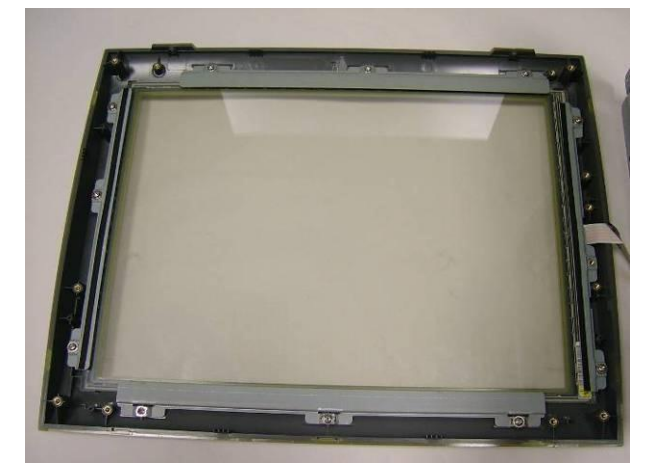

d. Remove the screws (12) to remove the touch panel.

# 6. Jumper Settings

## 6.1. Main Board Layout

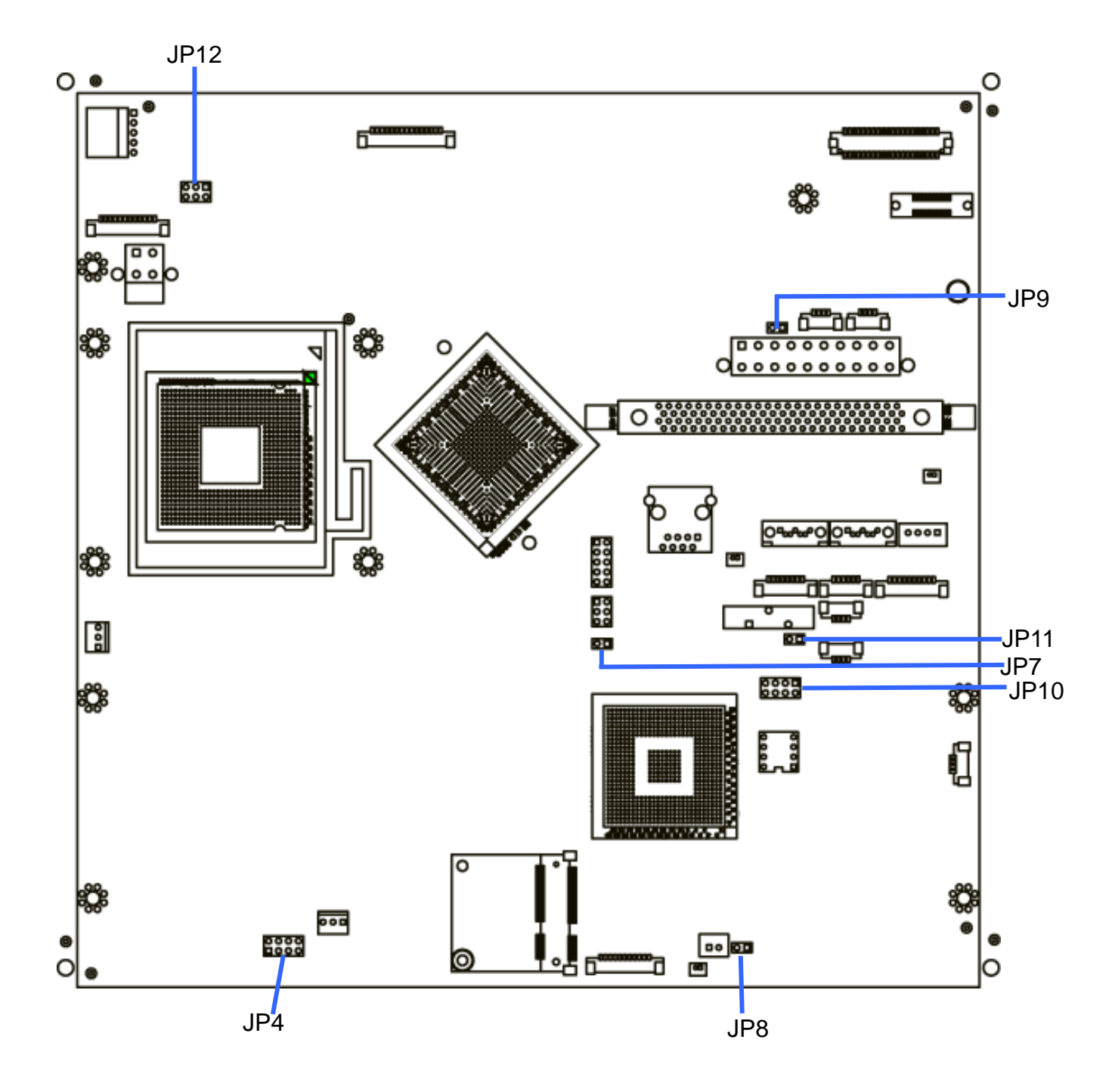

## 6.2. Jumper Settings for Main Board

| 1. System Indicator | Factory Default               |
|---------------------|-------------------------------|
| Setting             |                               |
| Function            | JP4                           |
| ODisable            | 1 3 5 7                       |
| Enable              | 1 3 5 7<br>0 0 0 0<br>2 4 6 8 |

## 2. 2<sup>nd</sup> Display Power Setting

| Function | JP7         |
|----------|-------------|
| +12V     | 1<br>•<br>2 |
| ⊚NC      | 1<br>□<br>2 |

#### 3. HW Reset

| Function | JP8         |
|----------|-------------|
| ⊚Normal  | 1<br>□<br>2 |
| Reset    | 1<br>•<br>2 |

| 4. Power Mode Setting |             |
|-----------------------|-------------|
| Function              | JP9         |
| ⊚ATX                  | 1 0 2       |
| AT                    | 1<br>•<br>2 |

5. CMOS Operation Mode Setting

| Function   | JP11        |  |  |
|------------|-------------|--|--|
|            | 1<br>□<br>2 |  |  |
| CMOS Reset | 1<br>•<br>2 |  |  |

To clear the CMOS:

- 1). Remove the power cable from the system.
- 2). Open the system, and set the 'CMOS Operation jumper' from 'CMOS Normal' to 'CMOS Reset'.
- 3). Connect the power cable to the system, and power on the system:
  - $_{\circ}$   $\,$  in ATX mode: press the power button and it will fail power on
  - o in AT mode: turn on system power
- 4). Remove the power cable from the system.
- 5). Return the "CMOS Operation mode" jumper setting from "CMOS Reset" to "CMOS normal".
- 6). Connect the power cable and power on the system.

| 6. Inverter Selection |                         |  |  |  |
|-----------------------|-------------------------|--|--|--|
| Function              | JP12                    |  |  |  |
| ⊚CCFL                 | 1 3 5<br>□ □ ■<br>2 4 6 |  |  |  |
| LED                   | 1 3 5                   |  |  |  |

<sup>7.</sup> LCD ID Setting

| Panel Number | Resolution | LVDS |         | JP10 |       |       |       |                 |
|--------------|------------|------|---------|------|-------|-------|-------|-----------------|
|              |            | Bits | Channel | 1-2  | 3-4   | 5-6   | 7-8   | LCD type        |
| 1            | 1024 x 768 | 24   | Single  | OPEN | SHORT | SHORT | SHORT | TMS150XG1- 10TB |

Note:

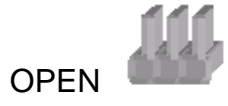

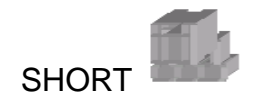

#### 6.3. Connectors Location

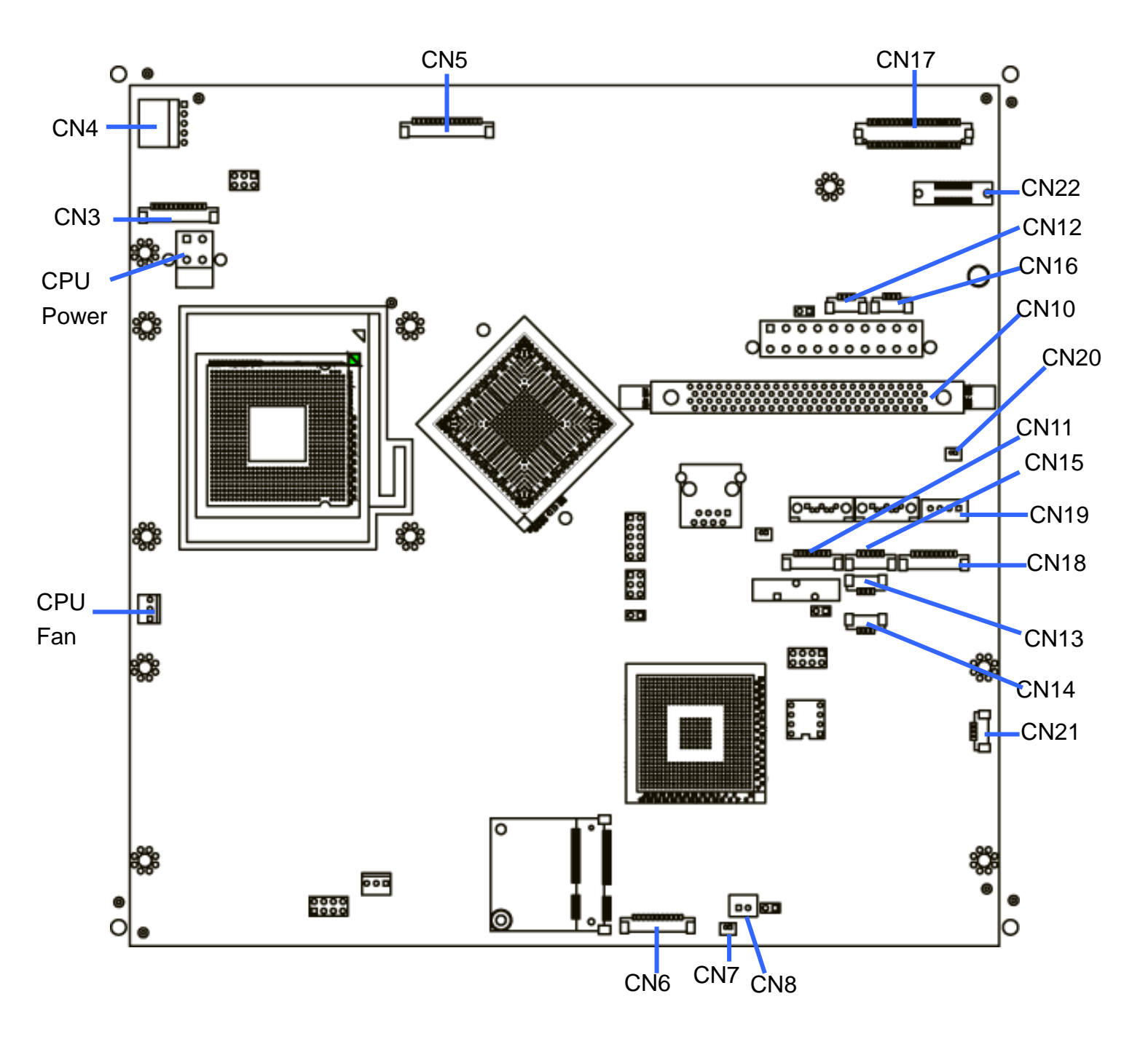
# 6.4. Connectors Definition

| Connector | Function            |
|-----------|---------------------|
| CN3       | Inverter Power      |
| CN4       | Touch CONN          |
| CN5       | Card Reader CONN    |
| CN6       | ST Status           |
| CN7       | Power LED CONN      |
| CN8       | Power Button        |
| CN10      | 100pin to I/O Board |
| CN11      | CD IN               |
| CN12      | VFD CONN            |
| CN13/14   | USB                 |
| CN15      | MIC-IN              |
| CN16      | Light Sensor        |
| CN17      | LVDS                |
| CN18      | COM5 for Touch      |
| CN19      | SATA Power          |
| CN20      | HDD LED             |
| CN22      | RF CONN             |

# 7. Default BIOS Settings

# 7.1. BIOS Setup Utility

The BIOS setup defines how the system is configured. You need to run this program the first time you configure this product. You may need to run it again if you change the configuration.

You need to connect a PC keyboard to the keyboard connector to run the BIOS setup utility.

# 7.2. Starting the BIOS Setup

- 1. Turn on or reboot this product.
- 2. Press the DEL key immediately after the product is turned on, or press the DEL key when the following message is displayed during POST (the Power on Self-Test).

#### Press DEL to enter SETUP.

- 3. The main menu of the BIOS setup is displayed.
- 4. If the supervisor password is set, you must enter it here.

# 7.3. When a Problem Occurs

If, after making and saving system changes with the Setup utility, you find that this product no longer boots, start the BIOS setup and execute the following.

#### Load Optimized Defaults

# 7.4. BIOS Main Menu

When the BIOS Main Menu is displayed, the following items can be selected. Use the arrow keys to select items and the Enter key to accept and enter the sub-menu.

Note: The BIOS menu below is from B82 BIOS version B82FV10B.BIN. If you have a different BIOS version, the contents of the menu may differ.

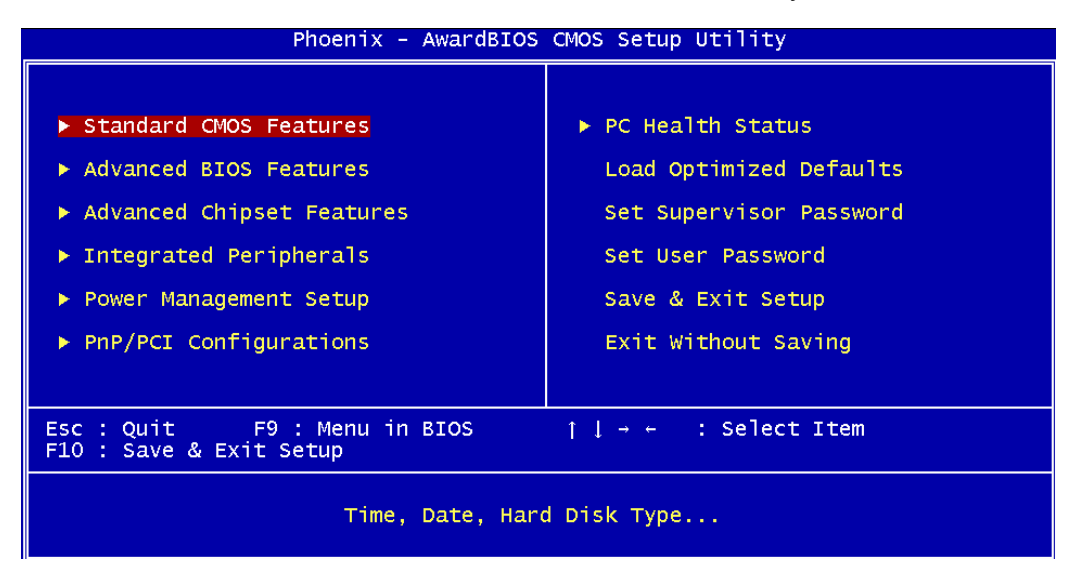

#### **Standard CMOS Features**

This setup page includes the standard CMOS features.

#### **Advanced BIOS Features**

This setup page includes the enhanced AWARD BIOS features.

#### **Advanced Chipset Features**

This setup page includes the Chipset features

#### **Integrated Peripherals**

Change, set, or disable on board super I/O functions.

#### **Power Management setup**

This category determines the system power consumption of the system.

#### **PNP/PCI** Configurations

This category specifies the value (in units of PCI bus clocks) of the latency timer for the PCI bus master and the IRQ level for PCI devices.

#### PC health status

This page shows hardware monitor information.

#### Load Optimized Defaults

BIOS defaults indicate the most appropriate value of the system parameters for a standard system performance.

#### Set Supervisor Password

Change, set, or disable the password. It allows the supervisor to change BIOS settings.

#### Set Password

Change, set, or disable the password. It allows you to limit access to the system and to the setup, or just to the setup.

#### Save & exit setup

Save CMOS value changes to CMOS and exit setup.

#### Exit without saving

Discard all CMOS value changes and exit setup.

# 8. BIOS Updating Procedure

To update the BIOS, you will need the new BIOS file and a flash utility, AF832A. EXE. You can download them from the web site or contact technical support or your sales representative.

- 1. Prepare one bootable device with DOS OS, save the new BIOS file along with the flash utility AF890.EXE to this boot device.
- 2. Reboot the system and enter the Award BIOS Setup Utility to set the first boot drive to your boot device.
- 3. Save the setting and reboot the system.
- 4. After the system booted from the boot device, execute the flash utility by typing AF890.EXE **in DOS prompt**. The following screen will appear.

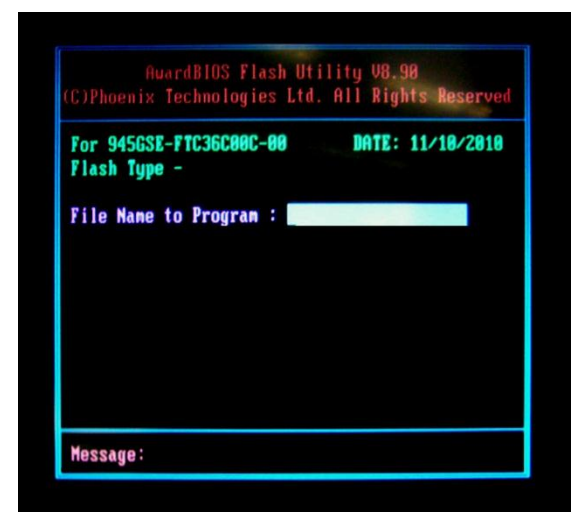

- 5. Type the new BIOS file name onto the gray area that is next to "File Name to Program" then press <Enter>.
- 6. The following will appear.

Do You Want to Save BIOS (Y/N)

This question refers to the current existing BIOS in your system. We recommend that you save the current BIOS and its flash utility; just in case you need to reinstall the BIOS. To save the current BIOS, press <Y> then enter the file name of the current BIOS. Otherwise, press <N>.

7. The following will then appear.

Press "Y" to Program or "N" to Exit.

8. Press <Y> to flash the new BIOS.

# **Appendix A: Specification**

| Mainboard          | Odyssé II                                                |  |  |
|--------------------|----------------------------------------------------------|--|--|
| Motherboard        | C91                                                      |  |  |
|                    | LGA775 CPU FSB /800/1066 /1333 Mhz                       |  |  |
| Supported CPU      | Core ™2 Duo 2.8G (E7400) FSB1333Mhz L2 3M                |  |  |
|                    | Pentium Dual Core 2.6G (E5300) FSB800Mhz L2 2M           |  |  |
|                    | Celeron® 2.2G (E1500) FSB 800Mhz L2 512K                 |  |  |
| Core Logic         | Intel 82G41 + ICH7                                       |  |  |
| System Memory      | DDR3 DIMM socket x2, up to 4GB, FSB 800/1066 Mhz         |  |  |
| Graphic Memory     | Shared Memory up to 1.7GB                                |  |  |
| Storage Devices    |                                                          |  |  |
| HDD                | 2 x 2.5" HDD supports hardware RAID type 1 with hot swap |  |  |
| ODD                | 1x Slim CD-ROM/DVD-ROM drive bay                         |  |  |
| Expansion          |                                                          |  |  |
| PCI E              | 1 x PCI E slot for wireless LAN expansion                |  |  |
| External I/O Ports |                                                          |  |  |
| Front I/O          |                                                          |  |  |
| Power Button       | 1                                                        |  |  |
| USB                | 2                                                        |  |  |
| Rear I/O           |                                                          |  |  |
| VGA                | 1                                                        |  |  |
| USB                | 6 (USB 2.0)                                              |  |  |
| Sorial/COM         | 4COM                                                     |  |  |
|                    | (DB9 type, 5V/12V powered COM configured by software)    |  |  |
| PS2                | 1                                                        |  |  |
| Line out           | 1                                                        |  |  |
| MIC                | 1                                                        |  |  |
| LAN                | 1                                                        |  |  |
| Cash Drawer Port   | 1 x RJ 11 (12V /24V power setting by software)           |  |  |
| 24V receipt print  | 1                                                        |  |  |
| Options            |                                                          |  |  |
| MSR                | MSR ( 3 track, PS2 /COM )                                |  |  |
|                    | RFID reader (USB)                                        |  |  |
|                    | iButton reader (PS2/COM)                                 |  |  |

| 2in-1 MSR             | MSR ( PS2), iButton ( PS2 )                         |
|-----------------------|-----------------------------------------------------|
|                       | MSR (PS2), iButton (COM)                            |
|                       | MSR (COM ), iButton ( PS2)                          |
|                       | MSR (PS2), Finger Print (USB)                       |
|                       | MSR (COM), Finger Print (USB)                       |
| Customer display      | 20 x2 VFD customer display (COM 4)                  |
| 2nd display           | 8.4" LCD display 800*600 250nits                    |
| Power                 |                                                     |
| Power supply          | Int. 250W ATX (energy star compliance)              |
| Certificate           |                                                     |
| EMC & Safety          | FCC Class A, CE, LVD                                |
| Environmental         |                                                     |
| Operating Temperature | 5°C ~ 35°C ( 41°F ~ 95°F )                          |
| Storage Temperature   | -20°C ~ 55°C (-4°F ~ 140°F)                         |
| Operating Humidity    | 20% - 80% RH non condensing                         |
| Storage Humidity      | 20% - 85% RH non condensing                         |
| Communication         |                                                     |
| Wireless LAN          | 802.11 b/g/n (option)                               |
| Operation System      |                                                     |
|                       | Windows® XP Professional, Windows Embedded POSReady |
| OS Support            | 2009, WEPOS, Windows XP Embedded, Windows XP        |
|                       | Professional for Embedded, Windows 7, Linux         |
| Dimensions            | 418x361x222 (0° Vertical Display)                   |
| (W x D x H) mm        | 418x381x325 (60° Tilt Display)                      |
| (W v D v H) in        | 16.4 x 14.2 x 8.7 (0° Vertical Display)             |
|                       | 16.4 x 14.9 x 12.7 (60° Tilt Display)               |

• This specification is subject to change without prior notice.

# **Appendix B: Dimensional Drawings**

All dimensions in mm

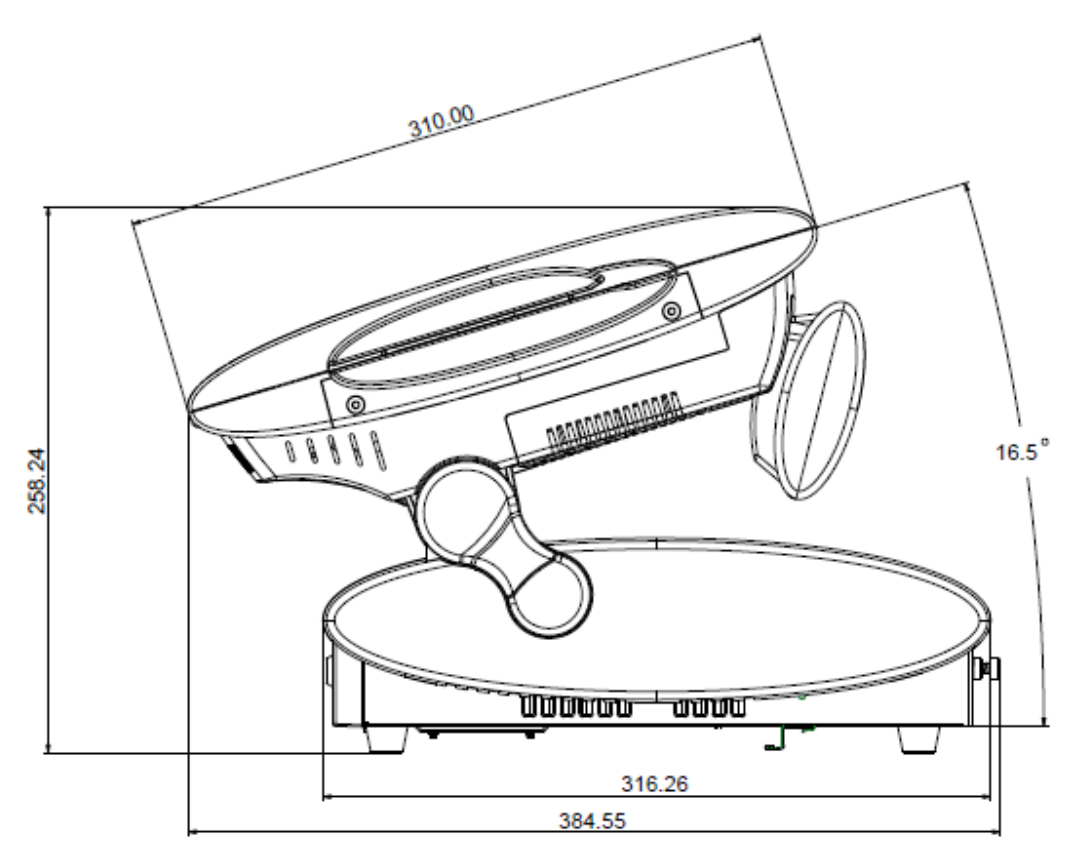

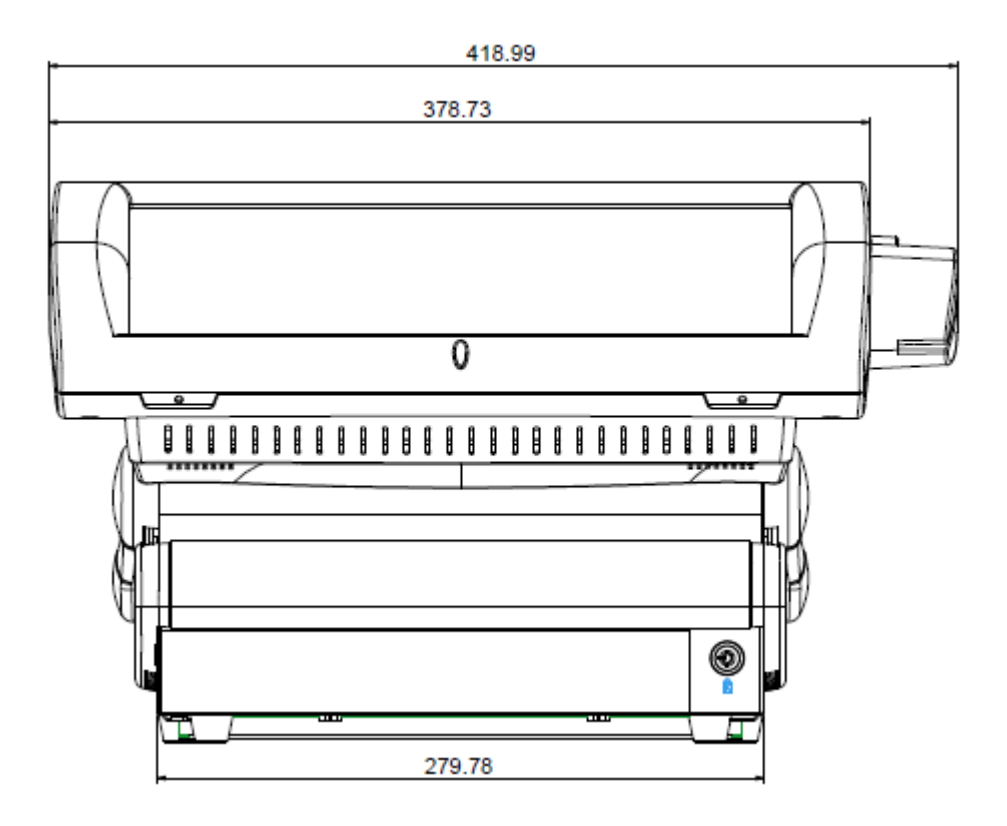

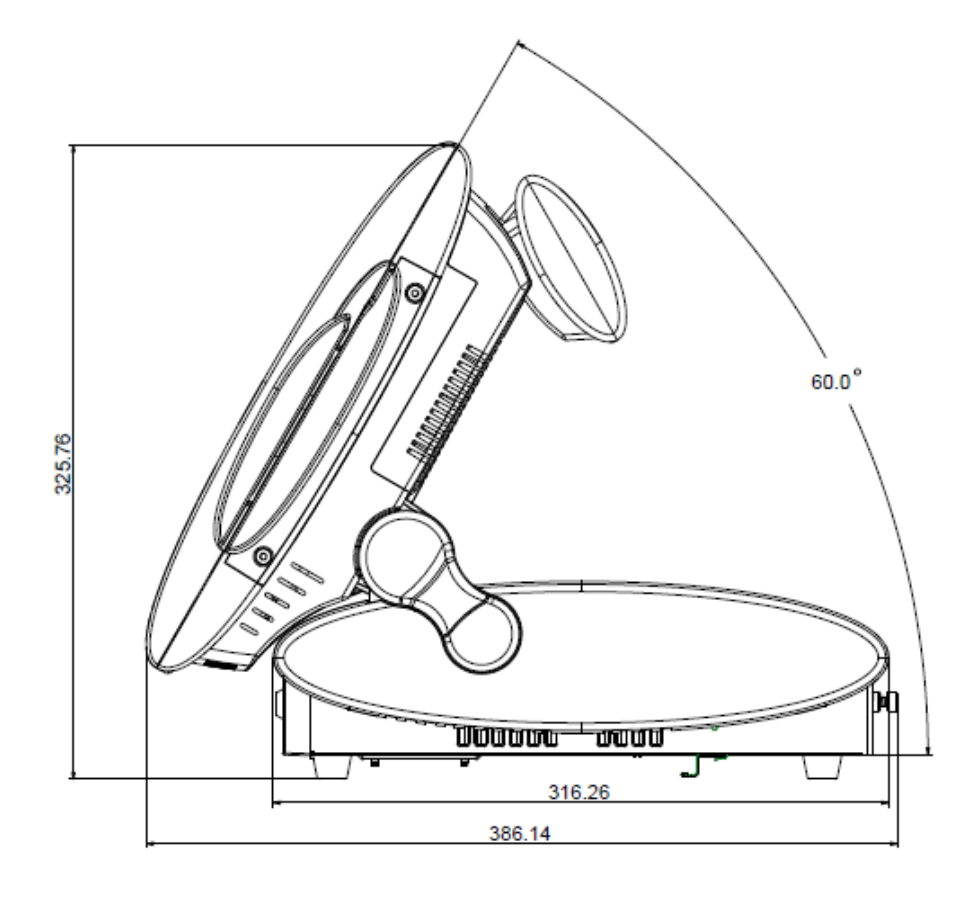

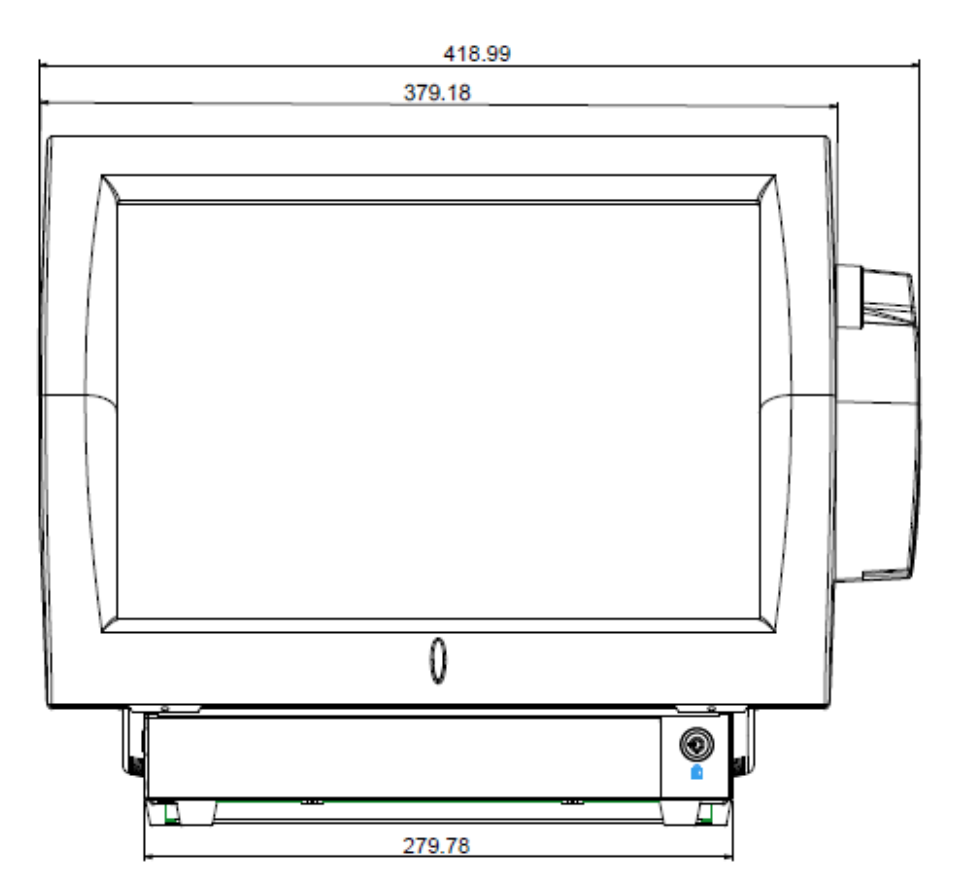

# **Appendix C: Drivers Installation**

To download the most recent drivers and utilities, and obtain advice regarding the installation of your equipment, please visit the AURES Technical Support Website: <u>www.aures-support.fr</u> (French) <u>www.aures-support.fr/UK</u> (English) <u>www.aures-support.fr/GE</u> (German)

# **Appendix D: Customer Display Command Settings**

The Customer Display is connected to serial port **COM4** The default settings for the Customer Display are:

- EPSON ESC/POS command set
- 9600 Baud, 8 bits, no parity, no flow control

### **Software Utility**

A configuration utility is provided for the customer display on the driver CD. (see Appendix C: Driver Installation for information about the driver CD)

| Folder/File                               | File Description |
|-------------------------------------------|------------------|
| <cd>:\Common\CustomerDisplay\Windows</cd> | Windows utility  |
| <cd>:\Common\CustomerDisplay\DOS</cd>     | DOS utility      |
| <cd>:\Common\CustomerDisplay\Linux</cd>   | Linux utility    |

A user manual for the utility is also available on the CD at the following location:

| Folder/File                        | File Description |
|------------------------------------|------------------|
| <cd>:\Common\CustomerDisplay\</cd> | User manual      |

## **Software Status Setting Commands**

When the system is powered on, it will read the EEPROM setting to set the **Command Type**, **Baud Rate**, **Parity**, **Data Length**, **Demo Mode** setting and **International Character Set**. The user can change the Software Status Setting Commands using the command sequences described below:

## **Baud Rate Setting Command**

STX 05 B n ETX ASCII Format Dec. Format Hex. Format Description /Change the baud rate setting/ STX 05 B n ETX [02] [05] [66] n [03] [02h][05h][42h] n [03h] n=30h, 31h, 36h or 37h Change the display communication baud rate. The baud rate setting can be selected from 4800 to 38400.

| n   | Baud rate |
|-----|-----------|
| 31h | 4800      |
| 30h | 9600      |
| 37h | 19200     |
| 36h | 38400     |

### **Parity Check Setting Command**

| STX 05 P n ETX | /Change the Parity check se                                     | tting/          |
|----------------|-----------------------------------------------------------------|-----------------|
| ASCII Format   | STX 05 P n ETX                                                  |                 |
| Dec. Format    | [02] [05] [80] n [03]                                           |                 |
| Hex. Format    | [02h][05h][50h] n [03h]                                         | n=31h, 33h, 35h |
| Description    | Change the display communication parity. Set 8 data bit and the |                 |
|                | parity set for even, odd or no                                  | on-parity.      |

| n   | Parity |
|-----|--------|
| 31h | None   |
| 33h | Even   |
| 35h | Odd    |

### **Data Length Setting Command**

| STX 05 L n ETX | /Change the Data Length Setting/                                   |            |  |
|----------------|--------------------------------------------------------------------|------------|--|
| ASCII Format   | STX 05 L n ETX                                                     |            |  |
| Dec. Format    | [02] [05] [76] n [03]                                              |            |  |
| Hex. Format    | [02h][05h][4Ch] n [03h]                                            | n=37h, 38h |  |
| Description    | Change the display communication data length. Set 8-bits or 7-bits |            |  |
|                | data length.                                                       |            |  |

| n   | Parity |
|-----|--------|
| 37h | 7 bits |
| 38h | 8 bits |

# International Character Set Setting Command

|           | Character Set              | Code Table                          | Nete |
|-----------|----------------------------|-------------------------------------|------|
| n         | (20h – 7Fh)                | (80H-FFH)                           |      |
| 30h       | U.S.A.                     | CP-437 (USA, Standard Europe)       |      |
| 31h       | FRANCE                     |                                     |      |
| 32h       | GERMANY                    |                                     |      |
| 33h       | U.K.                       |                                     |      |
| 34h       | DENMARK I                  | CP-858 (Multilingual + Euro Symbol) |      |
| 35h       | SWEDEN                     |                                     |      |
| 36h       | ITALY                      |                                     |      |
| 37h       | SPAIN                      |                                     |      |
| 38h       | JAPAN                      | Katakana                            |      |
| 39h       | NORWAY                     | CD 959 (Multilingual L Euro Symbol) |      |
| 3Ah       | DENMARK II                 | CP-858 (Multilingual+ Euro Symbol)  |      |
| 3Bh       | Slawie                     |                                     |      |
| 3Ch       | RUSSIA                     |                                     |      |
| 3Dh       | U.S.A.                     | CP-860 (Portuguese)                 |      |
| 3Eh       | U.K.                       | Greek                               |      |
| 3Fh       | U.S.A.                     | CP-852 (Hungary)                    |      |
| 40h       | U.S.A.                     | CP-862 (Hebrew)                     |      |
| 41h       | U.S.A.                     | CP-863 (Canadian-French)            |      |
| 42h       | U.S.A.                     | CP-865 (Nordic)                     |      |
| 43h       | U.S.A.                     | CP-866 (Cyrillic)                   |      |
| 44h       | U.S.A.                     | Windows-1251 (Cyrillic)             |      |
| 45h       | U.S.A.                     | Windows-1252 (West European Latin)  |      |
| 46h       | U.S.A.                     | Windows-1255 (Hebrew)               |      |
| 47h       | U.S.A.                     | Windows-1257 (Baltic)               |      |
| 48h       | U.S.A.                     | Windows-1253 (Greek)                |      |
| 49h       | U.S.A.                     | Windows-1250 (East European Latin)  |      |
| 4Ah ~ 4Eh | Reserved                   | Reserved                            |      |
| 4Fh       | User Defined Character Set |                                     |      |

## Select International Character Set Command

| STX 05 T n ETX | /Select International Character | r Set Command/        |
|----------------|---------------------------------|-----------------------|
| ASCII Format   | STX 05 T n ETX                  |                       |
| Dec. Format    | [02] [05] [84] n [03]           |                       |
| Hex. Format    | [02h][05h][54h] n [03h]         | $00h \leq n \leq 1Fh$ |
| Description    | Select International Character  | Set                   |

Select international character set (20H~7Fh) by command "STX 05 T n ETX"

| n   | International character set | n   | International character set | n   | International character set |
|-----|-----------------------------|-----|-----------------------------|-----|-----------------------------|
| 00h | U.S.A.                      | 06h | ITALY                       | 0Ch | RUSSIA                      |
| 01h | FRANCE                      | 07h | SPAIN                       | 0Dh | Not used                    |
| 02h | GERMANY                     | 08h | JAPAN                       | 0Eh | Not used                    |
| 03h | U.K.                        | 09h | NORWAY                      | 0Fh | Not used                    |
| 04h | DENMARK I                   | 0Ah | DENMARK II                  | 1Fh | User-Defined                |
| 05h | SWEDEN                      | 0Bh | SLAVONIC                    |     |                             |

## Select Character Code Table Command

| STX 05 U n ETX | /Select Character Code Table | Command/              |
|----------------|------------------------------|-----------------------|
| ASCII Format   | STX 05 U n ETX               |                       |
| Dec. Format    | [02] [05] [85] n [03]        |                       |
| Hex. Format    | [02h][05h][55h] n [03h]      | $00h \leq n \leq 1Fh$ |
| Description    | Select Character Code Table  |                       |

#### Select character code table (80H~FFh) by command "STX 05 U n ETX"

| n   | Character code table   | n   | Character code table    | n   | Character code table  |
|-----|------------------------|-----|-------------------------|-----|-----------------------|
| 00h | CP-437                 | 07h | Russia                  | 0Fh | Windows-1257 (Baltic) |
|     | (USA, Standard Europe) |     |                         |     |                       |
| 01h | Katakana (for Japan)   | 08h | Greek                   | 10h | Windows-1252          |
|     |                        |     |                         |     | (West European Latin) |
| 02h | CP-850 (Multilingual)  | 09h | CP-852 (Hungary)        | 11h | Windows-1253 (Greek)  |
| 03h | CP-860 (Portuguese)    | 0Ah | CP-862 (Hebrew)         | 12h | Windows-1250          |
|     |                        |     |                         |     | (East European Latin) |
| 04h | CP-863                 | 0Bh | CP-866 (Cyrillic)       | 13h | CP-858 (Multilingual+ |
|     | (Canadian-French)      |     |                         |     | Euro Symbol)          |
| 05h | CP-865 (Nordic)        | 0Ch | Windows-1251 (Cyrillic) | 1Fh | User Defined          |
| 06h | Slawie                 | 0Eh | Windows-1255            |     |                       |
|     |                        |     | (Hebrew)                |     |                       |

# **Command Type Setting Command**

| STX 05 C n ETX | /Change the command type setting/                           |                     |  |  |  |  |
|----------------|-------------------------------------------------------------|---------------------|--|--|--|--|
| ASCII Format   | STX 05 C n ETX                                              |                     |  |  |  |  |
| Dec. Format    | [02] [05] [67] n [03]                                       |                     |  |  |  |  |
| Hex. Format    | [02h][05h][43h] n [03h]                                     | $30h \le n \le 37h$ |  |  |  |  |
| Description    | This command will change the command type and initialize th |                     |  |  |  |  |
|                | display.                                                    |                     |  |  |  |  |
|                | The display emulation mode is based on DSP800/ ESC/ AD      |                     |  |  |  |  |
|                | POS7300/ AEDEX/ UTC/ CD5220 mode                            |                     |  |  |  |  |

| n   | Command Type | n   | Command Type |
|-----|--------------|-----|--------------|
| 30h | DSP800       | 34h | AEDEX        |
| 31h | ESC/POS      | 35h | UTC/P        |
| 32h | POS7300      | 36h | UTC/S        |
| 33h | ADM787       | 37h | CD5220       |

# Run Demo message

| STX 05 D 08 ETX | /Run demo message/                                      |
|-----------------|---------------------------------------------------------|
| ASCII Format    | STX 05 D 08 ETX                                         |
| Dec. Format     | [02][05][68][08][03]                                    |
| Hex. Format     | [02h][05h][44h][08h][03h]                               |
| Description     | Run demo message for the display.                       |
|                 | The demo message is available in POS7300, DSP800, EPSON |
|                 | ESC/POS and CD5220 command modes.                       |

# Show Firmware Version

| STX 05 V 01 ETX | /Show Firmware Version/   |
|-----------------|---------------------------|
| ASCII Format    | STX 05 V 01 ETX           |
| Dec. Format     | [02][05][86][01][03]      |
| Hex. Format     | [02h][05h][56h][01h][03h] |
| Description     | Show firmware version.    |

| Function           | Command                          | Description                                     |  |  |  |  |
|--------------------|----------------------------------|-------------------------------------------------|--|--|--|--|
| Dol 1 Character    |                                  | Delete one user defined character data.         |  |  |  |  |
| Der i Character    |                                  | [n] = 20h ~ FFh for displayable character codes |  |  |  |  |
| Del All Characters | [02h][FDh][55h][01h][00h]        | Delete All User-Define Characters               |  |  |  |  |
|                    |                                  | Set one user defined character [n] = 20h ~ FFh  |  |  |  |  |
| Set 1 Character    |                                  | for displayable character codes/[m1]~[m5] =     |  |  |  |  |
|                    | [m][m2][m3][m4][m5]              | Character data byte 1 ~ 5/Ref. table below      |  |  |  |  |
| Road 1 Character   |                                  | Read one user define character data             |  |  |  |  |
| Reau I Character   | נטצחונרטחונסטוונטסחונ <b>ח</b> ו | [n] = 20h ~ FFh for displayable character codes |  |  |  |  |
| Read All           |                                  | Read all user defined character data            |  |  |  |  |
| Characters         | נטצווונרטוונטאוונטאוונטטוו       | (Character 20h ~ FFh)                           |  |  |  |  |

## **User Defined Character Command Set**

#### Set User-Define Character 5x7 dot layer out

| Bit assignment: bit 7 bit 6 bit 5 bit 4 bit 3 bit 2 bit 1 bit0 |
|----------------------------------------------------------------|
|----------------------------------------------------------------|

5x7 dot bit assignment: 1 means fill dot, 0 means empty dot.

| m1 bit 7 | m1 bit 6 | m1 bit 5 | m1 bit 4 | m1 bit 3 |
|----------|----------|----------|----------|----------|
| m1 bit 2 | m1 bit 1 | m1 bit 0 | m2 bit 7 | m2 bit 6 |
| m2 bit 5 | m2 bit 4 | m2 bit 3 | m2 bit 2 | m2 bit 1 |
| m2 bit 0 | m3 bit 7 | m3 bit 6 | m3 bit 5 | m3 bit 4 |
| m3 bit 3 | m3 bit 2 | m3 bit 1 | m3 bit 0 | m4 bit 7 |
| m4 bit 6 | m4 bit 5 | m4 bit 4 | m4 bit 3 | m4 bit 2 |
| m4 bit 1 | m4 bit 0 | m5 bit 7 | m5 bit 6 | m5 bit 5 |

| 0 | 1 | 1 | 1 | 0 |  |
|---|---|---|---|---|--|
| 1 | 0 | 0 | 0 | 1 |  |
| 1 | 0 | 0 | 1 | 1 |  |
| 1 | 0 | 1 | 0 | 1 |  |
| 1 | 1 | 0 | 0 | 1 |  |
| 1 | 0 | 0 | 0 | 1 |  |
| 0 | 1 | 1 | 1 | 0 |  |

Ex: character "0" m1 byte data = 0x74 m2 byte data = 0x67 m3 byte data = 0x5C

**m4** byte data = 0xC5

**m5** byte data = 0xC0

## **Command List Table**

| Command Set                                                 | POS  | CD   | EPSON |       |       | AFDEV | ADM | DSP |
|-------------------------------------------------------------|------|------|-------|-------|-------|-------|-----|-----|
| Command                                                     | 7300 | 5220 | D101  | 010/5 | UTC/P | AEDEX | 788 | 800 |
| Move cursor right                                           | 0    | 0    | 0     |       |       |       |     |     |
| Move cursor left                                            | 0    | 0    | 0     |       |       |       |     |     |
| Move cursor up                                              | 0    | 0    | 0     |       |       |       |     |     |
| Move cursor down                                            | 0    | 0    | 0     |       |       |       |     |     |
| Move cursor to right-most position                          | 0    | 0    | 0     |       |       |       |     |     |
| Move cursor to left-most position                           | 0    | 0    | 0     |       |       |       |     |     |
| Move cursor to home position                                | 0    | 0    | 0     |       |       |       |     |     |
| Move cursor to bottom position                              | 0    | 0    | 0     |       |       |       |     |     |
| Move cursor to specified position                           | 0    | 0    | 0     |       |       |       |     | 0   |
| Clear display screen                                        | 0    | 0    | 0     | 0     |       |       | 0   |     |
| Clear cursor line                                           | 0    | 0    | 0     |       |       |       |     |     |
| Brightness adjustment                                       | 0    | 0    | 0     |       |       |       |     | 0   |
| Blink display screen                                        | 0    | 0    | 0     |       |       |       |     | 0   |
| Initialize display                                          | 0    | 0    | 0     |       |       |       |     | 0   |
| Select character code table                                 | 0    | 0    | 0     |       |       |       |     |     |
| Select international character set                          | 0    | 0    | 0     |       |       |       |     | 0   |
| Select/cancel reverse character                             | 0    |      | 0     |       |       |       |     |     |
| Overwrite mode                                              | 0    | 0    | 0     | 0     |       |       |     |     |
| Vertical scroll mode                                        | 0    | 0    | 0     | 0     |       |       |     |     |
| Horizontal scroll mode                                      | 0    | 0    | 0     |       |       |       |     |     |
| Set/cancel the window range                                 | 0    | 0    | 0     |       |       |       |     |     |
| Select peripheral device                                    | 0    | 0    | 0     |       |       |       |     | 0   |
| Set starting/ending position of macro definition            |      |      | 0     |       |       |       |     |     |
| Execute and quit macro                                      |      |      | 0     |       |       |       |     |     |
| Execute self-test                                           | 0    | 0    | 0     |       |       |       |     | 0   |
| Display time                                                | 0    |      | 0     |       | 0     | 0     |     |     |
| Display time continuously                                   | 0    |      | 0     |       |       |       |     |     |
| Display position                                            | 0    |      |       | 0     |       |       |     |     |
| Cursor on/off                                               | 0    | 0    | 0     | 0     |       |       |     |     |
| Change to UTC enhanced mode                                 |      |      |       | 0     |       |       |     |     |
| Change to UTC standard mode                                 |      |      |       |       | 0     |       |     |     |
| Write string to upper line                                  | 0    | 0    |       |       | 0     | 0     |     |     |
| Upper line message continuous scroll                        | 0    | 0    |       |       | 0     | 0     |     |     |
| Bottom line message scroll continuously                     | 0    |      |       |       |       |       |     |     |
| Message vertical down scroll continuously                   | 0    |      |       |       |       |       |     |     |
| Message vertical upper scroll continuously                  | 0    |      |       |       |       |       |     |     |
| Carriage return                                             | 0    |      |       | 0     |       |       | 0   |     |
| Line feed                                                   | 0    |      |       | 0     |       |       |     |     |
| Back space                                                  | 0    |      |       | 0     |       |       |     |     |
| Horizontal tab                                              | 0    |      |       | 0     |       |       |     |     |
| Command type select                                         |      | 0    | 0     |       |       |       |     | 0   |
| Upper line message scroll once pass                         |      |      |       |       | 0     | 0     |     |     |
| Change attention code                                       |      |      |       |       | 0     | 0     |     |     |
| Two line display                                            |      |      |       |       | 0     | 0     |     |     |
| Clear upper line and move cursor to upper left-end position |      |      |       |       |       |       | 0   |     |

| Command Set                                                   |   | CD   | EPSON |       | UTC/P | AEDEX | ADM | DSP |
|---------------------------------------------------------------|---|------|-------|-------|-------|-------|-----|-----|
|                                                               |   | 5220 | D101  | 010/5 |       |       | 788 | 800 |
| Clear bottom line and move cursor to bottom left-end position |   |      |       |       |       |       | 0   |     |
| Set period to upper line, last n position                     |   |      |       |       |       |       | 0   |     |
| Set line blinking, upper line                                 | 0 |      |       |       |       |       | 0   |     |
| Clear line blinking, upper line                               | 0 |      |       |       |       |       | 0   |     |
| Clear field 1 and move cursor to field 1, first position      |   |      |       |       |       |       | 0   |     |
| Clear field 2 and move cursor to field 2, first position      |   |      |       |       |       |       | 0   |     |
| Clear display range from n position to m                      |   |      |       |       |       |       |     | 0   |
| Save the current displaying data to n layer for               |   |      |       |       |       |       |     | 0   |
| Turn annunciator on/off                                       | 0 |      | 0     |       |       |       |     |     |
| Specify period                                                | 0 |      | 0     |       |       |       |     |     |
| Specify comma                                                 | 0 |      | 0     |       |       |       |     |     |
| Specify semicolon (period + comma)                            | 0 |      | 0     |       |       |       |     |     |
| Set/Cancel User-Define Character Set                          |   |      | 0     |       |       |       |     |     |
| Create User-define Character                                  |   |      | 0     |       |       |       |     | 0   |
| Delete All User-Define Character                              |   |      | 0     |       |       |       |     |     |
| Store User-Define Character to EEPROM                         |   |      | 0     |       |       |       |     |     |
| Load User-Define Character from EEPROM                        |   |      | 0     |       |       |       |     |     |
| Delete 1 User-Define Character                                |   |      |       |       |       |       |     | 0   |

## **Command Details**

## **POS7300 Series Command List**

| Command                     | Code (hex)                | Function Description                                                                                                    |
|-----------------------------|---------------------------|----------------------------------------------------------------------------------------------------|
| ESC F A [DATA]              | 1B 46 41 <b>[DATA]</b> 0D | Write string to upper line                                                                                                    |
| ESC F B [DATA]              |                           | Write string to lower line                                                                                                    |
| CR                          | 1B 46 42 <b>[DAIA]</b> 0D | Maximal [ĎATA] length is 40                                                                                                    |
| ESC F D <b>[DATA]</b><br>CR | 1B 46 44 <b>[DATA]</b> 0D | <ul> <li>Upper line message scroll continuously</li> <li>Maximal [DATA] length is 40</li> </ul>                                                               |
| ESC F O <b>[DATA]</b><br>CR | 1B 46 4F <b>[DATA]</b> 0D | <ul> <li>Bottom line message scroll continuously</li> <li>Maximal [DATA] length is 40</li> </ul>                                                              |
| ESC P x y                   | 1B 50 <b>x y</b>          | <ul> <li>Move cursor to specified position</li> <li>x = 1 ~ 14h, for columns location.</li> <li>y = 1 ~ 2, for lines location.</li> </ul>                     |
| ESC _ <b>n</b>              | 1B 5F <b>n</b>            | Set cursor on/off<br>$\rightarrow$ <b>n</b> = 00 ~ 01                                                                                                    |
| ESC DC1                     | 1B 11                     | Overwrite mode                                                                                                    |
| ESC DC2                     | 1B 12                     | Vertical scroll mode                                                                                                    |
| ESC DC3                     | 1B 13                     | Horizontal scroll mode                                                                                                    |
| ESC @                       | 1B 40                     | Initialize display                                                                                                    |
| US MD1 n                    | 1F 01 <b>n</b>            | Message vertical upper scroll continuously $\rightarrow$ <b>n</b> = 01 ~ 0Ch                                                                                  |
| US MD2 n                    | 1F 02 <b>n</b>            | Message vertical down scroll continuously<br>$ > n = 01 \sim 0Ch $                                                                                            |
| US DC1 n                    | 1F 11 n                   | Set line blinking<br>$n = '1' \sim '2'$<br>n = '1' up line<br>n = '2' low line                                                                                |
| US DC2 n                    | 1F 12 <b>n</b>            | Clear line blinking<br>$n = '1' \sim '2'$<br>n = '1' up line<br>n = '2' low line                                                                              |
| US # <b>n x</b>             | 1F 23 <b>n x</b>          | <ul> <li>Turn annunciator on/off.</li> <li>n = 0 for annunciator off</li> <li>n = 1 for annunciator on</li> <li>x = 1 ~ 14h, for columns location.</li> </ul> |
| US , <b>n</b>               | 1F 2C <b>n</b>            | <ul> <li>Specify comma</li> <li>n = a displayable character code</li> </ul>                                                                                   |
| US.n                        | 1F 2E <b>n</b>            | Specify period<br>$\rightarrow$ <b>n</b> = a displayable character code                                                                                       |
| US ; <b>n</b>               | 1F 3B <b>n</b>            | <ul> <li>Specify semicolon (period + comma)</li> <li>n = a displayable character code</li> </ul>                                                              |
| US @                        | 1F 40                     | Execute self - test                                                                                                    |
| US E n                      | 1F 45 <b>n</b>            | <ul> <li>Blink display screen</li> <li>n = 00h ~ FFh</li> <li>n = 0 for no blink</li> </ul>                                                                   |
| USThm                       | 1F 54 h m                 | Display time<br>$\flat  0 \leq h \leq 17h$ , for hours setting.<br>$\flat  0 \leq m \leq 3Bh$ , for minutes setting.                                          |
| US U                        | 1F 55                     | Display time continuously                                                                                                    |
| US X n                      | 1F 58 <b>n</b>            | Brightness adjustment<br>$\rightarrow$ <b>n</b> = 1 ~ 4                                                                                                    |
| US r <b>n</b>               | 1F 72 <b>n</b>            | Select/cancel reverse character.<br>$\rightarrow$ <b>n</b> = 00,01                                                                                            |
| NULL H                      | 0 48                      | Move cursor up                                                                                                    |
| NULL K                      | 0 4B                      | Move cursor left                                                                                                    |
| NULL M                      | 0 4D                      | Move cursor right                                                                                                    |
| NULL P                      | 0 50                      | Move cursor down                                                                                                    |
| NULL G                      | 0 47                      | Move cursor to left-most position                                                                                                    |

| Command         | Code (hex)                   | Function Description                                                             |
|-----------------|------------------------------|----------------------------------------------------------------------------------|
| NULL O          | 0 4F                         | Move cursor to right-most position                                               |
| BS              | 08                           | Back space                                                                       |
| HT              | 09                           | Horizontal tab                                                                   |
| LF              | 0A                           | Line feed                                                                        |
| НОМ             | 0B                           | Move cursor to home position                                                     |
| US B            | 1F 42                        | Move cursor to bottom position                                                   |
| CLR             | 0C                           | Clear display screen                                                             |
| CLR             | 12                           | Clear display screen                                                             |
| CR              | 0D                           | Carriage return                                                                  |
| CAN             | 18                           | Clear cursor line, and clear string mode                                         |
| DIEn            | 10 n                         | Display position                                                                 |
|                 | 1011                         | $ightharpoonup n = 0 \sim 27h$ , for location.                                   |
|                 | 1B 57 <b>n s x1 y1 x2 y2</b> | Set or cancel the window range                                                   |
|                 |                              | $\rightarrow$ <b>n</b> = 1 ~ 4, for window number                                |
| FSC W n s x1 v1 |                              | $rac{s}{s} = 0$ : cancel                                                         |
| x2 y2           |                              | <b>s</b> = 1: set                                                                |
|                 |                              | $\blacktriangleright$ 1 $\leq$ x1 $\leq$ x2 $\leq$ 14h, for columns              |
|                 |                              | location.                                                                        |
|                 |                              | $\rightarrow$ 1 $\leq$ y1 $\leq$ y2 $\leq$ 2, for lines location.                |
| <b>FCC D a</b>  | 10 50 -                      | Select International character set                                               |
| ESCRN           | 1B 52 N                      | (20H~7Fn).                                                                       |
|                 |                              | $\sim$ II = 00 ~ IFII. See Hole I<br>Select character and table (0011 EFb)       |
| ESC t n         | 1B 74 n                      | Select character code table ( $80\Pi \sim FFI$ ).                                |
|                 |                              | $\sim$ II = 00 ~ IFI. See note 2<br>Select peripheral device, display or printer |
| ESC = n         |                              |                                                                                  |
|                 | 1B 3D n                      | $ = 1 = 1 \sim 3 $                                                               |
|                 |                              | = 11 = 1.  enable primer only $= n = 22  anable display only$                    |
|                 |                              | = n = 2. enable both of printer and                                              |
|                 |                              |                                                                                  |
|                 |                              | uispiay                                                                          |

#### Note:

1. Select international character set (20H~7Fh) by command "ESC R n"

| n   | International character set | n   | International character set | n   | International character set |
|-----|-----------------------------|-----|-----------------------------|-----|-----------------------------|
| 00h | U.S.A.                      | 05h | SWEDEN                      | 0Ah | DENMARK II                  |
| 01h | FRANCE                      | 06h | ITALY                       | 0Bh | SLAVONIC                    |
| 02h | GERMANY                     | 07h | SPAIN                       | 0Ch | RUSSIA                      |
| 03h | U.K.                        | 08h | JAPAN                       |     |                             |
| 04h | DENMARK I                   | 09h | NORWAY                      | 1Fh | User Defined                |

2. Select character code table (80H~FFh) by command "ESC t n"

| n   | Character code table             | n   | Character code table    | n   | Character code table                  |
|-----|----------------------------------|-----|-------------------------|-----|---------------------------------------|
| 00h | CP-437<br>(USA, Standard Europe) | 07h | Russia                  | 0Fh | Windows-1257 (Baltic)                 |
| 01h | Katakana (for Japan)             | 08h | Greek                   | 10h | Windows-1252<br>(West European Latin) |
| 02h | CP-850 (Multilingual)            | 09h | CP-852 (Hungary)        | 11h | Windows-1253 (Greek)                  |
| 03h | CP-860 (Portuguese)              | 0Ah | CP-862 (Hebrew)         | 12h | Windows-1250<br>(East European Latin) |
| 04h | CP-863<br>(Canadian-French)      | 0Bh | CP-866 (Cyrillic)       | 13h | CP-858 (Multilingual+ Euro<br>Symbol) |
| 05h | CP-865 (Nordic)                  | 0Ch | Windows-1251 (Cyrillic) |     |                                       |
| 06h | Slawie                           | 0Eh | Windows-1255 (Hebrew)   | 1Fh | User Defined                          |

# CD5220 Standard Mode Command List

| Command                | Code (hex)                | Function Description                                      |
|------------------------|---------------------------|-----------------------------------------------------------|
| ESC DC1                | 1B 11                     | Overurite mede                                            |
| US SOH                 | 1F 01                     |                                                           |
| ESC DC2                | 1B 12                     | Vertical earoll mode                                      |
| US STX                 | 1F 02                     |                                                           |
| ESC DC3                | 1B 13                     | Harizantal scroll mode                                    |
| US ETX                 | 1F 03                     |                                                           |
| ESC Q A <b>IDATA</b> I |                           | Set the string display mode, write string to              |
| CR                     | 1B 51 41 <b>[DATA]</b> 0D | upper line. *                                             |
|                        |                           | Maximal [DATA] length is 20                               |
| ESC Q B <b>IDATA</b>   |                           | Set the string display mode, write string to              |
| CR                     | 1B 51 42 <b>[DAIA]</b> 0D | Iower line.                                               |
|                        |                           | Maximai [DAIA] length is 20                               |
|                        | 1B 51 44 <b>[DATA]</b> 0D | Movimel <b>[DATA]</b> length in 40                        |
|                        |                           |                                                           |
| BS                     | 08                        | <ul> <li>Move cursor left</li> </ul>                      |
| ESCIC                  | 1B 5B /3                  |                                                           |
|                        | 00                        | <ul> <li>Move cursor right</li> </ul>                     |
| FSCIA                  | 1B 5B 41                  |                                                           |
|                        |                           | <ul> <li>Move cursor up</li> </ul>                        |
| ESCIB                  | 1B 5B 42                  |                                                           |
|                        | 04                        | <ul> <li>Move cursor down</li> </ul>                      |
| ESC [ H                | 1B 5B 48                  |                                                           |
| HOM                    | 0B                        | <ul> <li>Move cursor to home position</li> </ul>          |
| ESCIL                  | 1B 5B 4C                  |                                                           |
| CR                     | 0D                        | <ul> <li>Move cursor to left-most position</li> </ul>     |
| ESC [ R                | 1B 5B 52                  |                                                           |
| US CR                  | 1F 0D                     | - Move cursor to right-most position                      |
| ESC [ K                | 1B 5B 4B                  |                                                           |
| US B                   | 1F 42                     | - Nove cursor to bottom position                          |
| ESC # n                | 1B 22 n                   | Command type select                                       |
| E30 # II               | 1B 23 <b>H</b>            | ➤ n = 30h ~ 37h                                           |
| US @                   | 1F 40                     | Execute self test                                         |
|                        |                           | Blink display screen                                      |
| US E n                 | 1F 45 <b>n</b>            | $\rightarrow$ <b>n</b> = 00h ~ FFh                        |
|                        | (5.00                     | <b>n</b> = 0 for no blink                                 |
| ESCIXY                 | 1B 6C <b>x y</b>          | Move cursor to specified position                         |
| US\$xy                 | 1F 24 <b>x y</b>          | $\Rightarrow$ <b>X</b> = 1 ~ 14h, for columns location.   |
|                        |                           | $\mathbf{y} = 1, 2$ , for lines location.                 |
| ESC # n                | 1B 23 <b>n</b>            |                                                           |
|                        |                           | $\mathbf{F}$ $\mathbf{\Pi} = 3011 \sim 3711$              |
| USEn                   | 1E 45 p                   | h = 00h EEh                                               |
| 00 - 11                |                           | $\mathbf{n} = 0 \text{ for no blink}$                     |
|                        |                           | Move cursor to specified position                         |
| ESCIXV                 | 1B 6C <b>x v</b>          | $x = 1 \sim 14$ h, for columns location.                  |
| 200 1 / 1              |                           | $\blacktriangleright$ <b>v</b> = 1.2. for lines location. |
| ESC @                  | 1B 40                     | Initialize display                                        |

| Command         | Code (hex)             | Function Description                                                                                                    |
|-----------------|------------------------|----------------------------------------------------------------------------------------------------|
| ESC W s x1 x2 y | 1B 57 <b>s x1 x2 y</b> | <ul> <li>Set or cancel the window range at horizontal scroll mode</li> <li>1 ≤ x1 ≤ x2 ≤ 14h, for columns location.</li> <li>y = 1~2, for lines location.</li> <li>s = 0: cancel s = 1: set</li> </ul> |
| CLR             | 0C                     | Clear display screen, and clear string mode                                                                                                    |
| CAN             | 18                     | Clear cursor line, and clear string mode                                                                                                    |
| ESC * n         | 1B 2A <b>n</b>         | Brightness adjustment                                                                                                    |
| US X n          | 1F 58 <b>n</b>         | > $n = 1 \sim 4$ , $n = 4$ for highest brightness                                                                                                    |
| ESC _ n         | 1B 5F <b>n</b>         | <pre>Set cursor on/off &gt; n = 1: cursor on n = 0: cursor off</pre>                                                                                                    |
| ESC f n         | 1B 66 <b>n</b>         | <ul> <li>Select international Character</li> <li>About n, refer. *3</li> </ul>                                                                                                    |
| ESC c <b>n</b>  | 1B 63 <b>n</b>         | <ul> <li>Select character code table</li> <li>About n, refer.<sup>*4</sup></li> </ul>                                                                                                    |
| ESC = n         | 1B 3D n                | <ul> <li>Select peripheral device, display or printer</li> <li>n='1': enable printer only</li> <li>n='2': enable display only</li> <li>n='3': enable both of printer and display</li> </ul>            |

Note:

- While using command "ESC Q A" or "ESC Q B", other commands cannot be used except when using command "CLR" or "CAN" to change operating mode.
   When using command "ESC Q D", the upper line message will scroll continuously until a new command is received, it will then clear the upper line and move the cursor to the upper left-end position.
- 3. Select the international Character set (20h 7Fh) by command "ESC f n".

| Parameter "n" |     | International | Paramet   | ter "n" | International |
|---------------|-----|---------------|-----------|---------|---------------|
| Character     | Hex | Character Set | Character | Hex     | Character Set |
| 'A'           | 41h | U.S.A.        | 'N'       | 4Eh     | Norway        |
| 'G'           | 47h | Germany       | 'W'       | 57h     | Sweden        |
| ' '           | 49h | Italy         | 'D'       | 44h     | Denmark I     |
| 'J'           | 4Ah | Japan         | 'É'       | 45h     | Denmark II    |
| 'U'           | 55h | U.K.          | 'L'       | 4Ch     | Slavonic      |
| 'F'           | 46h | France        | 'R'       | 52h     | Russia        |
| 'S'           | 53h | Spain         |           | 1Fh     | User-Define   |

| Parameter "n" |     | character Code Table                |  |  |
|---------------|-----|-------------------------------------|--|--|
| Character     | Hex | character Code Table                |  |  |
| 'A'           | 41h | Compliance with ASCII code (CP-437) |  |  |
| 'J'           | 4Ah | Compliance with JIS code (Katakana) |  |  |
| ۲,            | 4Ch | Compliance with Slawie code         |  |  |
| 'R'           | 52h | Compliance with RUSSIA code         |  |  |
| 'M'           | 4Dh | CP-850 (Multilingual)               |  |  |
| 'P'           | 50h | CP-858 (Multilingual+ Euro Symbol)  |  |  |
| ʻp'           | 70h | CP-860 (Portuguese)                 |  |  |
| 'F'           | 46h | CP-863 (Canadian-French)            |  |  |
| 'N'           | 4Eh | CP-865 (Nordic)                     |  |  |
| 'u'           | 75h | CP-852 (Hungary)                    |  |  |
| 'H'           | 48h | CP-862 (Hebrew)                     |  |  |
| Ϋ́C'          | 43h | CP-866 (Cyrillic)                   |  |  |
| 'G'           | 47h | Greek                               |  |  |
| ʻC'           | 63h | Windows-1251 (Cyrillic)             |  |  |
| 'W'           | 57h | Windows-1252 (West European Latin)  |  |  |
| ʻh'           | 68h | Windows-1255 (Hebrew)               |  |  |
| 'B'           | 42h | Windows-1257 (Baltic)               |  |  |
| 'g'           | 67h | Windows-1253 (Greek)                |  |  |
| 'Ē'           | 45h | Windows-1250 (East European Latin)  |  |  |
|               | 1Fh | User Defined                        |  |  |

4. Select character code table (80H-FFH) by command "ESC c n".

## **UTC Standard Mode Command List**

| Command | Code (hex)  | Function Description                            |
|---------|-------------|-------------------------------------------------|
| BS      | 08          | Back space                                      |
| HT      | 09          | Horizontal tab                                  |
| LF      | 0A          | Line feed                                       |
| CR      | 0D          | Carriage return                                 |
| DIEn    | 10 <b>n</b> | Display position                                |
|         |             | $\rightarrow$ <b>n</b> = 0 ~ 27h, for location. |
| DC1     | 11          | Over write display mode                         |
| DC2     | 12          | Vertical scroll mode                            |
| DC3     | 13          | Cursor on                                       |
| DC4     | 14          | Cursor off                                      |
| US      | 1F          | Clear display                                   |
| ESC d   | 1B 64       | Change to UTC enhanced mode                     |

## UTC Enhanced Mode Command List

| Command                               | Code (hex)                               | Function Description                                                                            |
|---------------------------------------|------------------------------------------|-------------------------------------------------------------------------------------------------|
| ESC u A<br><b>[DATA]</b> CR           | 1B 75 41 <b>[DATA]</b> 0D                | <ul><li>Upper line display</li><li>Maximal [DATA] length is 20</li></ul>                        |
| ESC u B<br>[DATA] CR                  | 1B 75 42 <b>[DATA]</b> 0D                | <ul> <li>Bottom line display</li> <li>Maximal [DATA] length is 20</li> </ul>                    |
| ESC u D<br>[DATA] CR                  | 1B 75 44 <b>[DATA]</b> 0D                | <ul> <li>Upper line message scroll continuously</li> <li>Maximal [DATA] length is 40</li> </ul> |
| ESC u E <b>h h</b> :<br><b>m m</b> CR | 1B 75 45 <b>h h</b> ':' <b>m m</b><br>0D | Display time<br>▶ <b>h</b> , <b>m</b> = '0' ~ '9'                                               |
| ESC u F<br><b>[DATA]</b> CR           | 1B 75 46 <b>[DATA]</b> 0D                | <ul> <li>Upper line message scroll Once pass</li> <li>Maximal [DATA] length is 40</li> </ul>    |
| ESC u H <b>n m</b><br>CR              | 1B 75 48 <b>n m</b> 0D                   | Change attention code<br>$\rightarrow$ n = 1 ~ 20h<br>$\rightarrow$ m = 1 ~ 20h                 |
| ESC u I<br>[DATA] CR                  | 1B 75 49 <b>[DATA]</b> 0D                | Two line display <ul> <li>Maximal [DATA] length is 40</li> </ul>                                |
| ESC RS CR                             | 1B 0F 0D                                 | Change to UTC standard mode                                                                     |

## AEDEX/EMAX Mode Command List

| Command                             | Code (hex)                               | Function Description                                                                         |
|-------------------------------------|------------------------------------------|----------------------------------------------------------------------------------------------|
| ! # 1 <b>[DATA]</b><br>CR           | 21 23 31 <b>[DATA]</b> 0D                | <ul><li>Upper line display</li><li>Maximal [DATA] length is 20</li></ul>                     |
| ! # 2 <b>[DATA]</b><br>CR           | 21 23 32 <b>[DATA]</b> 0D                | <ul> <li>Bottom line display</li> <li>Maximal [DATA] length is 20</li> </ul>                 |
| ! # 4 <b>[DATA]</b><br>CR           | 21 23 34 <b>[DATA]</b> 0D                | <ul><li>Upper line message scroll</li><li>Maximal [DATA] length is 60</li></ul>              |
| ! # 5 <b>h h</b> : <b>m m</b><br>CR | 21 23 35 <b>h h</b> ':' <b>m m</b><br>0D | Display time<br>▶ <b>h</b> , <b>m</b> = '0' ~ '9'                                            |
| ! # 8 <b>n m</b> CR                 | 21 23 38 <b>n m</b> 0D                   | Change attention code<br>→ n, m = 1 ~ 20                                                     |
| ! # 9 <b>[DATA]</b><br>CR           | 21 23 39 <b>[DATA]</b> 0D                | Two line display <ul> <li>Maximal [DATA] length is 40</li> </ul>                             |
| ! # 6 <b>[DATA]</b><br>CR           | 21 23 36 <b>[DATA]</b> 0D                | <ul> <li>Upper line message scroll once pass</li> <li>Maximal [DATA] length is 60</li> </ul> |

## ADM787/788 mode command list

| Command | Code (hex) | Function Description                                                                           |
|---------|------------|------------------------------------------------------------------------------------------------|
| CLR     | OC         | Clear display                                                                                  |
| CR      | 0D         | Carriage return                                                                                |
| SLE1    | 0E         | Clear upper line and move cursor to upper left-end position                                    |
| SLE2    | 0F         | Clear bottom line and move, Cursor to<br>bottom left-end position                              |
| DC0 n   | 10 n       | <ul> <li>Set period to upper line last n position</li> <li>n = 31H ~ 37H</li> </ul>            |
| DC1 n   | 11 n       | Set line blinking, upper line<br>$n = '1' \sim '2'$<br>n = '1': up line<br>n = '2': low line   |
| DC2 n   | 12 n       | Clear line blinking, upper line<br>$n = '1' \sim '2'$<br>n = '1': up line<br>n = '2': low line |
| SF1     | 1E         | Clear field 1 and move cursor to field 1, first position                                       |
| SF2     | 1F         | Clear field 2 and move cursor to field 2, first position                                       |

## **DSP800 Mode Command List**

| Command                             | Code (hex)                                 | Function Description                                                                                                    |
|-------------------------------------|--------------------------------------------|----------------------------------------------------------------------------------------------------|
| EOT SOH I <b>n</b><br>ETB           | 04 01 49 <b>n</b> 17                       | <ul> <li>Select international character set</li> <li>n = 00 ~ 1Fh or 30 ~ 4Fh</li> <li>See note *1</li> </ul>                                                                                     |
| EOT SOH P n<br>ETB                  | 04 01 50 <b>n</b> 17                       | Move cursor to specified position<br>$\rightarrow$ <b>n</b> = 31h ~ 58h                                                                                                    |
| EOT SOH C n<br>m<br>ETB             | 04 01 43 <b>n m</b> 17                     | <ul> <li>Clear display range from <u>n</u> position to <u>m</u> position and move cursor to <u>n</u> position</li> <li>&gt; 31h ≤ n ≤ m ≤ 58h</li> </ul>                                          |
| EOT SOH S n<br>ETB                  | 04 01 53 <b>n</b> 17                       | <ul> <li>Save current view message to n layer for demo view data</li> <li>▶ n = 31h ~ 35h</li> </ul>                                                                                              |
| EOT SOH D n<br>m ETB                | 04 01 44 <b>n m</b> 17                     | Display the saved demo message<br>$\rightarrow$ n = 31h ~ 4Fh<br>$\rightarrow$ m = 31h ~ 33h                                                                                                    |
| EOT SOH A n<br>ETB                  | 04 01 41 <b>n</b> 17<br><b>n</b> =31h-34h  | Brightness adjustment                                                                                                    |
| EOT SOH F n<br>ETB                  | 04 01 46 <b>n</b> 17<br>00h≦ <b>n</b> ≦FFh | Blink display Screen<br>▶ n = 00h ~ FFh, n = 0 for no blink                                                                                                    |
| EOT SOH # n<br>ETB                  | 04 01 23 <b>n</b> 17<br><b>n</b> =30~37h   | Command type select                                                                                                    |
| EOT SOH %<br>ETB                    | 04 01 25 17                                | Initialize display                                                                                                    |
| EOT SOH @<br>ETB                    | 04 01 40 17                                | Execute self-test                                                                                                    |
| EOT SOH & n<br>[ <b>m1~m5</b> ] ETB | 04 01 26 <b>n [m1~m5]</b><br>17            | Set One User-Define Character<br><b>n</b> = 20h ~ FFh for displayable character<br>code<br>[ <b>m1 ~ m5</b> ] Byte1~Byte5 Define Character                                                        |
| EOT SOH ? n<br>ETB                  | 04 01 3F <b>n</b> 17                       | Delete One User-Define Character<br><b>n</b> = 20h ~ FFh for displayable character<br>code                                                                                                    |
| EOT SOH = n<br>ETB                  | 04 01 3D <b>n</b> 17                       | <ul> <li>Select peripheral device, display or printer</li> <li>n = '1': enable printer only</li> <li>n = '2': enable display only</li> <li>n = '3': enable both of printer and display</li> </ul> |

#### Note:

1. Select international character set (20H~7Fh) by command "EOT SOH I n ETB"

| n   | International character set | n           | International character set | n   | International character set |
|-----|-----------------------------|-------------|-----------------------------|-----|-----------------------------|
| 00h | U.S.A.                      | 05h         | SWEDEN                      | 0Ah | DENMARK II                  |
| 01h | FRANCE                      | 06h         | ITALY                       | 0Bh | SLAVONIC                    |
| 02h | GERMANY                     | 07h         | SPAIN                       | 0Ch | RUSSIA                      |
| 03h | U.K.                        | 08h         | JAPAN                       |     |                             |
| 04h | DENMARK I                   | <b>09</b> h | NORWAY                      | 1Fh | User-Define                 |
| 30h | U.S.A.                      | 35h         | SWEDEN                      | 3Ah | DENMARK II                  |
| 31h | FRANCE                      | 36h         | ITALY                       | 3Bh | SLAVONIC                    |
| 32h | GERMANY                     | 37h         | SPAIN                       | 3Ch | RUSSIA                      |
| 33h | U.K.                        | 38h         | JAPAN                       |     |                             |
| 34h | DENMARK I                   | 39h         | NORWAY                      | 4Fh | User-Define                 |

## **EPSON ESC/POS Command List**

| Command          | Code (hex)       | Function Description                                           |  |  |  |  |  |  |  |
|------------------|------------------|----------------------------------------------------------------|--|--|--|--|--|--|--|
| LIS r n          | 1F 72 <b>n</b>   | Select/cancel reverse character.                               |  |  |  |  |  |  |  |
| 00111            |                  | h = 00,01                                                      |  |  |  |  |  |  |  |
| US MD1           | 1F 01            | Specify overwrite mode.                                        |  |  |  |  |  |  |  |
| US MD2           | 1F 02            | Specify vertical scroll mode.                                  |  |  |  |  |  |  |  |
| US MD3           | 1F 03            | Specify horizontal scroll mode.                                |  |  |  |  |  |  |  |
| CAN              | 18               | Clear cursor line                                              |  |  |  |  |  |  |  |
| ESC # n          | 1B 23 <b>n</b>   | Command type select $\mathbf{p} = 30\mathbf{b} = 37\mathbf{b}$ |  |  |  |  |  |  |  |
|                  |                  | Turn annunciator on/off                                        |  |  |  |  |  |  |  |
|                  |                  | $\mathbf{n} = 0$ for annunciator off                           |  |  |  |  |  |  |  |
| US # <b>n x</b>  | 1F 23 <b>n x</b> | n = 1 for annunciator on                                       |  |  |  |  |  |  |  |
|                  |                  | $\mathbf{x} = 1 \sim 14$ h. for columns location.              |  |  |  |  |  |  |  |
| 110.0            |                  | Set cursor on/off                                              |  |  |  |  |  |  |  |
| USCN             | 1F 43 <b>n</b>   | > $n = 00, 01$                                                 |  |  |  |  |  |  |  |
| BS               | 08               | Move cursor left                                               |  |  |  |  |  |  |  |
| HT               | 09               | Move cursor right                                              |  |  |  |  |  |  |  |
| US LF            | 1F 0A            | Move cursor up                                                 |  |  |  |  |  |  |  |
| LF               | 0A               | Move cursor down                                               |  |  |  |  |  |  |  |
| US CR            | 1F 0D            | Move cursor to right-most position                             |  |  |  |  |  |  |  |
| CR               | 0D               | Move cursor to left-most position                              |  |  |  |  |  |  |  |
| HOM              | 0B               | Move cursor to home position                                   |  |  |  |  |  |  |  |
| US B             | 1F 42            | Move cursor to bottom position                                 |  |  |  |  |  |  |  |
|                  |                  | Move cursor to specified position                              |  |  |  |  |  |  |  |
| US \$ <b>x y</b> | 1F 24 <b>x y</b> | $\rightarrow$ <b>x</b> = 1 ~ 14h, for columns location.        |  |  |  |  |  |  |  |
|                  |                  | $\mathbf{y} = 1 \sim 2$ , for lines location.                  |  |  |  |  |  |  |  |
| CLR              | 00               | Clear display screen                                           |  |  |  |  |  |  |  |
|                  |                  | Blink display screen                                           |  |  |  |  |  |  |  |
| 05 E <b>n</b>    | 1F 45 <b>n</b>   | P = 0  for no blink                                            |  |  |  |  |  |  |  |
| ESC @            | 18.40            |                                                                |  |  |  |  |  |  |  |
| E30 @            | TB 40            | Specify comma                                                  |  |  |  |  |  |  |  |
| US , <b>n</b>    | 1F 2C <b>n</b>   | $\rightarrow$ <b>n</b> = a displayable character code          |  |  |  |  |  |  |  |
|                  |                  | Specify period                                                 |  |  |  |  |  |  |  |
| 05.n             | TF 2E N          | $\rightarrow$ <b>n</b> = a displayable character code          |  |  |  |  |  |  |  |
| LIC · n          | 1E 2P n          | Specify semicolon (period + comma)                             |  |  |  |  |  |  |  |
| 03,1             | 11 35 11         | n = a displayable character code                               |  |  |  |  |  |  |  |
|                  |                  | Set starting/ending position of macro                          |  |  |  |  |  |  |  |
| US :             | 1F 3A            | definition.                                                    |  |  |  |  |  |  |  |
|                  |                  | Ex.: 1F 3A (macro string) 1F 3A                                |  |  |  |  |  |  |  |
|                  |                  | Execute and quit macro. It's an interval of n                  |  |  |  |  |  |  |  |
|                  |                  | between the two words. It's an interval of m                   |  |  |  |  |  |  |  |
| US ^ n m         | 1F 5E <b>n m</b> | between the two strings. $0.5 < (n m) \le EEh$                 |  |  |  |  |  |  |  |
|                  |                  | $\sim$ 00 $\geq$ ( <b>n</b> , <b>m</b> ) $\geq$ FFN            |  |  |  |  |  |  |  |
|                  |                  | $\mathbf{m} = show string time$                                |  |  |  |  |  |  |  |
| US @             | 1F 40            | Execute self - test                                            |  |  |  |  |  |  |  |
|                  |                  | Display time                                                   |  |  |  |  |  |  |  |
| USThm            | 1F 54 h m        | $\rightarrow$ 0 $\leq$ h $\leq$ 17h, for hours setting         |  |  |  |  |  |  |  |
|                  |                  | $\rightarrow$ 0 $\leq$ m $\leq$ 3Bh. for minutes setting.      |  |  |  |  |  |  |  |
| US U             | 1F 55            | Display time continuously                                      |  |  |  |  |  |  |  |
|                  |                  | Brightness adjustment                                          |  |  |  |  |  |  |  |
| US X <b>n</b>    | 1F 38 <b>n</b>   | $\rightarrow$ n = 1 ~ 4                                        |  |  |  |  |  |  |  |

| Command                         | Code (hex)                    | Function Description                                                                                                    |  |  |  |  |  |  |
|---------------------------------|-------------------------------|----------------------------------------------------------------------------------------------------|--|--|--|--|--|--|
| ESC W n s x1<br>y1 x2 y2        | 1B 57 n s x1 y1 x2<br>y2      | <ul> <li>Set or cancel the window range</li> <li>n = 1 ~ 4, for window number</li> <li>s = 0: cancel</li> <li>s = 1: set</li> <li>1 ≤ x1 ≤ x2 ≤ 14h, for columns</li> <li>1 ≤ y1 ≤ y2 ≤ 2, for lines .</li> </ul>        |  |  |  |  |  |  |
| ESC R n                         | 1B 52 <b>n</b>                | Select international character set<br>(20H~7Fh).<br>▶ <b>n</b> = 00 ~ 1Fh. See note * <sup>1</sup>                                                                                                    |  |  |  |  |  |  |
| ESC t n                         | 1B 74 <b>n</b>                | Select character code table (80H~FFh).<br>$\rightarrow$ <b>n</b> = 00 ~ 1Fh. See note * <sup>2</sup>                                                                                                    |  |  |  |  |  |  |
| ESC = n                         | 1B 3D <b>n</b>                | Select peripheral device, display or printer<br><b>n</b> = '1': enable printer only<br><b>n</b> = '2': enable display only<br><b>n</b> = '3': enable both of printer and display                                         |  |  |  |  |  |  |
| ESC % n                         | 1B 25 n                       | <ul> <li>Set/Cancel User-Define Character Set</li> <li>n = 0: Cancel User-Defined Character Set</li> <li>n = 1: Set User-Define Character Set</li> </ul>                                                                 |  |  |  |  |  |  |
| ESC & SOH n<br>m<br>[b1~b5] * K | 1B 26 01 n m [b1 ~<br>b5] * K | Create User-define Character<br>$20h \le n \le m \le FFh$<br>[b1 ~ b5] Byte1~Byte5 Define Character<br>(Ref. User-Define Character<br>Command-Set 5x7 dot layout )<br>K = (m-n+1) $\rightarrow$ 1 ~ 5, Max. 5 character. |  |  |  |  |  |  |
| ESC ?                           | 1B 3F                         | Delete User-Define Character                                                                                                    |  |  |  |  |  |  |
| ESC s SOH                       | 1B 73 01                      | Store User-Define Character in EEPROM                                                                                                    |  |  |  |  |  |  |
| ESC d SOH                       | 1B 64 01                      | Load User-Define Character from EEPROM                                                                                                    |  |  |  |  |  |  |

| Note: 1. Select international character set (20H~7F) | ) for command "ESC R <b>n</b> " |
|------------------------------------------------------|---------------------------------|
|------------------------------------------------------|---------------------------------|

| n  | international character set | n  | international character set | n  | international character set |
|----|-----------------------------|----|-----------------------------|----|-----------------------------|
| 0h | U.S.A.                      | 6h | ITALY                       | Ch | RUSSIA                      |
| 1h | FRANCE                      | 7h | SPAIN                       | Dh | Not used                    |
| 2h | GERMANY                     | 8h | JAPAN                       | Eh | Not used                    |
| 3h | U.K.                        | 9h | NORWAY                      | Fh | Not used                    |
| 4h | DENMARK I                   | Ah | DENMARK II                  |    |                             |
| 5h | SWEDEN                      | Bh | SLAVONIC                    |    |                             |

| 2. Select character code table | (80H~FFh) | ) for command | "ESC t <b>n</b> " |
|--------------------------------|-----------|---------------|-------------------|
|--------------------------------|-----------|---------------|-------------------|

| n  | character code table   | n  | character code table | n   | character code table       |
|----|------------------------|----|----------------------|-----|----------------------------|
| 0h | CP-437                 | 6h | Slawie               | Ch  | Windows-1251 (Cyrillic)    |
|    | (USA, Standard Europe) |    |                      |     |                            |
| 1h | Katakana (for Japan)   | 7h | Russia               | Eh  | Windows-1255 (Hebrew)      |
| 2h | CP-850 (Multilingual)  | 8h | Greek                | Fh  | Windows-1257 (Baltic)      |
| 3h | CP-860 (Portuguese)    | 9h | CP-852 (Hungary)     | 10h | Windows-1252               |
| 4h | CP-863                 | Ah | CP-862 (Hebrew)      | 11h | Windows-1253 (Greek)       |
|    | (Canadian-French)      |    |                      |     |                            |
| 5h | CP-865 (Nordic)        | Bh | CP-866 (Cyrillic)    | 13h | CP-858 (Multilingual+ Euro |
|    |                        |    |                      |     | Symbol)                    |

## **Character Set**

## Character Codes 20H – 7FH International Character Sets

|            | Character Code Number |    |    |    |    |    |    |    |    |     |     |     |     |  |
|------------|-----------------------|----|----|----|----|----|----|----|----|-----|-----|-----|-----|--|
|            | Hex                   | 23 | 24 | 40 | 5B | 5C | 5D | 5E | 60 | 7B  | 7C  | 7D  | 7E  |  |
| Country    | Dec                   | 35 | 36 | 64 | 91 | 92 | 93 | 94 | 96 | 123 | 124 | 125 | 126 |  |
| U.S.A      |                       | #  | \$ | @  | [  | ١  | ]  | ^  | `  | {   | 1   | }   | 1   |  |
| France     |                       | #  | \$ | à  | 0  | Ç  | §  | ^  | `  | é   | ù   | è   |     |  |
| Germany    |                       | #  | \$ | §  | Ä  | Ö  | Ü  | ^  | `  | ä   | ö   | ü   | β   |  |
| U.K        |                       | £  | \$ | @  | [  | ١  | ]  | ^  | `  | {   | 1   | }   | 1   |  |
| Denmark    |                       | #  | \$ | @  | Æ  | Ø  | Å  | ^  | `  | æ   | ø   | å   | 1   |  |
| Sweden     |                       | #  | ¤  | É  | Ä  | Ö  | Å  | Ü  | é  | ä   | ö   | å   | ü   |  |
| Italy      |                       | #  | \$ | @  | 0  | ١  | é  | ^  | ù  | à   | ò   | è   | ì   |  |
| Spain      |                       | Pt | \$ | @  | i  | Ñ  | Ś  | ^  | `  |     | ñ   | }   | 1   |  |
| Japan      |                       | #  | \$ | @  | [  | ¥  | ]  | ^  | `  | {   | 1   | }   | ۱   |  |
| Norway     |                       | #  | ¤  | É  | Æ  | Ø  | Å  | Ü  | é  | æ   | ø   | å   | ü   |  |
| Denmark II |                       | #  | \$ | É  | Æ  | Ø  | Å  | Ü  | é  | æ   | ø   | å   | ü   |  |
| Slavonic   |                       | #  | \$ | @  | ]  | ١  | ]  | ^  | `  | {   | 1   | }   | ~   |  |
| Russia     |                       | #  | \$ | @  | ]  | ١  | ]  | ^  | `  | {   | ł   | }   | 2   |  |

# **USA, Standard Character Sets**

|     | 00h | 01h | 02h | 03h | 04h | 05h | 06h | 07h | 08h | 09h | 0Ah | 0Bh | 0Ch | 0Dh | 0Eh | 0Fh |
|-----|-----|-----|-----|-----|-----|-----|-----|-----|-----|-----|-----|-----|-----|-----|-----|-----|
| 20h |     | !   | "   | #   | \$  | %   | &   | 6   | (   | )   | *   | +   | ,   | -   |     | /   |
| 30h | 0   | 1   | 2   | 3   | 4   | 5   | 6   | 7   | 8   | 9   | :   | ;   | <   | =   | ^   | ?   |
| 40h | @   | А   | В   | С   | D   | Е   | F   | G   | Н   | Ι   | J   | К   | L   | М   | Ν   | 0   |
| 50h | Р   | Q   | R   | S   | Т   | U   | V   | W   | Х   | Y   | Z   | [   | ١   | ]   | ^   | _   |
| 60h | `   | а   | b   | с   | d   | е   | f   | g   | h   | i   | j   | k   | Ι   | m   | n   | 0   |
| 70h | р   | q   | r   | S   | t   | u   | v   | W   | х   | у   | Z   | {   | 1   | }   | ı   |     |

## Character Codes 80H – FFH CP-437 (USA, Standard Europe)

|     | 00h  | 01h | 02h | 03h | 04h | 05h | 06h | 07h | 08h | 09h | 0Ah | 0Bh          | 0Ch | 0Dh | 0Eh | 0Fh    |
|-----|------|-----|-----|-----|-----|-----|-----|-----|-----|-----|-----|--------------|-----|-----|-----|--------|
| 80h | Ç    | ü   | é   | â   | ä   | à   | å   | Ç   | ê   | ë   | è   | ï            | î   | ì   | Ä   | Å      |
| 90h | É    | æ   | Æ   | ô   | ö   | ò   | û   | ù   | ÿ   | Ö   | Ü   | ¢            | £   | ¥   | Pt  | f      |
| A0h | á    | í   | ó   | ú   | ñ   | Ñ   | а   | 0   | Ś   | F   | ٦   | 1⁄2          | 1⁄4 | i   | «   | »      |
| B0h | 3333 |     |     |     | -   | =   | ┨   | П   | Ę   | ╣   |     | ٦            | Ŀ   | F   | ∃   | ٦      |
| C0h | L    | T   | т   | ┝   | _   | +   | F   | ┠   | Ľ   | ſŗ  | Ш   | ٦٢           | ŀ   | =   | ¦₽  | ⊥      |
| D0h | Ш    | ₸   | π   | L   | F   | F   | Г   | ⋕   | +   | ٦   | Г   |              |     |     |     |        |
| E0h | α    | ß   | Г   | Π   | Σ   | σ   | μ   | т   | Φ   | θ   | Ω   | δ            | 8   | ø   | 3   | $\cap$ |
| F0h | ≡    | ±   | ≥   | ≤   | ſ   | J   | ÷   | *   | o   | •   |     | $\checkmark$ | n   | 2   |     |        |

# CP-850 (Multilingual)

|     | 00h  | 01h     | <b>02</b> h | 03h | 04h | 05h | 06h      | 07h      | 08h | 09h | 0Ah | 0Bh | 0Ch | 0Dh | 0Eh | 0Fh |
|-----|------|---------|-------------|-----|-----|-----|----------|----------|-----|-----|-----|-----|-----|-----|-----|-----|
| 80h | Ç    | ü       | é           | â   | ä   | à   | å        | Ç        | ê   | ë   | è   | ï   | î   | ì   | Ä   | Å   |
| 90h | É    | 8       | Æ           | ô   | ö   | ò   | û        | ù        | ÿ   | ö   | Ü   | Ø   | £   | Ø   | ×   | f   |
| A0h | á    | í       | ó           | ú   | ñ   | Ñ   | <u>a</u> | <u>0</u> | Ś   | R   | ٦   | 1⁄2 | 1⁄4 | i   | «   | »   |
| B0h | 3333 |         |             |     | -   | Á   | Â        | À        | ©   | ╢   |     | ٦   | Ŀ   | ¢   | ¥   | ٦   |
| C0h | L    | $\perp$ | т           | ŀ   | _   | +   | ã        | Ã        | L   | ſŗ  | ⊥∟  | ٦Г  | ŀ   | =   | ₽   | ¤   |
| D0h | ð    | Ð       | Ê           | Ë   | È   | Ι   | Í        | Î        | Ϊ   |     | Г   |     |     | -   | Ì   |     |
| E0h | Ó    | ß       | Ô           | ò   | õ   | Õ   | μ        | þ        | Þ   | Ú   | Û   | Ù   | ý   | Ý   | -   | ,   |
| F0h | -    | ±       | =           | 3⁄4 | ¶   | §   | ÷        | ,        | o   |     | •   | 1   | 3   | 2   |     |     |

|     | 00h | 01h | 02h | 03h | 04h | 05h | 06h      | 07h      | 08h | 09h | 0Ah | 0Bh | 0Ch | 0Dh | 0Eh | 0Fh |
|-----|-----|-----|-----|-----|-----|-----|----------|----------|-----|-----|-----|-----|-----|-----|-----|-----|
| 80h | Ç   | ü   | é   | â   | ä   | à   | å        | Ç        | ê   | ë   | è   | ï   | î   | ì   | Ä   | Å   |
| 90h | É   | æ   | Æ   | ô   | ö   | ò   | û        | ù        | ÿ   | ö   | Ü   | Ø   | £   | Ø   | ×   | f   |
| A0h | á   | í   | ó   | ú   | ñ   | Ñ   | <u>a</u> | <u>o</u> | Ś   | R   | ٦   | 1⁄2 | 1⁄4 | i   | «   | »   |
| B0h |     |     |     |     | -   | Á   | Â        | À        | ©   | ╡   |     | ٦   | IJ  | ¢   | ¥   | ٦   |
| C0h | L   | Т   | т   | ŀ   | _   | +   | ã        | Ã        | L   | ſŗ  | Ц   | Ъ∟  | ⊫   | =   | ᆤ   | ¤   |
| D0h | ð   | Ð   | Ê   | Ë   | È   | €   | Í        | Î        | Ϊ   | ٦   | Г   |     |     | 1   | Ì   |     |
| E0h | ó   | ß   | ô   | ò   | õ   | Õ   | μ        | þ        | Þ   | Ú   | Û   | Ù   | ý   | Ý   | -   |     |
| F0h | -   | ±   | =   | 3⁄4 | ¶   | §   | ÷        | ,        | o   |     | •   | 1   | 3   | 2   |     |     |

# CP-858 (Multilingual + Euro Symbol)

# Katakana for Japan

|     | 00h | 01h | 02h | 03h           | 04h | 05h | 06h     | 07h | 08h      | 09h | 0Ah   | 0Bh | 0Ch            | 0Dh     | 0Eh      | 0Fh    |
|-----|-----|-----|-----|---------------|-----|-----|---------|-----|----------|-----|-------|-----|----------------|---------|----------|--------|
| 80h | α   | β   | γ   |               | £   | η   | θ       | λ   | μ        | π   | ρ     | σ   | τ              | Φ       | Ω        | Σ      |
| 90h | £   | §   | IE  | IR            | ſ   | ٦x  | Ā       | -1  | 2        | 3   | x     | 1⁄2 | <sup>1</sup> / |         | ±        |        |
| A0h |     | 0   | Г   |               | `   | •   | ヲ       | フ   | イ        | ウ   | н     | オ   | ヤ              | ユ       | Э        | ッ      |
| B0h | 1   | 7   | イ   | ウ             | н   | *   | 力       | +   | ク        | ケ   | Ц     | サ   | シ              | ス       | セ        | У      |
| C0h | 9   | チ   | ッ   | テ             | ٢   | ナ   | -       | ヌ   | ネ        | 1   | ~     | Е   | フ              | ~       | 朩        | 7      |
| D0h | "   | Ц   | ×   | モ             | ヤ   | ч   | Ш       | ラ   | y        | N   | $\nu$ | п   | ワ              | ン       | "        | 0      |
| E0h | 1   | Ļ   | Ļ   | $\rightarrow$ | Ļ   | L,  | ┍→      | 4   | <b>⊢</b> | →I  | "     | "   | «              | »       | ·.       | ·<br>· |
| F0h | ≤   | ≥   | ¥   | ÷             |     |     | $\perp$ | 8   | α        | ~   | ~     |     | F              | 0<br>II | $\oplus$ | Θ      |

|     | 00h | 01h | 02h | 03h | 04h | 05h | 06h | 07h | 08h | 09h | 0Ah | 0Bh | 0Ch | 0Dh | 0Eh | 0Fh |
|-----|-----|-----|-----|-----|-----|-----|-----|-----|-----|-----|-----|-----|-----|-----|-----|-----|
| 80h | Ç   | ü   | é   | â   | ä   | ů   | ć   | Ç   | Ļ   | ë   | õ   | õ   | î   | ź   | ä   | ć   |
| 90h | é   | Ĺ   | í   | ô   | ö   | Ľ   | Ĭ   | Ś   | Ś   | Ö   | Ü   | ť   | ť   | ł   | х   | č   |
| A0h | á   | í   | ó   | ú   | ą   | ą   | ž   | ž   | ę   | ę   |     | ź   | Č   | Ş   | «   | »   |
| B0h | *** |     |     |     | -   | á   | â   | ĕ   | Ş   |     |     |     |     | ŧ   | ŧ   |     |
| C0h |     |     |     |     | _   | +   | ă   | ă   |     |     |     |     |     | =   |     | ¤   |
| D0h | đ   | đ   | ď   | ë   | ď   | ň   | í   | î   | ě   |     |     |     |     | ţ   | ů   |     |
| E0h | ó   | β   | ô   | ń   | ń   | ň   | Š   | Š   | ŕ   | ú   | ŕ   | ũ   | ý   | ý   | ţ   |     |
| F0h | _   | ~   | ਼   | ~   | v   | §   | ÷   | د   | o   |     | -   | ũ   | ř   | ř   |     |     |

## Slawie

# Russia

|     | 00h | 01h | 02h | 03h | 04h | 05h | 06h | 07h | 08h | 09h | 0Ah | 0Bh | 0Ch | 0Dh | 0Eh | 0Fh |
|-----|-----|-----|-----|-----|-----|-----|-----|-----|-----|-----|-----|-----|-----|-----|-----|-----|
| 80h | A   | Б   | В   | Г   | Д   | Е   | Ж   | 3   | и   | Й   | К   | Л   | М   | н   | 0   | П   |
| 90h | Р   | С   | Т   | У   | Φ   | Х   | Ц   | Ч   | Ш   | Щ   | Ъ   | Ы   | Ь   | Э   | Ю   | Я   |
| A0h | а   | б   | в   | Г   | д   | е   | ж   | 3   | и   | Й   | к   | л   | м   | н   | 0   | п   |
| B0h |     |     |     |     |     |     |     |     |     |     |     |     |     |     |     |     |
| C0h |     |     |     |     |     |     |     |     |     |     |     |     |     |     |     |     |
| D0h |     |     |     |     |     |     |     |     |     |     |     |     |     |     |     |     |
| E0h | р   | с   | т   | у   | ф   | х   | Ц   | Ч   | ш   | щ   | Ъ   | ы   | ь   | Э   | ю   | я   |
| F0h | д   | F   | Ķ   | Ą   | θ   | ¥   | Y   | h   | д   | F   | Ķ   | Ą   | θ   | ¥   | Y   |     |

# CP-860 (Portuguese)

|     | 00h          | 01h | 02h | 03h | 04h | 05h | 06h | 07h | 08h | 09h | 0Ah | 0Bh          | 0Ch | 0Dh | 0Eh | 0Fh    |
|-----|--------------|-----|-----|-----|-----|-----|-----|-----|-----|-----|-----|--------------|-----|-----|-----|--------|
| 80h | Ç            | ü   | é   | â   | ã   | à   | Á   | Ç   | ê   | Ê   | è   | Í            | Ô   | ì   | Ã   | Â      |
| 90h | É            | À   | È   | ô   | õ   | ò   | Ú   | ù   | Ì   | Õ   | Ü   | ¢            | £   | Ù   | Pt  | Ó      |
| A0h | á            | í   | ó   | ú   | ñ   | Ñ   | а   | 0   | j   | R   | ٦   | 1⁄2          | 1⁄4 | i   | «   | »      |
| B0h | 3335<br>2000 |     |     |     | -   | =   | -   | Ē   | Ŧ   | ╣   |     | ה            | Ц   | Ш   | =   | ٦      |
| C0h | L            | ⊥   | т   | ŀ   | -   | +   | F   | ╟   | L   | ſŗ  | 止   | ТГ           | ╠   | =   | 쀼   | ⊥      |
| D0h | ш            | Ŧ   | Π   | L   | F   | F   | Г   | ₩   | ₽   | L   | L   |              |     |     |     |        |
| E0h | α            | β   | Г   | π   | Σ   | σ   | μ   | Т   | Φ   | θ   | Ω   | δ            | 8   | ø   | £   | $\cap$ |
| F0h | ≡            | ±   | ≥   | ≤   | ſ   | J   | ÷   | *   | o   | •   | -   | $\checkmark$ | n   | 2   |     |        |

### Greek

|     | 00h | 01h | 02h | 03h | 04h | 05h | 06h | 07h | 08h | 09h | 0Ah | 0Bh | 0Ch | 0Dh | 0Eh | 0Fh |
|-----|-----|-----|-----|-----|-----|-----|-----|-----|-----|-----|-----|-----|-----|-----|-----|-----|
| 80h | А   | В   | Г   | Δ   | Е   | Ζ   | Н   | Θ   | I   | K   | ٨   | М   | Ν   | Ξ   | 0   | П   |
| 90h | Р   | Σ   | Т   | Y   | Φ   | Х   | Ψ   | Ω   | α   | β   | γ   | δ   | 3   | ζ   | η   | θ   |
| A0h | I   | к   | λ   | μ   | ۷   | ξ   | 0   | π   | ρ   | σ   | S   | т   | U   | φ   | Х   | Ψ   |
| B0h |     |     |     |     |     |     |     |     |     |     |     |     |     |     |     |     |
| C0h |     |     |     |     |     |     |     |     |     |     |     |     |     |     |     |     |
| D0h |     |     |     |     |     |     |     |     |     |     |     |     |     |     |     |     |
| E0h | ω   |     |     |     |     |     |     |     |     |     |     |     |     |     |     |     |
| F0h |     |     |     |     |     |     |     |     |     | £   |     |     |     | -   |     |     |

|     | 00h | 01h | 02h      | 03h | 04h | 05h | 06h | 07h | 08h | 09h | 0Ah | 0Bh | 0Ch | 0Dh | 0Eh | 0Fh |
|-----|-----|-----|----------|-----|-----|-----|-----|-----|-----|-----|-----|-----|-----|-----|-----|-----|
| 80h | Ç   | ű   | é        | â   | ä   | ů   | ć   | Ç   | ł   | ë   | Ő   | Ő   | î   | Ź   | Ä   | Ć   |
| 90h | É   | Ĺ   | ĺ        | ô   | ö   | Ľ   | ľ   | Ś   | Ś   | Ö   | Ü   | Ť   | ť   | Ł   | х   | Č   |
| A0h | á   | í   | ó        | ú   | Ą   | ą   | Ž   | ž   | Ę   | ę   | ٦   | ź   | Č   | ş   | «   | »   |
| B0h |     |     |          | Ι   | -   | Á   | Â   | Ĕ   | Ş   | ╣   |     | П   | Ŀ   | ż   | ż   | Г   |
| C0h | L   | ⊥   | Т        | ⊦   | I   | +   | Ä   | ă   | Ŀ   | ſſ  | Ŀ   | ٦٢  | ᆚᄂ  | -   | ₽   | ¤   |
| D0h | đ   | Ð   | Ď        | Ë   | ď   | Ň   | Í   | Î   | ě   | Г   | г   |     |     | Ţ   | Ů   |     |
| E0h | Ó   | ß   | Ô        | Ń   | ń   | ň   | Š   | Š   | Ŕ   | Ú   | ŕ   | Ű   | ý   | Ý   | ţ   |     |
| F0h | _   | ~   | <u>_</u> | v   | v   | §   | ÷   | د   | 0   |     | -   | ũ   | Ř   | ř   |     |     |

CP-852 (Hungary)

# CP-862 (Hebrew)

|     | 00h | 01h | 02h | 03h | 04h | 05h | 06h | 07h | 08h | 09h | 0Ah | 0Bh          | 0Ch | 0Dh | 0Eh | 0Fh    |
|-----|-----|-----|-----|-----|-----|-----|-----|-----|-----|-----|-----|--------------|-----|-----|-----|--------|
| 80h | א   | ב   | ג   | т   | ה   | I   | r   | n   | υ   | -   | ٦   | С            | ל   | ם   | מ   | 7      |
| 90h | L   | 0   | ע   | ባ   | פ   | Y   | Я   | ą   | ٦   | ש   | л   | ¢            | £   | ¥   | Pts | f      |
| A0h | á   | í   | ó   | ú   | ñ   | Ñ   | а   | 0   | Ś   | F   | Г   | 1⁄2          | 1⁄4 | i   | «   | »      |
| B0h |     |     |     |     | -   | =   | ╢   | П   | Ę   | ╣   |     | ה            | Ŀ   | Ш   | E   | ٦      |
| C0h | L   | ⊥   | т   | F   | -   | +   | þ   | ╟   | L   | ſŗ  | Ļ   | ٦F           | ╠   | =   | ╬   | ⊥      |
| D0h | ш   | ┮   | π   | Ш   | F   | F   | Г   | ⋕   | ŧ   | L   | Г   |              |     |     |     |        |
| E0h | α   | ß   | Г   | π   | Σ   | σ   | μ   | т   | Φ   | Θ   | Ω   | δ            | ∞   | φ   | 3   | $\cap$ |
| F0h | ≡   | ±   | ≥   | 2   | ſ   | J   | ÷   | *   | o   |     | -   | $\checkmark$ | n   | 2   |     |        |

|     | 00h          | 01h | 02h | 03h | 04h | 05h | 06h | 07h | 08h | 09h | 0Ah | 0Bh          | 0Ch | 0Dh | 0Eh | 0Fh      |
|-----|--------------|-----|-----|-----|-----|-----|-----|-----|-----|-----|-----|--------------|-----|-----|-----|----------|
| 80h | Ç            | ü   | é   | â   | Â   | à   | ¶   | Ç   | ê   | ë   | è   | ï            | î   | =   | Ä   | <b>§</b> |
| 90h | É            | È   | Ê   | ô   | Ë   | Ϊ   | û   | ù   | ¤   | Ô   | Ü   | ¢            | £   | Ù   | Û   | f        |
| A0h | -            | í   | 6   | ó   | ú   |     | ,   | -   | Î   | L   | ٦   | 1⁄2          | 1⁄4 | 3⁄4 | «   | »        |
| B0h | 3335<br>2000 |     |     |     | -   | =   | ╡   | П   | Ę   | ╣   |     | П            | Ŀ   | Ш   | Ē   | Г        |
| C0h | L            | ⊥   | т   | ┝   | _   | +   | -#- | ┠   | Ŀ   | ſŗ  | 止   | F            | ᆂ   | =   | ₽   | ⊥        |
| D0h | ш            | ⊤   | Π   | L   | F   | F   | F   | ⋕   | Ŧ   |     | Г   |              |     |     |     |          |
| E0h | α            | ß   | Г   | Π   | Σ   | σ   | μ   | Т   | Φ   | Θ   | Ω   | δ            | 8   | φ   | 3   | $\cap$   |
| F0h | Ξ            | ±   | ≥   | ≤   | ſ   | J   | ÷   | ×   | 0   |     | -   | $\checkmark$ | n   | 2   |     |          |

CP-863 (Canadian- French)

# CP-865 (Nordic)

|     | 00h | 01h | 02h | 03h | 04h | 05h | 06h       | 07h | 08h | 09h | 0Ah       | 0Bh          | 0Ch | 0Dh | 0Eh | 0Fh    |
|-----|-----|-----|-----|-----|-----|-----|-----------|-----|-----|-----|-----------|--------------|-----|-----|-----|--------|
| 80h | Ç   | ü   | é   | â   | ä   | à   | å         | Ç   | ê   | ë   | è         | ï            | î   | ì   | Ä   | Å      |
| 90h | É   | æ   | Æ   | ô   | ö   | ò   | û         | ù   | ÿ   | Ö   | Ü         | Ø            | £   | Ø   | Pt  | f      |
| A0h | á   | í   | ó   | ú   | ñ   | Ñ   | <u>_a</u> | _0  | ć   | ®   | ٦         | 1⁄2          | 1⁄4 | i   | «   | ¤      |
| B0h |     |     |     |     | -   | ╡   | ╢         | П   | Ŧ   | ╣   |           | ה            | Ŀ   | Ш   | ٦   | ٦      |
| C0h | L   | ⊥   | т   | F   | _   | +   | þ         | ╟   | L   | ſŗ  | <u>ال</u> | ٦F           | ╠   | =   | ╬   | ⊥      |
| D0h | ш   | ┮   | π   | L   | F   | F   | Г         | ⋕   | ŧ   | ٦   | Г         |              |     |     |     |        |
| E0h | α   | ß   | Γ   | π   | Σ   | σ   | μ         | τ   | Φ   | θ   | Ω         | δ            | ∞   | ø   | 3   | $\cap$ |
| F0h | ≡   | ±   | ≥   | ≤   | ſ   | J   | ÷         | *   | o   | •   |           | $\checkmark$ | n   | 2   |     |        |

CP-866 (Cyrillic)

|     | 00h | 01h | 02h | 03h | 04h | 05h | 06h | 07h | 08h | 09h | 0Ah      | 0Bh          | 0Ch | 0Dh | 0Eh | 0Fh |
|-----|-----|-----|-----|-----|-----|-----|-----|-----|-----|-----|----------|--------------|-----|-----|-----|-----|
| 80h | Α   | Б   | В   | Г   | Д   | Е   | Ж   | 3   | И   | Й   | К        | Л            | М   | н   | 0   | П   |
| 90h | Р   | С   | Т   | У   | Φ   | х   | Ц   | Ч   | Ш   | Щ   | Ъ        | Ы            | Ь   | Э   | Ю   | Я   |
| A0h | а   | б   | В   | Г   | д   | е   | ж   | 3   | И   | Й   | к        | Л            | м   | н   | 0   | п   |
| B0h |     |     |     |     | -   | ╡   | ╢   | П   | Ŧ   | ╣   |          | ה            | Ŀ   | Ш   | ٦   | ٦   |
| C0h | L   | ⊥   | т   | ┝   | _   | +   | þ   | ⊩   | L   | ſŗ  | <u>」</u> | ٦F           | ⊫   | =   | ╬   | ⊥   |
| D0h | ш   | ₸   | π   | L   | F   | F   | Г   | ⋕   | ŧ   | L   | Г        |              |     |     |     |     |
| E0h | р   | С   | т   | у   | ф   | х   | ц   | ч   | ш   | щ   | Ъ        | ы            | Ь   | Э   | ю   | я   |
| F0h | Ë   | ë   | £   | e   | Ï   | ï   | Ў   | ÿ   | o   |     | -        | $\checkmark$ | Nº  | ¤   |     |     |

### Windows-1250

|     | 00h | 01h      | 02h      | 03h      | 04h | 05h      | 06h      | 07h | 08h      | 09h      | 0Ah      | 0Bh      | 0Ch      | 0Dh        | 0Eh      | 0Fh      |
|-----|-----|----------|----------|----------|-----|----------|----------|-----|----------|----------|----------|----------|----------|------------|----------|----------|
| 80h | €   |          | ,        |          | "   |          | †        | ‡   |          | ‰        | Š        | <        | <u>Ś</u> | Ť          | Ž        | Ź        |
| 90h |     | ٢        | ,        | "        | "   | •        | _        | _   |          | тм       | Š        | >        | <u>ś</u> | <u>ť</u>   | Ž        | ź        |
| A0h |     | v        | v        | Ł        | ¤   | Ą        | !        | §   |          | ©        | <u>Ş</u> | «        | 7        |            | ®        | <u>Ż</u> |
| B0h | 0   | ±        | -        | ł        | ,   | μ        | ¶        |     | د        | <u>a</u> | <u>ş</u> | »        | <u>Ľ</u> | <i>"</i> _ | <u>ľ</u> | <u>ż</u> |
| C0h | Ŕ   | Á        | Â        | Ă        | Ä   | Ĺ        | <u>Ć</u> | Ç   | <u>Č</u> | É        | Ē        | Ë        | Ě        | Í          | Î        | Ď        |
| D0h | Ð   | Ń        | Ň        | Ó        | Ô   | <u>Ő</u> | Ö        | ×   | <u>Ř</u> | <u>Ů</u> | Ú        | <u>Ű</u> | Ü        | Ý          | I        | ß        |
| E0h | ŕ   | <u>á</u> | â        | <u>ă</u> | ä   | <u>í</u> | <u>ć</u> | Ç   | <u>č</u> | é        | ę        | ë        | <u>ě</u> | í          | î        | <u>ď</u> |
| F0h | ₫   | <u>ń</u> | <u>ň</u> | ó        | ô   | <u>ő</u> | ö        | ÷   | ř        | ů        | ú        | <u>ű</u> | ü        | ý          | ţ        | -        |
|     | 00h | 01h | 02h | 03h | 04h | 05h | 06h | 07h | 08h | 09h | 0Ah | 0Bh | 0Ch | 0Dh | 0Eh | 0Fh |
|-----|-----|-----|-----|-----|-----|-----|-----|-----|-----|-----|-----|-----|-----|-----|-----|-----|
| 80h | Ъ   | ŕ   | ,   | ŕ   | "   |     | †   | ‡   | €   | ‰   | љ   | <   | Э   | Ŕ   | Ћ   | Ų   |
| 90h | ђ   | ſ   | ,   | "   | "   | •   | -   |     |     | тм  | љ   | >   | н   | Ŕ   | ħ   | Ų   |
| A0h |     | Ў   | ÿ   | J   | ¤   | Ч   |     | Ş   | Ë   | ©   | e   | «   | Г   |     | ®   | Ï   |
| B0h | 0   | ±   | Ι   | i   | ſ   | μ   | ¶   |     | ë   | Nº  | e   | »   | j   | S   | s   | ï   |
| C0h | A   | Б   | В   | Г   | Д   | Е   | ж   | 3   | И   | Й   | к   | Л   | М   | н   | 0   | П   |
| D0h | Р   | С   | Т   | У   | Φ   | x   | Ц   | Ч   | Ш   | Щ   | Ъ   | Ы   | Ь   | Э   | Ю   | Я   |
| E0h | а   | б   | В   | Г   | д   | е   | ж   | 3   | И   | Й   | к   | л   | м   | н   | 0   | п   |
| F0h | р   | с   | т   | у   | ф   | х   | Ц   | ч   | Ш   | щ   | Ъ   | Ы   | Ь   | Э   | ю   | я   |

# Windows-1251 (Cyrillic)

## Windows-1252

|     | 00h | 01h | 02h | 03h | 04h | 05h | 06h | 07h | 08h | 09h | 0Ah | 0Bh | 0Ch | 0Dh | 0Eh | 0Fh |
|-----|-----|-----|-----|-----|-----|-----|-----|-----|-----|-----|-----|-----|-----|-----|-----|-----|
| 80h | €   |     | ,   | f   | "   |     | †   | ‡   | ^   | ‰   | Š   | <   | Œ   |     | Ž   |     |
| 90h |     | ſ   | ,   | "   | "   | •   | _   | _   | ~   | ТМ  | Š   | >   | œ   |     | Ž   | Ϋ́  |
| A0h |     | i   | ¢   | £   | ¤   | ¥   | !   | §   |     | ©   | а   | «   | 7   |     | ®   | -   |
| B0h | 0   | ±   | 2   | 3   | ,   | μ   | ¶   |     | د   | 1   | 0   | »   | 1⁄4 | 1⁄2 | 3⁄4 | Ś   |
| C0h | À   | Á   | Â   | Ã   | Ä   | Å   | Æ   | Ç   | È   | É   | Ê   | Ë   | Ì   | Í   | Î   | Ï   |
| D0h | Ð   | Ñ   | Ò   | Ó   | Ô   | Õ   | Ö   | ×   | Ø   | Ù   | Ú   | Û   | Ü   | Ý   | Þ   | ß   |
| E0h | à   | á   | â   | ã   | ä   | å   | æ   | Ç   | è   | é   | ê   | ë   | ì   | í   | î   | ï   |
| F0h | ð   | ñ   | ò   | ó   | ô   | õ   | ö   | ÷   | ø   | ù   | ú   | û   | ü   | ý   | þ   | ÿ   |

Windows-1253 (Greek)

|     | 00h | 01h     | 02h | 03h | 04h | 05h | 06h | 07h | 08h | 09h | 0Ah | 0Bh | 0Ch | 0Dh | 0Eh | 0Fh |
|-----|-----|---------|-----|-----|-----|-----|-----|-----|-----|-----|-----|-----|-----|-----|-----|-----|
| 80h | €   |         | ,   | f   | "   |     | †   | ‡   |     | ‰   |     | <   |     |     |     |     |
| 90h |     | د       | ,   | "   | "   | •   | _   |     |     | ТМ  |     | >   |     |     |     |     |
| A0h |     | <i></i> | А   | £   | ¤   | ¥   | 1   | §   |     | ©   |     | «   | Г   | _   | ®   | -   |
| B0h |     | ±       | 2   | 3   | ,   | μ   | ¶   |     | Έ   | Н   | Γ   | »   | Ю   | 1⁄2 | Υ   | Ω   |
| C0h | ΰ   | Α       | В   | Г   | Δ   | Е   | Ζ   | Н   | Θ   | Ι   | K   | Λ   | М   | N   | [I] | 0   |
| D0h | П   | Р       |     | Σ   | Т   | Y   | Φ   | X   | Ψ   | Ω   | Ï   | Ÿ   | ά   | ź   | ή   | í   |
| E0h | ΰ   | α       | β   | γ   | δ   | 3   | ζ   | η   | θ   | l   | к   | Λ   | μ   | ν   | μſ  | 0   |
| F0h | π   | ρ       | ς   | σ   | τ   | υ   | φ   | χ   | ψ   | ω   | ï   | Ü   | ó   | ύ   | ώ   |     |

## Windows-1255 (Hebrew)

|     | 00h | 01h | 02h | 03h | 04h | 05h | 06h | 07h | 08h | 09h | 0Ah | 0Bh | 0Ch     | 0Dh | 0Eh | 0Fh |
|-----|-----|-----|-----|-----|-----|-----|-----|-----|-----|-----|-----|-----|---------|-----|-----|-----|
| 80h | €   |     | ,   | f   | "   |     | †   | ‡   | ^   | ‰   |     | <   |         |     |     |     |
| 90h |     | ſ   | ,   | "   | "   | •   | -   | _   | 2   | тм  |     | >   |         |     |     |     |
| A0h |     | i   | ¢   | £   | Ð   | ¥   | 1   | §   |     | ©   | ×   | «   | ٦       | _   | ®   | -   |
| B0h | 0   | ±   | 2   | 3   | ,   | μ   | ¶   |     | ذ   | 1   | ÷   | »   | 1⁄4     | 1⁄2 | 3⁄4 | ċ   |
| C0h | ਼   | ្ន  | ਾ   | ਼ਾ  | ़   | ਼   | ਼   | ਼   | ਼   |     |     | ା   | $\odot$ | ុ   | -   | Ō   |
| D0h | I   | ்   | ·   | :   | Ш   | ч   | п   | ,   | "   | ,   | :   | •   |         | !   | ?   |     |
| E0h | א   | ב   | ג   | т   | ה   | ٦   | ĩ   | n   | υ   | I   | ٦   | С   | ל       | ם   | מ   | 7   |
| F0h | J   | ם   | ע   | ባ   | פ   | Y   | У   | q   | ٦   | ש   | ת   |     |         |     |     |     |

|     | 00h | 01h | 02h | 03h | 04h | 05h | 06h | 07h | 08h | 09h | 0Ah | 0Bh | 0Ch | 0Dh | 0Eh | 0Fh |
|-----|-----|-----|-----|-----|-----|-----|-----|-----|-----|-----|-----|-----|-----|-----|-----|-----|
| 80h | €   |     | ,   |     | "   |     | †   | ‡   |     | ‰   |     | <   |     |     | *   | د   |
| 90h |     | ſ   | ,   | "   | "   | •   | _   | —   |     | тм  |     | >   |     | -   | د   |     |
| A0h |     |     | ¢   | £   | ¤   |     | !   | §   | Ø   | ©   | Ŗ   | «   | 7   | _   | ®   | Æ   |
| B0h | 0   | ±   | 2   | 3   | ,   | μ   | ¶   |     | Ø   | 1   | ŗ   | »   | 1⁄4 | 1/2 | 3⁄4 | æ   |
| C0h | Ą   | Į   | Ā   | Ć   | Ä   | Å   | Ę   | Ē   | Č   | É   | Ź   | Ė   | Ģ   | Ķ   | Ī   | Ļ   |
| D0h | Š   | Ń   | Ņ   | Ó   | Ō   | Õ   | Ö   | ×   | Ų   | Ł   | Ś   | Ū   | Ü   | Ż   | Ž   | ß   |
| E0h | ą   | į   | ā   | ć   | ä   | å   | ę   | ē   | Č   | é   | ź   | ė   | ģ   | ķ   | ī   | ļ   |
| F0h | Š   | ń   | ņ   | ó   | ō   | õ   | ö   | ÷   | ų   | ł   | Ś   | ū   | ü   | ż   | ž   |     |

Windows-1257 (Baltic)

# **Command Details**

#### A.1. Overwrite mode

In this mode, the cursor will move towards the right and begin from the upper left position. When the cursor has reached the end of the upper line, the cursor will move down to the bottom left position to continue. When the cursor has reached the end of the bottom line, it will move to up the upper left position and overwrite the previous characters.

#### A.2. Vertical scroll mode

In this mode, the cursor will move towards the right. The cursor will begin from the upper left position until it has reached the end of the upper line. The cursor will then move down to the bottom left position to continue until it has reached the end of the bottom line.

#### A.3. Horizontal scroll mode

In this mode, the extent of the cursor activity is bound by a predefined range, limited to the upper line. (Please refer to Set or cancel window command), where the default window is the whole upper line. The cursor will begin from the left-end of the range and move rightward until it reached the end of the range, to continue, the characters that comes thereafter will start pushing the previous characters leftward from the right-end, scrolling the characters to the left.

#### A.4. Set the string display mode and write string to display

Set the string display mode, write to upper or lower line d1 d2 d3 ... dn  $\{1 \le n \le 20\}$ . 'A' stands for the upper line, 'B' stands for the lower line. The string display mode will be cancelled and the display will return to the previous mode after receiving CLR or CAN.

#### A.5. Upper line message continuous scroll

The message (previously defined) will scroll continuously in the horizontal direction until a new command is received.

#### A.6. Move cursor left

When the current cursor is at the left-end position, this command operates differently depending on the display mode.

- Overwrite mode: When the cursor reached the left-end of the lower line, it will continue to the right-end of the upper line, overwrite previous characters. When it reached the left end of the upper line, it will continue to the right-end of the lower line.
- Vertical scroll mode: When the cursor reached the left-end of the lower line, the lower line will scroll up and replace the previous upper line, the lower line will be cleared and the cursor will continue to the right end of the lower line.
- Horizontal scroll mode: The cursor will remain stationary.

#### A.7. Move cursor right

Move the cursor to the right. When the cursor has reached the right-end, this command operates differently depending on the display mode.

- Overwrite mode: When the cursor has reached the right-end of the lower line, it will continue to the left-end of the upper line and overwrite previous characters. When it has reached the right-end of the upper line, it will continue to the right-end of the lower line.
- Vertical scroll mode: When the cursor has reached the right-end of the lower line, the lower line will scroll up to replace the upper line, the lower line is cleared and ready to continue characters thereafter.
- Horizontal scroll mode: The cursor will remain stationary.

#### A.8. Move cursor up

Move the cursor up one line. When the cursor is on the upper line, this command operates differently depending on the display mode.

- **Overwrite mode:** The cursor is moved to the same column the lower line.
- Vertical scroll mode: The characters displayed on the upper line is scrolled to the lower line, and the upper line is cleared. The cursor will remain at the same position.
- Horizontal scroll mode: The cursor will remain stationary.

#### A.9. Move cursor down

Move the cursor down one line. When the cursor is on the lower line, this command operates differently depending on the display mode.

- **Overwrite mode:** The cursor is moved to the same column on the upper line.
- Vertical scroll mode: The characters displayed on the lower line are scrolled to the upper line, and the lower line is cleared. The cursor will remain at the same position.
- Horizontal scroll mode: The cursor will remain stationary.

#### A.10. Move cursor to home position

The cursor will move to the left-end position of the upper line.

#### A.11. Move cursor to left-most position

The cursor will be moved to the left-end position of the current line.

#### A.12. Move cursor to right-most position

The cursor will be moved to the right-end position of the current line.

#### A.13. Move cursor to bottom position

The cursor will be moved to the right-end position on the lower line.

### A.14. Move cursor to specified position

The cursor will be moved to column x on line y.

#### A.15. Initialize display

The data in the input buffer will be cleared and reset from default.

#### A.16. Reset the window

Reset the window on the display.

When s=0, the window is cancelled (values: x1, x2, and y are not required.)

When s=1, the window will be reset (values: x1, x2, and y are required.)

The x1 and x2 set the position of the left column and right column, respectively, of the window.

The y sets the upper line or the lower line of the window.

This function is valid within the horizontal mode.

#### A.17. Clear display screen and clear string mode

All the display characters will be cleared, and the string mode will be cancelled.

#### A.18. Clear current line and cancel string mode

The current line is cleared, and the string mode is cancelled.

#### A.19. Brightness adjustment

Adjust the brightness of the vacuum fluorescent display. When n=3, brightness=70% When n=4, brightness=100%

### A.20. Set cursor ON or OFF

When n=0, cursor is OFF When n=1, cursor is ON

#### Control Code Set

| HEX | CODE     | HEX | CODE    |
|-----|----------|-----|---------|
| 00H | NULL     | 10H | DLE     |
| 01H | SOH, MD1 | 11H | DC1     |
| 02H | STX, MD2 | 12H | DC2     |
| 03H | ETX, MD3 | 13H | DC3     |
| 04H | EOT, MD4 | 14H | DC4     |
| 05H | ENQ, MD5 | 15H | NAK     |
| 06H | ACK, MD6 | 16H | SYN     |
| 07H | BEL, MD7 | 17H | ETB     |
| 08H | BS, MD8  | 18H | CAN     |
| 09H | HT       | 19H | EM      |
| 0AH | LF       | 1AH | SUB     |
| 0BH | VT, HOM  | 1BH | ESC     |
| 0CH | FF, CLR  | 1CH | FS      |
| 0DH | CR       | 1DH | GS      |
| 0EH | SO, SLE1 | 1EH | RS, SF1 |
| 0FH | SI, SLE2 | 1FH | US, SF2 |